# Uživatelská píru ka k tiskárn Dell™ Laser Printer 1710/1710n

Klepnutím na odkaz vlevo zobrazíte informace o funkcích a provozu tiskárny. Informace o další dokumentaci k tiskárn naleznete v ásti <u>Vyhledání informací</u>.

Chcete-li objednat náhradní kazety s tonerem nebo spot ební materiál od spole nosti Dell:

1. Poklepejte na ikonu na pracovní ploše.

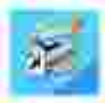

2. Navštivte webové stránky spole nosti Dell nebo objednejte spot ební materiál spole nosti Dell telefonicky.

www.dell.com/supplies

Doporu ujeme, abyste m li po ruce servisní íslo tiskárny Dell.

Nápov du, kde nalézt servisní íslo, naleznete v ásti <u>Štítek s expresním servisním kódem a servisním</u> <u>íslem</u>.

## Poznámky, upozorn ní a výstrahy

POZNÁMKA: POZNÁMKA ozna uje d ležité informace usnad ující lepší využití po íta e.

UPOZORN NÍ: UPOZORN NÍ ukazuje na možnost poškození hardwaru nebo ztráty dat a sd luje vám, jak se problému vyhnout.

🕂 VÝSTRAHA: VÝSTRAHA varuje p ed možností poškození majetku, zran ní nebo smrti.

I nformace obsažené v tomto dokumentu podléhají zm nám bez p $\,$ edchozího upozorn ní. @ 2005 Dell I nc. Všechna práva vyhrazena.

Jakákoli reprodukce bez písemného svolení spole nosti Dell Inc. je p ísn zakázána.

Ochranné známky použité v textu: *Dell*, logo *DELL* a *Dell Toner Management System* jsou ochranné známky spole nosti Dell Inc.; *Microsoft* a *Windows* jsou registrované ochranné známky spole nosti Microsoft Corporation.

Jiné ochranné známky a obchodní názvy p ípadn použité v tomto dokumentu mohou odkazovat na subjekty držící práva k t mto známkám a na názvy jejich výrobk. Spole nost Dell Inc. odmítá vlastnické zájmy k ochranným známkám a obchodním názv m mimo svých vlastních.

Model 1710/1710n

Kv ten 2005 SRV W4213 Rev. A00

# Vyhledání informací

| Co hledáte?                                                                                                    | Naleznete to zde                                                                                                    |
|----------------------------------------------------------------------------------------------------|----------------------------------------------------------------------------------------------------|
| <ul> <li>Ovlada e pro tiskárnu</li> <li>Užívatelskáp íru ka</li> </ul>                                                | Disk CD <i>Ovlada e a utility</i><br>Pokud si zakoupíte po íta i tiskárnu od spole nosti Dell najednou,<br>budou dokumentace i ovlada e k tiskárn nainstalovány v po íta i.<br>K odinstalaci nebo p einstalaci ovlada m žete použít disk CD nebo<br>nahlédnout do dokumentace.<br>Na disku CD se mohou nacházet soubory Readme obsahující nejnov jší<br>poznámky týkající se technických zm n tiskárny nebo rozší ené<br>technické referen ní materiály pro pokro ilé uživatele nebo techniky. |
| Jak nainstalovat tiskárnu                                                                                             | Plakát <i>Instalace tiskárny</i>                                                                                                    |
| <ul> <li>Informace o bezpe nosti</li> <li>Jak nastavit a používat<br/>tiskárnu</li> <li>Informace o záruce</li> </ul> | P iru ka majitele                                                                                                    |
| Expresní servisní kód a servisní<br>íslo                                                                              | Štítek s expresním servisním kódem a servisním íslem                                                                                                    |

|                                                                                                    | <ul> <li>P i spojení s technickou podporou vždy uvád jte expresní servisní kód.</li> <li>POZNÁMKA: Expresní servisní kód není k dispozici v každé zemi.</li> </ul>                                                                                                    |
|----------------------------------------------------------------------------------------------------|----------------------------------------------------------------------------------------------------|
| <ul> <li>Nejnov jší ovlada e pro<br/>tiskárnu</li> <li>Odpov di na otázky<br/>týkající se technických<br/>servisních služeb a<br/>podpory</li> <li>Dokumentace k tiskárn</li> </ul> | <ul> <li>Webová stránka podpory spole nosti Dell – support.dell.com</li> <li>Webová stránka podpory spole nosti Dell poskytuje n kolik nástroj online v etn : <ul> <li>ešení – rady a tipy k ešení problém , lánky od technik a kurzy online</li> <li>Upgrade – informace o upgradu komponent, jako je nap . pam</li> <li>Pé e o zákazníka – kontaktní informace, stav objednávky, záru ní informace a informace o opravách</li> <li>Soubory ke stažení – ovlada e</li> <li>Dokumentace – dokumentace k tiskárn a specifikace produktu</li> </ul> </li> </ul> |
| <ul> <li>Jak používat systém<br/>Windows XP</li> <li>Dokumentace k tiskárn</li> </ul>                                                                                               | <ol> <li>Centrum nápov dy a odborné pomoci pro systém Windows XP</li> <li>Klepn te na tla ítko Start→Nápov da a odborná pomoc.</li> <li>Zadejte slovo nebo slovní spojení popisující problém a klepn te na ikonu se šipkou.</li> <li>Klepn te na téma související s problémem.</li> <li>Postupujte podle pokyn na obrazovce.</li> </ol>                                                                                                    |

# Informace o tiskárn

- Popis tiskárny
- Použití tla ítek panelu ovládání
- Tisk listu konfigurace nastavení tiskárny
- Výbr správného kabelu

## Popis tiskárny

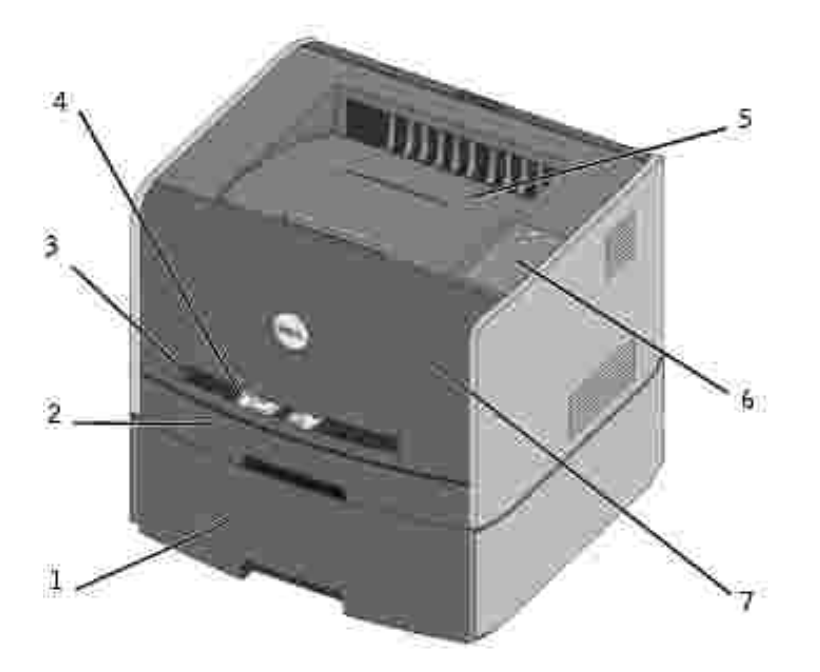

| 1 | Dopl kový zásobník na 550 list | 5 | Výstupní odklada |
|---|--------------------------------|---|------------------|
| 2 | Zásobník 1                     | 6 | Panel ovládání   |
| 3 | Ru ní podava                   | 7 | Pední kryt       |
| 4 | Vodicí lišta                   |   |                  |

## Použití tla ítek panelu ovládání

Na panelu ovládání je p t kontrolek a dv tla ítka.

| )<br>)                                                                                                    |
|----------------------------------------------------------------------------------------------------|
| Constraints<br>Constraints<br>Constraints<br>Constraints<br>Constraints<br>Constraints<br>Constraints<br>Constraints<br>Constraints |
| <u></u>                                                                                                    |

- Stisknutím a uvoln ním tla ítka Pokra ovat 🤍 pokra ujete v tisku.
- Dvojím rychlým stisknutím a uvoln ním tla ítka Pokra ovat 🥮 se zobrazí kód chyby.
- Stisknutím a uvoln ním tla ítka Zrušit 🥯 zrušíte probíhající tiskovou úlohu.
- Stisknutím a podržením tla ítka Zrušit (), dokud se všechny kontrolky nerozsvítí, resetujete tiskárnu.

## Tisk listu konfigurace nastavení tiskárny

Chcete-li vytisknout list konfigurace nastavení tiskárny:

- 1. Vypn te tiskárnu.
- 2. Otev etep ední horní dví ka.
- 3. P i zapínání tiskárny stiskn te a podržte tla ítko Pokra ovat 🤍

Probíhají sv telné cykly všech kontrolek.

- 4. Uvoln te tla ítko Pokra ovat
- 5. Uzav etep edníhornídví ka.

Zobrazí se sv telná sekvence reprezentující hlavní nabídku.

6. Stiskn te a uvoln te tla ítko Pokra ovat 🧖 až do prob hnutí sv telných cykl všech kontrolek.

Vytiskne se list konfigurace nastavení tiskárny.

## Výb r správného kabelu

Spojovací kabel tiskárny Dell Laser Printer 1710 musí odpovídat následujícím požadavk m:

| P ipojení            | Certifikace kabelu |
|----------------------|--------------------|
| USB                  | USB 2.0            |
| Paralelní            | IEEE-1284          |
| 10/100BaseT Ethernet | CAT-5E             |

# P íprava tiskárny

- Instalace dopl kového zásobníku na 550 list
- Instalace dopl kové pam ové karty

## Instalace dopl kového zásobníku na 550 list

Tiskárna podporuje jeden dopl kový zásobník, který umož uje založení až 550 list papíru.

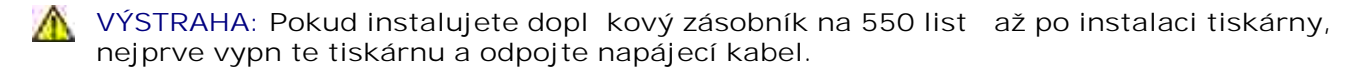

- 1. Vybalte dopl kový zásobník na 550 list a odstra te veškerý balicí materiál.
- 2. Umíst te zásobník na místo vyhrazené pro tiskárnu.
- POZNÁMKA: Pokud budete instalovat dopl kovou pam ovou kartu, ponechte volný prostor na pravé stran tiskárny.
- 3. Zarovnejte otvory v tiskárn s polohovacími podp rami zásobníku na 550 list a usa te tiskárnu na místo.

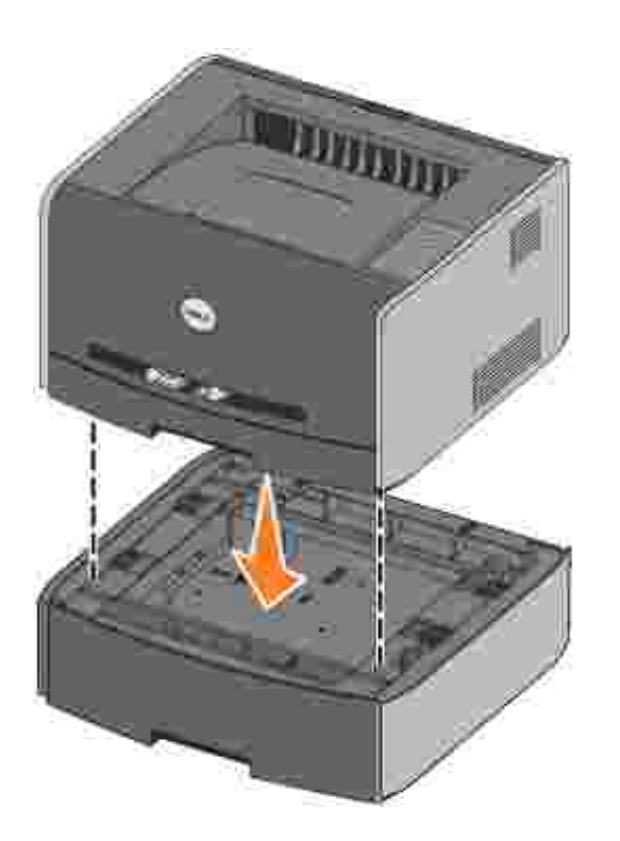

Nastavením typu a velikosti média vkládaného do každého zásobníku lze p edcházet zachycení média v tiskárn . Další informace naleznete v ásti Konfigurace zásobník papíru.

#### Konfigurace zásobník papíru

POZNÁMKA: P ed konfigurací zásobník papíru musíte nejprve nainstalovat ovlada e tiskárny. Informace naleznete v ásti <u>Instalace pro místní tisk</u> nebo <u>Instalace pro sí ový tisk</u>.

#### Tiskárna Dell Laser Printer 1710/1710n

- 1. Spus te nástroj pro nastavení místní tiskárny Dell (Start→Programy→Tiskárny Dell→Tiskárna Dell Laser Printer 1710→Nástroj pro nastavení místní tiskárny Dell).
- 2. Vyberte tiskárnu Dell Laser Printer 1710.
- 3. Klepn te na tla ítko OK.
- 4. V levém sloupci klepn te na položku Papír.
- 5. V pravém sloupci p ejd te k ásti Zásobník 1. Nastavte velikost a typ média vkládaného do zásobníku 1.
- 6. V pravém sloupci p ejd te k ásti Zásobník 2. Nastavte velikost a typ média vkládaného do zásobníku 2.
- 7. Na panelu nabídek klepn te na položku Akce→Použít nastavení.
- 8. Nástroj ukon ete.

POZNÁMKA: Pokud m níte velikost a typ média vkládaného do zásobníku, p ekonfigurujte zásobník pomocí nástroje pro nastavení místní tiskárny.

9. P i aktualizaci dopl k tiskárny postupujte podle pokyn v tabulce.

| Windows XP                           | <ol> <li>Klepn te na položku Start→Ovládací panely→Tiskárny a jiný<br/>hardware→Tiskárny a faxy.</li> <li>Pravým tla ítkem myši klepn te na ikonu tiskárny Dell Laser Printer 1710.</li> <li>Klepn te na položku Vlastnosti→I nstalované dopl ky→Dotázat se tiskárny.</li> <li>Klepn te na tla ítko OK→OK. Zav ete složku Tiskárny.</li> </ol>   |
|--------------------------------------|----------------------------------------------------------------------------------------------------|
| Windows<br>2000<br>Windows NT<br>4.0 | <ol> <li>Klepn te na položku Start→Nastavení→Tiskárny.</li> <li>Pravým tla ítkem myši klepn te na ikonu tiskárny Dell Laser Printer 1710.</li> <li>Klepn te na položku Vlastnosti→Instalované dopl ky (nebo<br/>P íslušenství)→Dotázat se tiskárny (nebo Aktualizovat).</li> <li>Klepn te na tla ítko OK→OK. Zav ete složku Tiskárny.</li> </ol> |
| Windows ME<br>Windows 98<br>SE       | <ol> <li>Klepn te na položku Start→Nastavení→Tiskárny.</li> <li>Pravým tla ítkem myši klepn te na ikonu tiskárny Dell Laser Printer 1710.</li> <li>Klepn te na položku Vlastnosti→Za ízení (nebo Funkce)→Aktualizovat (nebo<br/>Aktualizovat).</li> <li>Klepn te na tla ítko OK→OK. Zav ete složku Tiskárny.</li> </ol>                          |

Pokud je položka Aktualizovat nebo Dotázat se tiskárny nedostupná, postupujte takto:

- a. V seznamu dostupného p íslušenství klepn te na položku Zásobník na 550 list .
- b. Klepn te na tla ítko P idat.
- c. Klepn te na tla ítko OK a složku Tiskárny zav ete.

Pokud je položka Aktualizovat nebo Dotázat se tiskárny nedostupná, postupujte takto:

- a. V seznamu p íslušenství vyhledejte položku Zásobník na 550 list .
- b. Zm te nastavení z Nenainstalováno na Instalováno.
- c. Klepn te na tla ítko OK a složku Tiskárny zav ete.

#### Tiskárna Dell Laser Printer 1710n

Nastavení velikosti a typu papíru se provádí pomocí Webového konfigura ního nástroje tiskárny Dell.

- P i zm n nastavení velikosti a typu papíru pro tiskárnu 1710n postupujte takto:
  - 1. Ve webovém prohlíže i zadejte adresu IP sí ové tiskárny.
  - POZNÁMKA: Pokud adresu IP sí ové tiskárny neznáte, vytiskn te stránku Nastavení sít se seznamem adres IP. Další informace naleznete v ásti <u>Tisk a kontrola stránky Nastavení sít</u>.
  - 2. Po zobrazení stránky Stav tiskárny vyberte v levém sloupci položku Nastavení tiskárny.
  - 3. Na stránce nastavení tiskárny vyberte položku Nabídka papír.
  - 4. Vyberte VELIKOST PAPÍRU.
  - 5. Vyberte velikost papíru pro každý ze zásobník .
  - 6. Klepn te na tla ítko Odeslat.
  - 7. V levém sloupci vyberte položku Nastavení tiskárny.
  - 8. Na stránce nastavení tiskárny vyberte položku Nabídka papír.
  - 9. Vyberte TYP PAPÍ RU.
- 10. Vyberte typ papíru pro každý ze zásobník .
- 11. Klepn te na tla ítko Odeslat.

## Instalace dopl kové pam ové karty

Na systémové desce se nachází jeden konektor pro dopl kovou pam ovou kartu. Tiskárna podporuje až 128 MB (z celkem 160 MB pro sí ovou tiskárnu a 144 MB pro nesí ovou tiskárnu).

VÝSTRAHA: Pokud instalujete pam ovou kartu až po instalaci tiskárny, nejprve vypn te tiskárnu a odpojte napájecí kabel.

1. Otev ete p ední kryt stisknutím tla ítka na levé stran tiskárny a sklopením krytu.

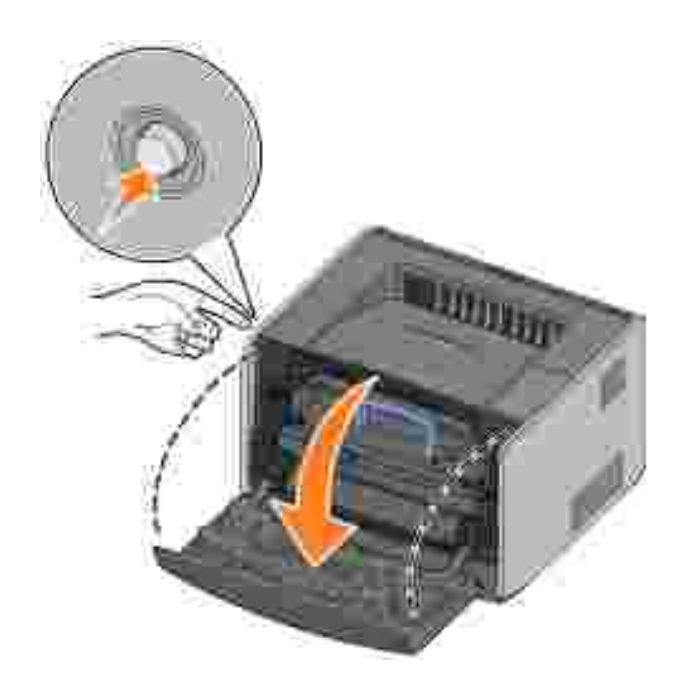

2. Otev ete zadní dví ka.

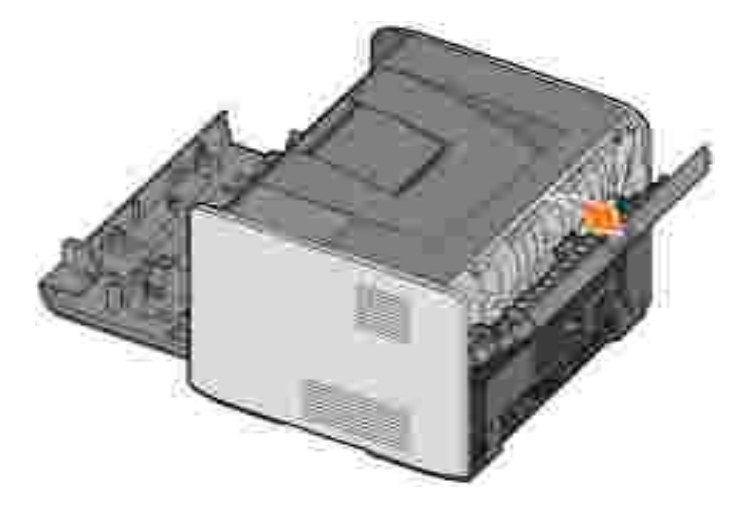

3. Stla ením dvou zarážek na pravé p ední stran za ízení otev ete bo ní kryt a oto te jej stranou.

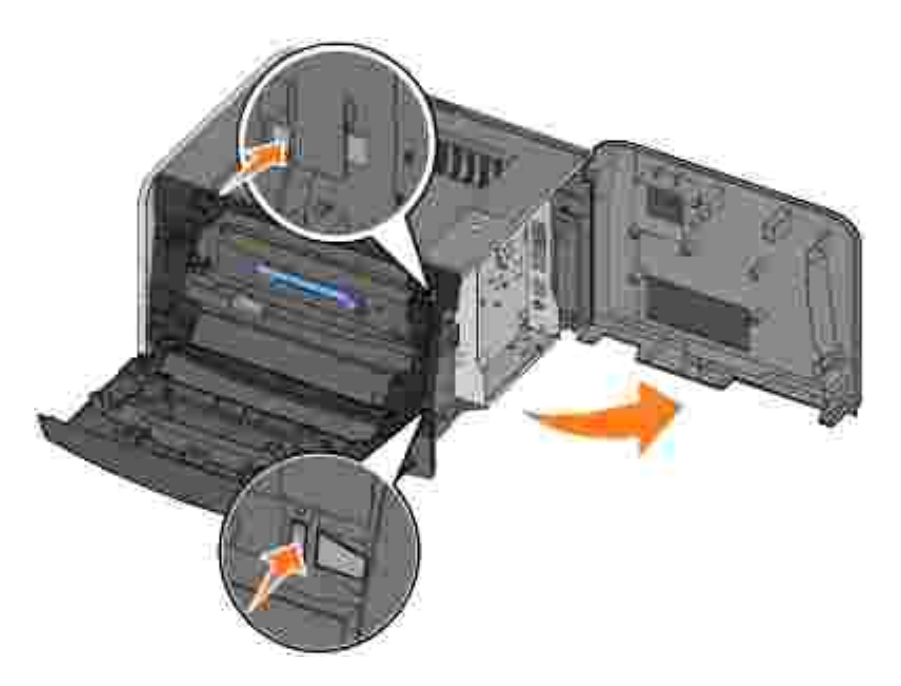

4. Stla ením otev ete zarážky na obou koncích pam ového konektoru.

POZNÁMKA: Pam ové dopl ky ur ené pro jiné tiskárny nemusí být funk ní.

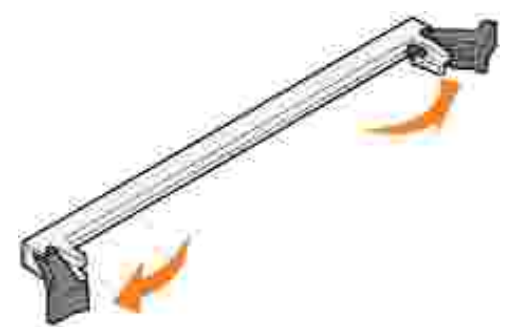

- 5. Vybalte pam ovou kartu.
- UPOZORN NÍ: Pam ové karty mohou být snadno poškozeny statickou elekt inou. Než se dotknete pam ové karty, sáhn te nejprve na n jaký železný p edm t, nap . na kostru tiskárny.

Vyvarujte se dotyku v míst p ipojení podél hrany karty.

6. Vyrovnejte drážky na spodní stran karty s drážkami na konektoru.

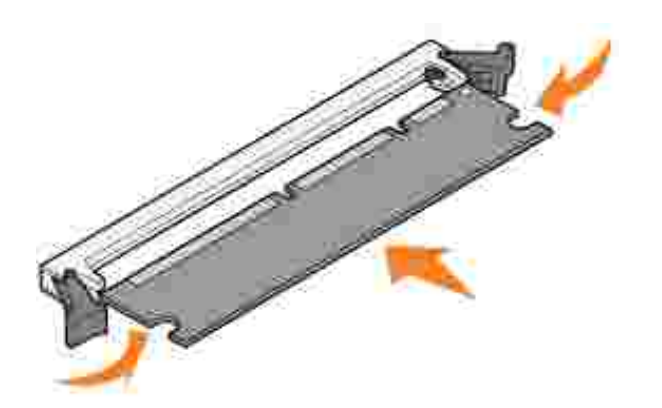

7. Zatla te pam ovou kartu pevn do konektoru, dokud západky na obou koncích konektoru *nezaklapnou* na místo.

K úplnému usazení karty je t eba ur itého tlaku.

- 8. Zkontrolujte, zda každá západka zapadla do drážky na konci karty.
- 9. Uzav ete bo ní kryt.
- 10. Uzav ete zadní dví ka.
- 11. Zav etep edníkryt.
- 12. P i aktualizaci dopl k tiskárny postupujte podle následujících pokyn :
  - a. V opera ním systému Windows XP klepn te na tla ítko Start→Ovládací panely→Tiskárny a jiný hardware→Tiskárny a faxy.

Ve všech ostatních opera ních systémech klepn te na tla ítko Start→Nastavení→Tiskárny.

- b. Pravým tla ítkem myši klepn te na ikonu tiskárny Dell Laser Printer 1710 a pak zvolte položku Vlastnosti.
- c. Na kart Instalované dopl ky zv tšete velikost pam ti v poli Pam tiskárny (MB).
- d. Klepn te na tla ítko OK.

# Založení papíru

- Založení papíru do zásobník na 250 a 550 list
- Ru ní zakládání papíru
- Použití zadního výstupu

## Založení papíru do zásobník na 250 a 550 list

- P i zakládání papíru do zásobník na 250 a 550 list postupujte podle následujících pokyn .
  - 1. Vyjm te zásobník.

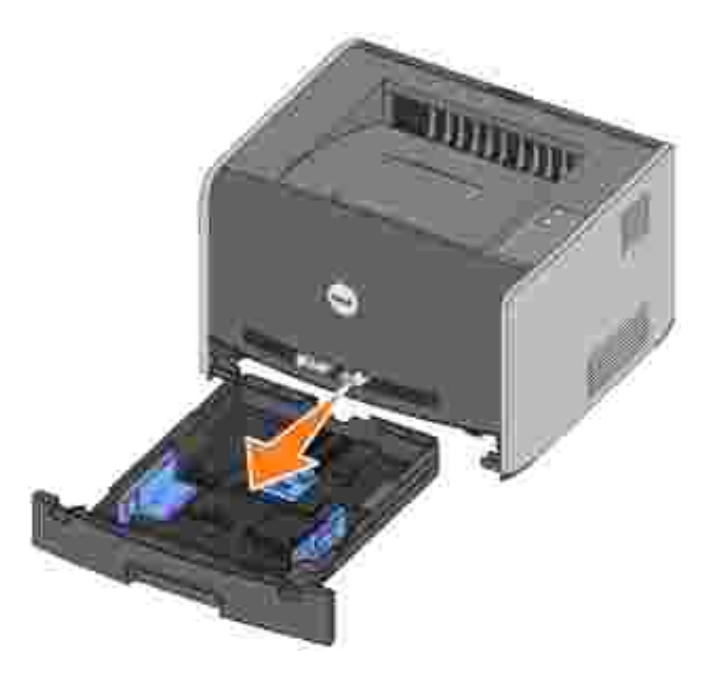

2. Ohýbáním a prolistováním p ipravte stoh papíru pro založení. Srovnejte hrany podle rovné plochy.

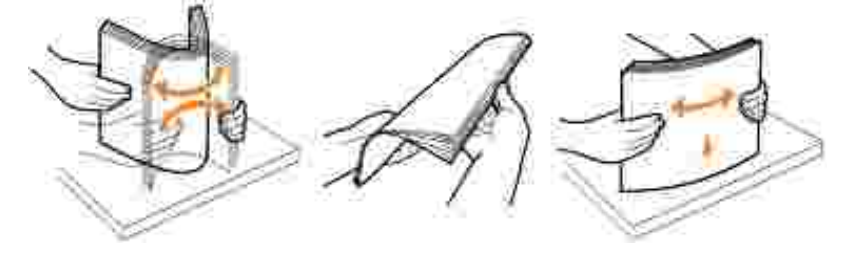

3. Založte papír do zásobníku potiskovanou stranou dol .

Zkontrolujte, zda papír nep esahuje áru maximálního napln ní na vodicích lištách. P epln ní m že zp sobit zaseknutí papíru.

4. Posu te ob postranní a zadní vodicí lištu, aby p iléhaly ke stohu papíru.

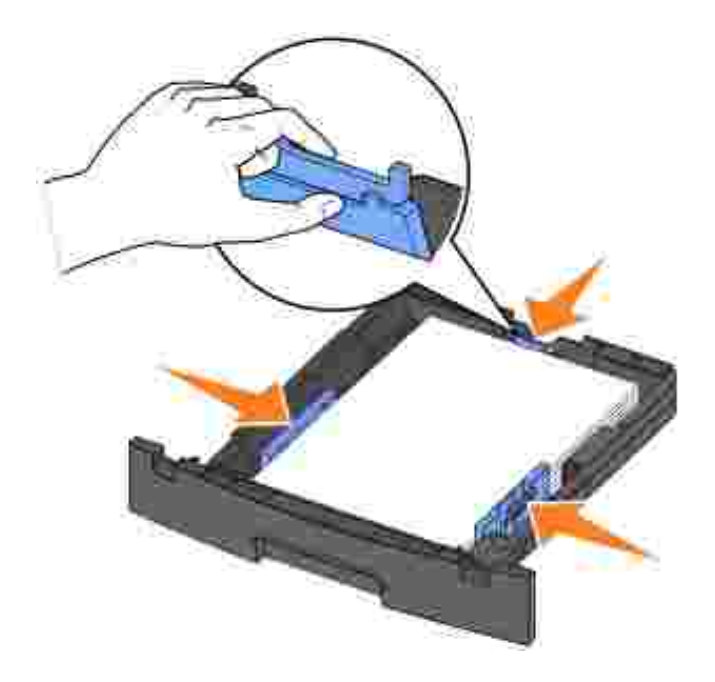

Pokud zakládáte papír formátu legal nebo folio, stla te západku v zadní ásti zásobníku a protáhn te zásobník, než zapadne na místo.

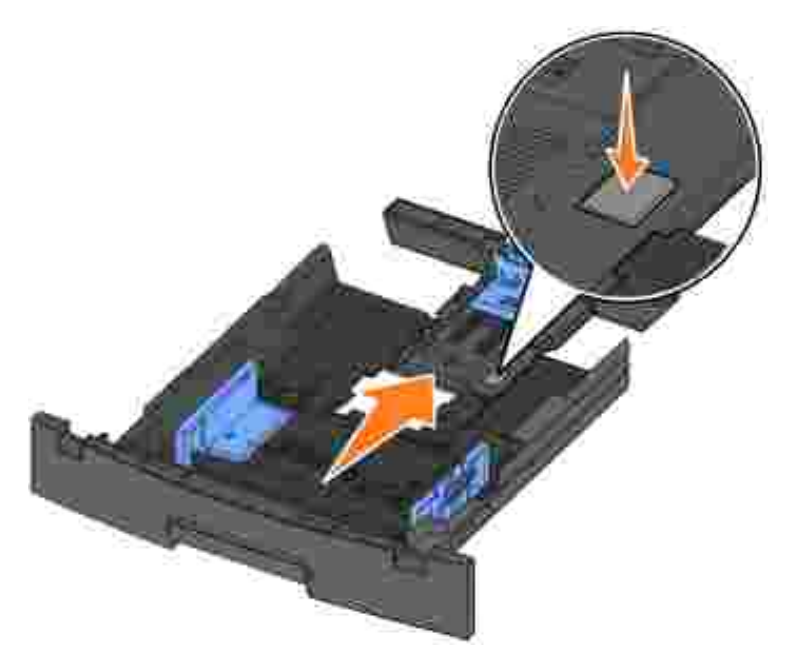

5. Zasu te zásobník.

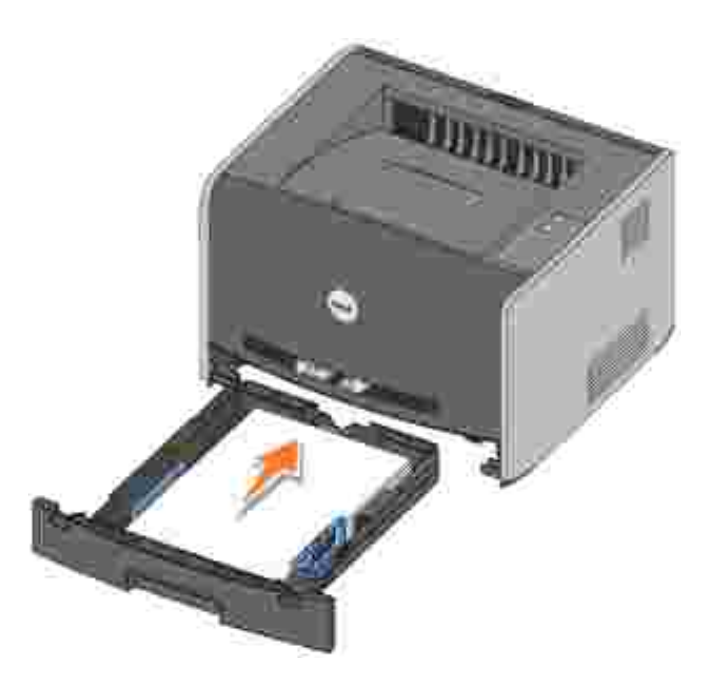

6. Vyklo te podp ru pro papír ve výstupním odklada i.

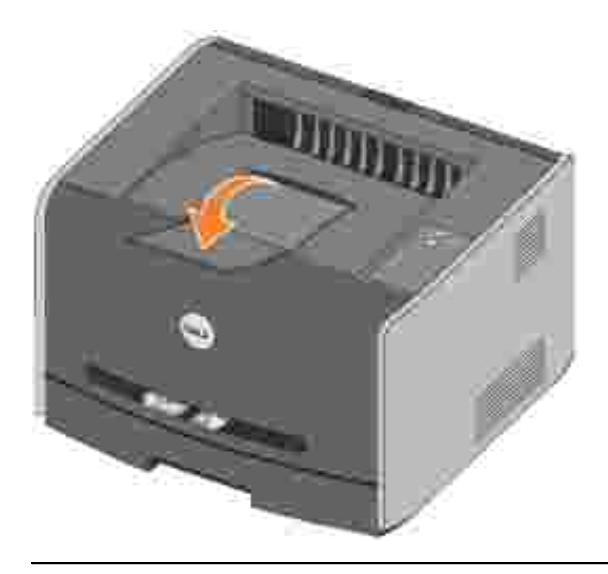

## Ru ní zakládání papíru

Ru ní podava je umíst n na p ední stran tiskárny a m že podávat vždy pouze jeden list tiskového média. Použitím ru ního podava e m žete urychlit tisk na typy nebo formáty papíru, které práv nejsou založeny v zásobníku papíru.

Ru ní zakládání papíru:

 Umíst te list vybraného tiskového média potiskovanou stranou nahoru doprost ed ru ního podava e, až se p ední strana dotkne vodících lišt. V opa ném p ípad tiskárna zasune tiskové médium p íliš brzy a tisk bude pravd podobn k ivý. 2. Upravte vodítka papíru podle ší ky tiskového média.

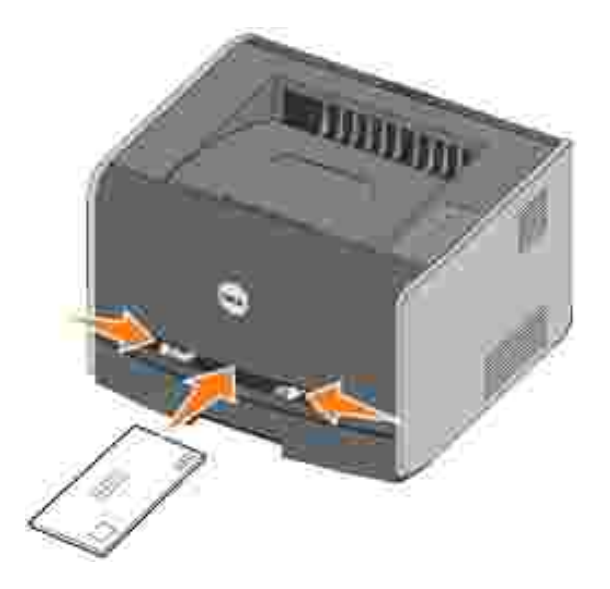

3. Držte ob strany tiskového média blízko ru ního podava e a tla te ho do tiskárny, dokud ho tiskárna automaticky nezachytí.

Mezi zachycením tiskového média a posunutí do tiskárny vznikne krátká prodleva.

UPOZORN NÍ: Netla te tiskové médium do podava e násilím. Zatla ení média silou zp sobuje zaseknutí papíru.

- Obálky zakládejte lepicí stranou dol a s místem pro známku vpravo naho e.
- Pr hledné fólie držte za hrany a nedotýkejte se strany, na kterou se bude tisknout. Mastnota z prst, které byly položeny na fólii, m že snížit kvalitu tisku.
- Hlavi kový papír zakládejte potiskovanou stranou nahoru a horní stranou listu vstupující do tiskárny jako první.
- Pokud máte problémy s posunem papíru, papír oto te.

#### Použití zadního výstupu

Zadní výstup pro jeden list poskytuje papíru p ímou cestu ven a snižuje možnost zkroucení nebo zablokování. To je užite né hlavn pro speciální média, jako nap . pr hledné fólie, obálky, štítky, pohlednice nebo registra ní karty.

Zadní výstup použijete, otev ete-li dví ka zadního výstupu. Když jsou dví ka zadního výstupu otev ena, všechna tisková média budou vycházet zadním výstupem. Když jsou uzav ena, všechna média jsou poslána do výstupního odklada e na horní stran tiskárny.

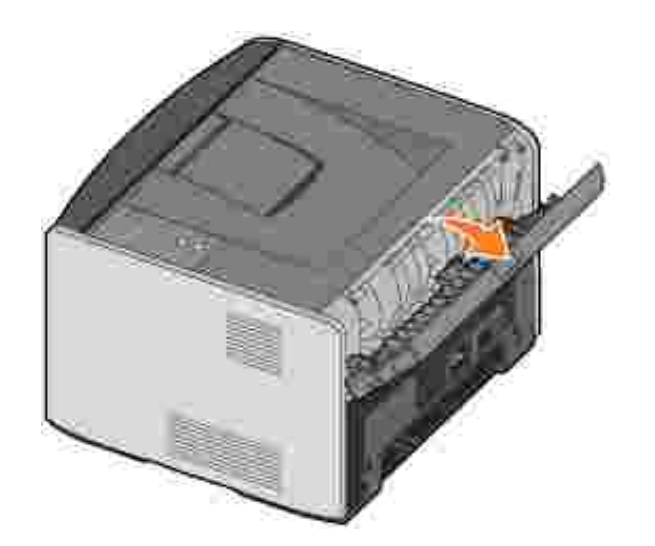

# Nastavení pro místní tisk

Místní tiskárna je tiskárna p ipojená k jednomu po íta i pomocí kabelu USB nebo paralelního kabelu. *Pokud je po íta p ipojen k síti místo k po íta i, p ejd te k ásti* <u>Nastavení sí ového tisku</u>.

Ovlada tiskárny je software, který umož uje komunikaci po íta e s tiskárnou.

Pokud jste tiskárnu Dell zakoupili spole n s po íta em, ovlada e tiskárny a utility popisované v ásti <u>P ehled</u> softwaru se nainstalují automaticky a m žete hned tisknout.

Pokud jste tiskárnu Dell zakoupili samostatn , použijte pro nainstalování všech funkcí popsaných v ásti <u>P ehled softwaru</u> disk CD *Ovlada e a utility.* V následující tabulce vyhledejte pokyny pro sv j opera ní systém.

Opera ní systém po íta ePoužití systému Windows XP Professional xó4 s kabelem USB nebo paralelním kabelemPoužití systému Windows XP s kabelem USB nebo paralelním kabelemPoužití systému Windows XP s kabelem USB nebo paralelním kabelemPoužití systému Windows 2000 s kabelem USB nebo paralelním kabelemPoužití systému Windows NT s paralelním kabelemPoužití systému Windows ME s kabelem USB nebo paralelním kabelemPoužití systému Windows ME s kabelem USB nebo paralelním kabelemPoužití systému Windows ME s kabelem USB nebo paralelním kabelemPoužití systému Windows 98 SE s kabelem USB nebo paralelním kabelemPoužití systému Windows 98 SE s kabelem USB nebo paralelním kabelemPoužití systému Windows 98 SE s kabelem USB nebo paralelním kabelem

P ed instalací vlastního ovlada e z disku CD s ovlada i tiskárny musíte dokon it postup Plug and Play spole nosti Microsoft.

*Uživatelé opera ního systému Linux* naleznou pokyny k instalaci na disku CD *Ovlada e a utility*. P ístup k dokumentaci lze získat po vyhledání složky unix\docs na disku CD.

#### Použití systému Windows XP Professional x64 s kabelem USB nebo paralelním kabelem

POZNÁMKA: Opera ní systém Windows XP Professional x64 vyžaduje p i instalaci ovlada tiskárny do po íta e p ístupová práva správce.

Po p ipojení kabelu a zapnutí tiskárny se na monitoru po íta e zobrazíPr vodce nov nalezeným hardwarem.

1. Vložte do po íta e disk CD Ovlada e a utility.

Pr vodce automaticky vyhledá p íslušný ovlada .

- Procházejte seznam ovlada , dokud se ve sloupci Umíst ní nezobrazí D:\Drivers\Print\x64\dkaayb40.inf. Místo písmene D:\ se zobrazí písmeno ozna ující vaši jednotku CD-ROM.
- 3. Klepn te na tla ítko Další.

Pr vodce zkopíruje všechny pot ebné soubory a nainstaluje ovlada e tiskárny.

- 4. Po nainstalování softwaru klepn te na tla ítko Dokon it.
- 5. Disk CD *Ovlada e a utility* by m I automaticky spustit instala ní software.

Pokud se disk CD automaticky nespustí, klepn te na položku Start→Spustit, zadejte píkaz D:\setup.exe (písmeno D je ozna ení disku CD) a poté klepn te na tla ítko OK.

- 6. Po zobrazení obrazovky CD *Ovlada e a utility* klepn te na položku Osobní instalace I nstalovat tiskárnu pouze pro použití v tomto po íta i a nainstalujte dopl kový software.
- 7. Vyberte tiskárnu z rozbalovací nabídky.
- 8. Vyberte možnost Typická instalace (doporu eno) a poté klepn te na tla ítko Instalovat.

Po nainstalování všech soubor do po íta e se objeví obrazovka s blahop áním.

- 9. Klepn te na položku Tisk zkušební stránky pro ov ení nastavení tiskárny.
- 10. Po úsp šném vytišt ní zkušební stránky program ukon ete klepnutím na tla ítko Dokon it.

#### Použití systému Windows XP s kabelem USB nebo paralelním kabelem

POZNÁMKA: Opera ní systém Windows XP Professional vyžaduje p i provád ní instalace ovlada tiskárny v po íta i p ístupová práva správce.

Po p ipojení kabelu a zapnutí tiskárny se na monitoru po íta e zobrazíPr vodce nov nalezeným hardwarem.

1. Vložte do po íta e disk CD Ovlada e a utility.

Pr vodce automaticky vyhledá p íslušný ovlada .

 Procházejte seznam ovlada , dokud se ve sloupci Umíst ní nezobrazí D:\Drivers\Print\Win\_2kXP\dkaay2da.inf. Místo písmene D:\ se zobrazí písmeno ozna ující vaši jednotku CD-ROM. 3. Klepn te na tla ítko Další.

Pr vodce zkopíruje všechny pot ebné soubory a nainstaluje ovlada e tiskárny.

- 4. Po nainstalování softwaru klepn te na tla ítko Dokon it.
- 5. Disk CD Ovlada e a utility by m l automaticky spustit instala ní software.

Pokud se disk CD automaticky nespustí, klepn te na položku Start→Spustit, zadejte píkaz D:\setup.exe (písmeno D je ozna ení disku CD) a poté klepn te na tla ítko OK.

- 6. Po zobrazení obrazovky CD *Ovlada e a utility* klepn te na položku Osobní instalace Instalovat tiskárnu pouze pro použití v tomto po íta i a nainstalujte dopl kový software.
- 7. Vyberte tiskárnu z rozbalovací nabídky.
- 8. Vyberte možnost Typická instalace (doporu eno) a poté klepn te na tla ítko Instalovat.

Po nainstalování všech soubor do po íta e se objeví obrazovka s blahop áním.

- 9. Klepn te na položku Tisk zkušební stránky pro ov ení nastavení tiskárny.
- 10. Po úsp šném vytišt ní zkušební stránky program ukon ete klepnutím na tla ítko Dokon it.

## Pomocí opera ního systému Windows 2003 Server s kabelem USB nebo paralelním kabelem

Po p ipojení kabelu a zapnutí tiskárny se na monitoru po íta e zobrazíPr vodce nov nalezeným hardwarem.

1. Vložte do po íta e disk CD Ovlada e a utility.

Pr vodce automaticky vyhledá p íslušný ovlada .

- Procházejte seznam ovlada , dokud se ve sloupci Umíst ní nezobrazí D:\Drivers\Print\Win\_2kXP\dkaay2da.inf. Místo písmene D:\ se zobrazí písmeno ozna ující vaši jednotku CD-ROM.
- 3. Klepn te na tla ítko Další.

Pr vodce zkopíruje všechny pot ebné soubory a nainstaluje ovlada e tiskárny.

- 4. Po nainstalování softwaru klepn te na tla ítko Dokon it.
- 5. Disk CD *Ovlada e a utility* by m I automaticky spustit instala ní software.

Pokud se disk CD automaticky nespustí, klepn te na položku Start→Spustit, zadejte píkaz D:\setup.exe (písmeno D je ozna ení disku CD) a poté klepn te na tlaítko OK. Pokud se zobrazí okno Stažení souboru, klepn te na tlaítko Otevít.

- 6. Po zobrazení obrazovky CD *Ovlada e a utility* klepn te na položku Osobní instalace I nstalovat tiskárnu pouze pro použití v tomto po íta i a nainstalujte dopl kový software.
- 7. Vyberte tiskárnu z rozbalovací nabídky.
- 8. Vyberte možnost Typická instalace (doporu eno) a poté klepn te na tla ítko Instalovat.

Po nainstalování všech soubor do po íta e se objeví obrazovka s blahop áním.

- 9. Klepn te na položku Tisk zkušební stránky pro ov ení nastavení tiskárny.
- 10. Po úsp šném vytišt ní zkušební stránky program ukon ete klepnutím na tla ítko Dokon it.

## Pomocí opera ního systému Windows 2000 s kabelem USB nebo paralelním kabelem

Po p ipojení kabelu a zapnutí tiskárny se na monitoru po íta e zobrazíPr vodce nov nalezeným hardwarem.

- 1. Vložte disk CD Ovlada e a utility. Poté klepn te na tla ítko Další.
- 2. Vyberte volbu Vyhledat vhodný ovlada a klepn te na tla ítko Další.
- 3. Vyberte volbu Zadat pouze umíst ní a klepn te na tla ítko Další.
- 4. P ejd te k umíst ní ovlada e tiskárny na disku Ovlada e a utility.

D:\Drivers\Print\Win\_2kXP\

Nahra te písmeno D:\ písmenem ozna ujícím vaši jednotku CD-ROM (nap . D:\, pokud písmeno D ozna uje vaši jednotku CD-ROM).

- 5. Klepn te na tla ítko Otev ít a potom na tla ítko OK.
- 6. Klepnutím na tla ítko Další nainstalujte zobrazený ovlada .

#### D:\Drivers\Print\Win\_2kXP\dkaay2da.inf

- 7. Po nainstalování softwaru klepn te na tla ítko Dokon it.
- 8. Disk CD *Ovlada e a utility* by m I automaticky spustit instala ní software.

Pokud disk CD neza ne automaticky instalovat, klepn te na položku Start→Spustit, zadejte D:\setup.exe (písmeno D je ozna ení vašeho disku CD) a poté klepn te na tla ítko OK.

- 9. Po zobrazení obrazovky CD *Ovlada e a utility* klepn te na položku Osobní instalace I nstalovat tiskárnu pouze pro použití v tomto po íta i a nainstalujte dopl kový software.
- 10. Vyberte tiskárnu z rozbalovací nabídky.
- 11. Vyberte možnost Typická instalace (doporu eno) a poté klepn te na tla ítko Instalovat.

Po nainstalování všech soubor do po íta e se objeví obrazovka s blahop áním.

- 12. Klepn te na položku Tisk zkušební stránky pro ov ení nastavení tiskárny.
- 13. Po úsp šném vytišt ní zkušební stránky program ukon ete klepnutím na tla ítko Dokon it.

#### Pomocí opera ního systému NT s paralelním kabelem

- POZNÁMKA: Pro provedení instalace ovlada tiskárny v po íta i pot ebujete p ístupová práva správce.
- 1. Vložte disk CD Ovlada e a utility.
- 2. Po zobrazení obrazovky CD *Ovlada e a utility* klepn te na položku Osobní instalace I nstalovat tiskárnu pouze pro použití v tomto po íta i a nainstalujte dopl kový software.
- 3. Vyberte tiskárnu z rozbalovací nabídky.
- 4. Vyberte možnost Typická instalace (doporu eno) a poté klepn te na tla ítko Instalovat.

Po nainstalování všech soubor do po íta e se objeví obrazovka s blahop áním.

5. Klepnutím na tla ítko Dokon it zav ete obrazovku disku CD Ovlada e a utility.

## Pomocí opera ního systému Windows ME s kabelem USB nebo paralelním kabelem

POZNÁMKA: V závislosti na softwaru a tiskárnách, které jsou již v po íta i nainstalovány, se zobrazení na monitoru m že lišit od zobrazení uvedeného v pokynech.

Pokud tiskárnu p ipojujete pomocí kabelu USB, musíte nainstalovat ovlada portu USB i vlastní ovlada tiskárny.

Po p ipojení kabelu a zapnutí po íta e se na monitoru po íta e zobrazí oknoPr vodce p idáním nového hardwaru.

1. Vložte disk CD Ovlada e a utility.

Používáte-li kabel USB, pr vodce automaticky vyhledá ovlada USB na disku CD a nainstaluje jej.

Používáte-li paralelní kabel, pokra ujte krokem 3.

- 2. Po nalezení ovlada e portu USB klepn te na tla ítko Dokon it.
- 3. Vyberte volbu Automatické vyhledání nejlepšího ovlada e (doporu eno). Potom klepn te na tla ítko Další.

Pr vodce vyhledá ovlada tiskárny.

- 4. Ze seznamu na obrazovce vyberte možnost D:\Drivers\Print\Win\_9xme\<složka pro požadovaný jazyk>\ dkaay2da.inf (kde písmeno Dozna uje jednotku CD-ROM) a klepn te na tla ítko OK.
- 5. Nainstalujte ovlada tiskárny klepnutím na tla ítko Další.
- 6. Dokon ete instalaci klepnutím na tla ítko Další.
- 7. K pojmenování tiskárny použijte její výchozí název (nap íklad Tiskárna Dell Laser Printer 1710) nebo zadejte jedine ný název tiskárny. Poté klepn te na tla ítko Další.
- 8. Klepn te na tla ítko Ano (doporu eno) a potom vytiskn te zkušební stránku klepnutím na tla ítko Dokon it.
- 9. Po vytišt ní zkušební stránky klepn te na tla ítko Ano a zav ete okno.
- 10. Klepnutím na tla ítko Dokon it ukon ete instalaci a zav ete pr vodce.
- 11. Disk CD *Ovlada e a utility* by m I automaticky spustit instala ní software.

Pokud disk CD neza ne automaticky instalovat, klepn te na položku Start→Spustit, zadejte D:\setup.exe (písmeno D je ozna ení vašeho disku CD) a poté klepn te na tla ítko OK.

- 12. Po zobrazení obrazovky CD *Ovlada e a utility* klepn te na položku Osobní instalace I nstalovat tiskárnu pouze pro použití v tomto po íta ia nainstalujte dopl kový software.
- 13. Vyberte tiskárnu z rozbalovací nabídky.
- 14. Vyberte možnost Typická instalace (doporu eno) a poté klepn te na tla ítko Instalovat.

Po nainstalování všech soubor do po íta e se objeví obrazovka s blahop áním.

15. Klepnutím na tla ítko Dokon it zav ete obrazovku disku CD Ovlada e a utility.

## Pomocí opera ního systému Windows 98 Server s kabelem USB nebo paralelním kabelem

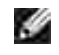

POZNÁMKA: V závislosti na softwaru a tiskárnách, které jsou již v po íta i nainstalovány, se zobrazení na monitoru m že lišit od zobrazení uvedeného v pokynech.

Pokud tiskárnu p ipojujete pomocí kabelu USB, musíte nainstalovat ovlada portu USB i vlastní ovlada tiskárny.

Po p ipojení kabelu a zapnutí tiskárny se na monitoru po íta e zobrazíPr vodce nov nalezeným hardwarem.

- 1. Vložte disk CD Ovlada e a utility. Poté klepn te na tla ítko Další.
- 2. Vyberte volbu Vyhledat vhodný ovlada a klepn te na tla ítko Další.
- 3. Používáte-li kabel USB, vyberte volbu Pouze Jednotka CD-ROM. Potom klepn te na tla ítko Další.

Používáte-li paralelní kabel, pokra ujte krokem 8.

- 4. Až pr vodce nalezne ovlada portu USB, klepn te na tla ítko Další.
- 5. Po nainstalování ovlada e portu USB klepn te na tla ítko Dokon it.

Pr vodce vás vyzve k vyhledání nových ovlada

- 6. Klepnutím na tla ítko Další vyhledejte ovlada tiskárny.
- 7. Vyberte volbu Vyhledat vhodný ovlada a klepn te na tla ítko Další.
- 8. Vyberte volbu Zadat pouze umíst ní a klepn te na tla ítko Další.
- 9. P ejd te k umíst ní ovlada e tiskárny na disku Ovlada e a utility.

D:\Drivers\Print\Win\_9xme\<složka pro požadovaný jazyk>\dkaay2da.inf

- 10. Ozna te ovlada a potom vyberte volbu instalovat aktualizovaný ovlada (doporu eno).
- 11. Klepn te na tla ítko Další.
- 12. Dokon ete instalaci klepnutím na tla ítko Další.
- 13. K pojmenování tiskárny použijte její výchozí název (nap íklad Tiskárna Dell Laser Printer 1710) nebo zadejte jedine ný název tiskárny. Poté klepn te na tla ítko Další.
- 14. Vytiskn te zkušební stránku klepnutím na tla ítko Ano. Potom klepn te na tla ítko Dokon it.

Do po íta e se nainstalují všechny pot ebné soubory.

- 15. Po vytišt ní zkušební stránky klepnutím na tla ítko Ano zav ete okno se zprávou.
- 16. Instalaci dokon ete klepnutím na tla ítko Dokon it.
- 17. Disk CD *Ovlada e a utility* by m l automaticky spustit instala ní software.

Pokud disk CD neza ne automaticky instalovat, klepn te na položku Start→Spustit, zadejte D:\setup.exe (písmeno D je ozna ení vašeho disku CD) a poté klepn te na tla ítko OK.

18. Po zobrazení obrazovky CD Ovlada e a utility klepn te na položku Osobní instalace - Instalovat

tiskárnu pouze pro použití v tomto po íta i a nainstalujte dopl kový software.

- 19. Vyberte tiskárnu z rozbalovací nabídky.
- 20. Vyberte možnost Typická instalace (doporu eno) a poté klepn te na tla ítko Instalovat.

Po nainstalování všech soubor do po íta e se objeví obrazovka s blahop áním.

21. Klepnutím na tla ítko Dokon it zav ete obrazovku disku CD Ovlada e a utility.

#### Použití systém Macintosh OS 9.2 a OS 10.2

Nejaktuáln jší ovlada e pro systém Macintosh jsou k dispozici ke stažení na webových stránkách spole nosti Dell.

- 1. P ejd te na webové stránky support.dell.com a klepn te na odkaz Small Business (Malé spole nosti).
- 2. V sekci Product Support (Podpora produkt ) klepn te na odkaz Downloads & Drivers (Soubory ke stažení a ovlada e).
- 3. V rozbalovacím seznamu Product Model (Model produktu) vyberte položku Printer (Tiskárna) a pak vyberte položku 1710n (Network Laser) (1710n (sí ová laserová))
- 4. Klepn te na ikonu se šipkou.
- 5. V rozbalovacím seznamu Select Your Download Category (Vyberte kategorii pro stažení) vyberte položku Printer Drivers (Ovlada e tiskárny).
- 6. V rozbalovacím seznamu Select an Operating System (Vyberte opera ní systém) vyberte položku Not Applicable (Není k dispozici).
- 7. V rozbalovacím seznamu Select an Operating System Language (Vyberte jazyk opera ního systému) vyberte jazyk, který používáte.
- 8. Klepn te na tla ítko Submit (Odeslat).
- 9. V sekci Printer Drivers (Ovlada e tiskárny) vyberte v seznamu požadovanou tiskárnu.
- 10. V sekci Driver (Ovlada ) vyberte v seznamu požadovaný ovlada tiskárny.
- 11. Klepn te na název souboru ovlada e.
- 12. Vyberte možnost Download Now Using HTTP (Stáhnout pomocí HTTP) nebo Download Now Using FTP (Stáhnout pomocí serveru FTP).
- 13. Klepn te na tla ítko I agree (Souhlasím).
- 14. Vyberte možnost Save to Disk (Uložit na disk) a pak klepn te na tla ítko OK.
- 15. Vyberte umíst ní a pak klepn te na tla ítko Save (Uložit).
- 16. Vyhledejte soubor v po íta i a poklepáním na n j spus te instala ní software.

- 17. Po spušt ní instala ního softwaru klepn te na tla ítko Pokra ovat.
- 18. Procházejte jednotlivými okny instalace softwaru.

# Instalace pro sí ový tisk

- 🗣 <u>P ímé p ipojení pomocí sí ového kabelu (s použitím tiskového serveru)</u>
- Pímé pipojení pomocí sí ového kabelu (bez použití tiskového serveru)
- Místní p ipojení pomocí kabelu USB nebo paralelního kabelu (s použitím tiskového serveru)
- Sdílení tisku

# P ímé p ipojení pomocí sí ového kabelu (s použitím tiskového serveru)

Tiskový server je libovolný stanovený po íta , který centráln spravuje všechny tiskové úlohy klient . Jestliže svou tiskárnu sdílíte v malé pracovní skupin a chcete ovládat všechny tiskové úlohy v síti, p ipojte tiskárnu k tiskovému serveru podle tohoto postupu.

#### Tisk a kontrola stránky Nastavení sít

- Když kontrolka P ipraveno/Datatrvale svítí, Uvytiskn te stránku s nabídkou nastavení a stránku Nastavení sít stisknutím a uvoln ním tla ítka Pokra ovat .
- 2. V kolonce ozna ené Standardní sí ová karta na stránce Nastavení sít zkontrolujte, zda je stav na hodnot P ipojeno.

Pokud stav není na hodnot P ipojeno:

- o Ujist te se, že je kabel Ethernet pevn p ipojen do zadní ásti tiskárny.
- o P ipojte kabel Ethernet do jiné elektrické zásuvky.
- 3. V kolonce ozna ené TCP/IP na stránce Nastavení sít zkontrolujte, zda adresa IP, maska sít a brána odpovídají o ekávaným hodnotám.
- 4. Prov te tiskárnu p íkazem Ping a ov te, že reaguje. Nap íklad do p íkazového ádku na sí ovém po íta i zadejte p íkaz Ping a potom adresu IP (nap .192.168.0.11):

ping xxx.xxx.xxx.xxx

Pokud je tiskárna v síti aktivní, dostanete odpov .

- 5. Co d lat, když tiskárna neodpovídá anebo adresa IP nemá o ekávanou hodnotu:
  - a. Vložte do po íta e disk CD Ovlada e a utility.
  - b. Disk CD *Ovlada e a utility* by m l automaticky spustit instala ní software.

Pokud se disk CD nespustí automaticky, klepn te na tla ítko Start $\rightarrow$  Spustit, zadejte p íkaz **D:** setup.exe (kde písmeno D ozna uje jednotku CD-ROM) a potom klepn te na tla ítko OK.

- c. Když se zobrazí okno disku CD *Ovlada e a utility*, klepn te na volbu Nástroj nastavení adresy IP.
- d. V seznamu Konfigurace tiskových server vyberte svoji tiskárnu. Potom klepn te na volbu Nastavení TCP/IP.
- e. Prove te požadované zm ny a klepn te na tla ítko OK.
- f. Klepn te na tla ítko Zav ít.
- g. Vytiskn te stránku Nastavení sít a zkontrolujte provedené zm ny.

#### Deaktivace brány firewall opera ního systému Windows XP

Jestliže je tiskárna p ipojena p ímo k síti a je aktivována brána firewall systému Windows XP, není možné p i spušt ní instala ního softwaru zobrazit tiskárny v síti. Aby k této situaci nedošlo, deaktivujte bránu firewall systému Windows XP ješt p ed instalací softwaru tiskárny. Bránu firewall systému Windows XP lze deaktivovat následujícím postupem:

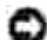

UPOZORN NÍ: Spole nost Dell doporu uje, abyste po nainstalování softwaru tiskárny op t aktivovali bránu firewall systému Windows XP. Aktivace brány firewall systému Windows XP po nainstalování softwaru tiskárny nijak neomezuje možnosti využití sí ové tiskárny.

- 1. Klepn te na tla ítko Start→ Nápov da a odborná pomoc.
- 2. V okn Hledat zadejte firewall a potom klepn te na zelenou šipku.
- 3. V seznamu Vyberte úkol klepn te na tla ítko Zapnutí a vypnutí brány firewall internetového p ipojení Pak postupujte podle pokyn na obrazovce.

Po vypnutí brány firewall systému Windows XP pokra ujte v instalaci tiskárny.

#### Spušt ní instala ního softwaru

- 1. Vložte do po íta e disk CD Ovlada e a utility.
- 2. Disk CD Ovlada e a utility by m l automaticky spustit instala ní software.

Pokud se disk CD nespustí automaticky, klepn te na tla ítko Start→Spustit, zadejte p íkaz D:\setup.exe (kde písmeno D ozna uje jednotku CD-ROM) a potom klepn te na tla ítko OK.

- 3. Když se zobrazí okno disku CD *Ovlada e a utility*, klepn te na možnost Sí ová instalace Instalovat tiskárnu pro použití v síti.
- 4. P i provád ní místní instalace vyberte možnost Instalovat tiskárnu v tomto po íta i Potom

klepn te na tla ítko Další.

- P i provád ní vzdálené instalace:
  - a. Vyberte volbu I nstalovat tiskárnu v jednom nebo více vzdálených po íta ích Potom klepn te na tla ítko Další.
  - b. Zadejte své uživatelské jméno a heslo správce a potom klepn te na tla ítko P idat.
  - c. Vyberte klienty nebo servery a klepn te na tla ítko Další.
- 5. Vyberte sí ovou tiskárnu, kterou chcete nainstalovat. Pokud se tiskárna v seznamu nezobrazuje, aktualizujte seznam klepnutím na tla ítko Další nebo klepnutím na píkaz Pidat tiskárnupidejte tiskárnu do sít.
- 6. Vyberte volbu Provádím instalaci tiskárny na server. Potom klepn te na tla ítko Další.
- 7. Vyberte ze seznamu svou tiskárnu. Pokud chcete zm nit název uvedené tiskárny, zadejte do pole Název tiskárny nový název.
- 8. Chcete-li umožnit p ístup k této tiskárn i dalším uživatel m sít, vyberte volbu Sdílet tiskárnu s jinými po íta i. Potom zadejte sdílený název, umož ující uživatel m snadné rozpoznání.
- 9. Klepn te na tla ítko Další.
- 10. Vyberte software a dokumentaci, kterou chcete nainstalovat, a klepn te na volbu Instalovat.
- 11. Až se zobrazí okno Blahop ejeme!, zvolte, zda se má po íta restartovat i nikoli. Potom klepn te na tla ítko Dokon it.

# Pímé pipojení pomocí sí ového kabelu (bez použití tiskového serveru)

Jestliže tiskárnu sdílíte v malé pracovní skupin a nechcete používat tiskový server, p ipojte tiskárnu p ímo ke klientskému po íta i podle tohoto postupu.

#### Tisk a kontrola stránky Nastavení sít

- 1. Když kontrolka P ipraveno/Datatrvale svítí, vytiskn te stránku s nabídkou nastavení a stránku Nastavení sít stisknutím a uvoln ním tla ítka Pokra ovat .
- 2. V kolonce ozna ené Standardní sí ová karta na stránce Nastavení sít zkontrolujte, zda je stav na hodnot P ipojeno.

Pokud stav není na hodnot P ipojeno:

- o Ujist te se, že je kabel Ethernet pevn p ipojen do zadní ásti tiskárny.
- o P ipojte kabel Ethernet do jiné elektrické zásuvky.
- 3. V kolonce ozna ené TCP/IP na stránce Nastavení sít zkontrolujte, zda adresa IP, maska sít a brána odpovídají o ekávaným hodnotám.
- 4. Prov te tiskárnu p íkazem Ping a ov te, že reaguje. Nap íklad do p íkazového ádku na sí ovém po íta i zadejte p íkaz Ping a potom adresu IP (nap .192.168.0.11):

ping xxx.xxx.xxx.xxx

Pokud je tiskárna v síti aktivní, dostanete odpov .

- 5. Co d lat, když tiskárna neodpovídá anebo adresa IP nemá o ekávanou hodnotu:
  - a. Vložte do po íta e disk CD Ovlada e a utility.
  - b. Disk CD Ovlada e a utility by m l automaticky spustit instala ní software.

Pokud se disk CD nespustí automaticky, klepn te na tla ítko Start $\rightarrow$  Spustit, zadejte p íkaz **D:\setup.exe** (kde písmeno D ozna uje jednotku CD-ROM) a potom klepn te na tla ítko OK.

- c. Když se zobrazí okno disku CD *Ovlada e a utility*, klepn te na volbu Nástroj nastavení adresy IP.
- d. V seznamu Konfigurace tiskových server vyberte svoji tiskárnu. Potom klepn te na volbu Nastavení TCP/IP.
- e. Prove te požadované zm ny a klepn te na tla ítko OK.
- f. Klepn te na tla ítko Zav ít.
- g. Vytiskn te stránku Nastavení sít a zkontrolujte provedené zm ny.

#### Instalace ovlada tiskárny pro všechny klienty

- 1. Vložte do po íta e disk CD Ovlada e a utility.
- 2. Disk CD Ovlada e a utility by m I automaticky spustit instala ní software.

Pokud se disk CD nespustí automaticky, klepn te na tla ítko Start→Spustit, zadejte p íkaz D:\setup.exe (kde písmeno D ozna uje jednotku CD-ROM) a potom klepn te na tla ítko OK.

- 3. Když se zobrazí okno disku CD *Ovlada e a utility*, klepn te na možnost Sí ová instalace Instalovat tiskárnu pro použití v síti.
- 4. Vyberte volbu I nstalovat tiskárnu v jednom nebo více vzdálených po íta ích Potom klepn te na tla ítko Další.
- 5. Zadejte své uživatelské jméno a heslo správce a potom klepn te na tla ítko P idat.

- 6. Vyberte klienty nebo servery a klepn te na tla ítko Další.
- 7. Vyberte sí ovou tiskárnu, kterou chcete nainstalovat. Potom klepn te na tla ítkoDalší. Pokud se tiskárna v seznamu nezobrazuje, aktualizujte seznam klepnutím na tla ítko Další nebo klepnutím na p íkaz P idat tiskárnup idejte tiskárnu do sít.
- 8. Vyberte ze seznamu svou tiskárnu. Pokud chcete zm nit název uvedené tiskárny, zadejte do pole Název tiskárny nový název.
- 9. Chcete-li umožnit p ístup k této tiskárn i dalším uživatel m sít, vyberte volbu Sdílet tiskárnu s jinými po íta i. Potom zadejte sdílený název, umož ující uživatel m snadné rozpoznání.
- 10. Klepn te na tla ítko Další.
- 11. Vyberte software a dokumentaci, kterou chcete nainstalovat, a klepn te na volbu Instalovat.
- 12. Až se zobrazí okno Blahop ejeme!, ov te správnou instalaci softwaru vytišt ním zkušební stránky.
- 13. Instalaci ukon ete klepnutím na tla ítko Dokon it.

# Místní p ipojení pomocí kabelu USB anebo paralelního kabelu (s použitím tiskového serveru)

Pokud p ipojujete tiskárnu pomocí kabelu USB i paralelního kabelu a chcete ji sdílet s více uživateli, p ipojte tiskárnu k tiskovému serveru podle tohoto postupu.

POZNÁMKA: Chcete-li p istupovat k webovému nástroji Konfigurace tiskárny Dell, použijte k p ipojení tiskárny sí ový kabel. Pokud je tiskárna k po íta i p ipojena pomocí kabelu USB nebo paralelního kabelu, není tato aplikace dostupná.

#### Instalace ovlada tiskárny na serveru

P ed instalací vlastního ovlada e z disku CD *Ovlada e a utility* musíte provést kroky postupu Plug and Play spole nosti Microsoft.

*Uživatelé opera ního systému Linux* naleznou pokyny k instalaci na disku CD *Ovlada e a utility*. P ístup k dokumentaci lze získat po vyhledání složky unix\docs na disku CD.

Opera ní systém tiskového serveru

Použití systému Windows XP Professional x64 s kabelem USB nebo paralelním kabelem

Použití systému Windows XP s kabelem USB nebo paralelním kabelem

Použití systému Windows 2003 Server s kabelem USB nebo paralelním kabelem

Použití systému Windows 2000 s kabelem USB nebo paralelním kabelem

Použití systému Windows NT s paralelním kabelem

Použití systému Windows ME s kabelem USB nebo paralelním kabelem

Použití systému Windows 98 SE s kabelem USB nebo paralelním kabelem

Použití systém Macintosh OS 9.2 a OS 10.2

#### Použití systému Windows XP Professional x64 s kabelem USB nebo paralelním kabelem

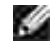

POZNÁMKA: Opera ní systém Windows XP Professional x64 vyžaduje p i instalaci ovlada tiskárny do po íta e p ístupová práva správce.

Po p ipojení kabelu a zapnutí tiskárny se na monitoru po íta e zobrazíPr vodce nov nalezeným hardwarem.

1. Vložte do po íta e disk CD Ovlada e a utility.

Pr vodce automaticky vyhledá p íslušný ovlada .

- Procházejte seznam ovlada , dokud se ve sloupci Umíst ní nezobrazí D:\Drivers\Print\x64\dkaayb40.inf. Místo písmene D:\ se zobrazí písmeno ozna ující vaši jednotku CD-ROM.
- 3. Klepn te na tla ítko Další.

Pr vodce zkopíruje všechny pot ebné soubory a nainstaluje ovlada e tiskárny.

- 4. Po nainstalování softwaru klepn te na tla ítko Dokon it.
- 5. Spušt ní instala ního softwaru.

#### Použití systému Windows XP s kabelem USB nebo paralelním kabelem

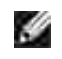

POZNÁMKA: Opera ní systém Windows XP Professional vyžaduje p i provád ní instalace ovlada tiskárny v po íta i p ístupová práva správce.

Po p ipojení kabelu a zapnutí tiskárny se na monitoru po íta e zobrazíPr vodce nov nalezeným hardwarem.

1. Vložte do po íta e disk CD Ovlada e a utility.

Pr vodce automaticky vyhledá p íslušný ovlada .

- Procházejte seznam ovlada , dokud se ve sloupci Umíst ní nezobrazí D:\Drivers\Print\Win\_2kXP\dkaay2da.inf. Místo písmene D:\ se zobrazí písmeno ozna ující vaši jednotku CD-ROM.
- 3. Klepn te na tla ítko Další.

Pr vodce zkopíruje všechny pot ebné soubory a nainstaluje ovlada e tiskárny.

- 4. Po nainstalování softwaru klepn te na tla ítko Dokon it.
- 5. Spušt ní instala ního softwaru.

# Použití systému Windows 2003 Server s kabelem USB nebo paralelním kabelem

Po p ipojení kabelu a zapnutí tiskárny se na monitoru po íta e zobrazíPr vodce nov nalezeným hardwarem.

1. Vložte do po íta e disk CD Ovlada e a utility.

Pr vodce automaticky vyhledá p íslušný ovlada .

- Procházejte seznam ovlada , dokud se ve sloupci Umíst ní nezobrazí D:\Drivers\Print\Win\_2kXP\dkaay2da.inf. Místo písmene D:\ se zobrazí písmeno ozna ující vaši jednotku CD-ROM.
- 3. Klepn te na tla ítko Další.

Pr vodce zkopíruje všechny pot ebné soubory a nainstaluje ovlada e tiskárny.

- 4. Po nainstalování softwaru klepn te na tla ítko Dokon it.
- 5. Spušt ní instala ního softwaru.

#### Použití systému Windows 2000 s kabelem USB nebo paralelním kabelem

Po p ipojení kabelu a zapnutí tiskárny se na monitoru po íta e zobrazíPr vodce nov nalezeným hardwarem.

- 1. Vložte disk CD Ovlada e a utility. Poté klepn te na tla ítko Další.
- 2. Vyberte volbu Vyhledat vhodný ovlada a klepn te na tla ítko Další.
- 3. Vyberte volbu Zadat pouze umíst ní a klepn te na tla ítko Další.
- 4. P ejd te k umíst ní ovlada e tiskárny na disku Ovlada e a utility.

D:\Drivers\Print\Win\_2kXP\

Nahra te písmeno D:\ písmenem ozna ujícím vaši jednotku CD-ROM (nap . D:\, pokud písmeno D ozna uje vaši jednotku CD-ROM).

- 5. Klepn te na tla ítko Otev ít a potom na tla ítko OK.
- 6. Klepnutím na tla ítko Další nainstalujte zobrazený ovlada .

D:\Drivers\Print\Win\_2kXP\dkaay2da.inf

- 7. Po nainstalování softwaru klepn te na tla ítko Dokon it.
- 8. Spušt ní instala ního softwaru.

#### Použití systému Windows NT s paralelním kabelem

POZNÁMKA: Pro provedení instalace ovlada tiskárny v po íta i pot ebujete p ístupová práva správce.

Spušt ní instala ního softwaru.

#### Použití systému Windows ME s kabelem USB nebo paralelním kabelem

POZNÁMKA: V závislosti na softwaru a tiskárnách, které jsou již v po íta i nainstalovány, se zobrazení na monitoru m že lišit od zobrazení uvedeného v pokynech.

Pokud tiskárnu p ipojujete pomocí kabelu USB, musíte nainstalovat ovlada portu USB i vlastní ovlada tiskárny.

Po p ipojení kabelu a zapnutí po íta e se na monitoru po íta e zobrazí oknoPr vodce p idáním nového hardwaru.

1. Vložte disk CD *Ovlada e a utility*.

Používáte-li kabel USB, pr vodce automaticky vyhledá ovlada USB na disku CD a nainstaluje jej.

Používáte-li paralelní kabel, pokra ujte krokem 3.

- 2. Po nalezení ovlada e portu USB klepn te na tla ítko Dokon it.
- 3. Vyberte volbu Automatické vyhledání nejlepšího ovlada e (doporu eno). Potom klepn te na tla ítko Další.

Pr vodce vyhledá ovlada tiskárny.

4. Ze seznamu na obrazovce vyberte možnost D:\Drivers\Print\Win\_9xme\<složka pro požadovaný jazyk>\ dkaag2da.inf (kde písmeno Dozna uje jednotku CD-ROM) a klepn te na tla ítko OK.

- 5. Nainstalujte ovlada tiskárny klepnutím na tla ítko Další.
- 6. Dokon ete instalaci klepnutím na tla ítko Další.
- 7. K pojmenování tiskárny použijte její výchozí název (nap íklad Tiskárna Dell Laser Printer 1710) nebo zadejte jedine ný název tiskárny. Poté klepn te na tla ítko Další.
- 8. Klepn te na tla ítko Ano (doporu eno) a potom vytiskn te zkušební stránku klepnutím na tla ítko Dokon it.
- 9. Po vytišt ní zkušební stránky klepn te na tla ítko Ano a zav ete okno.
- 10. Klepnutím na tla ítko Dokon it ukon ete instalaci a zav ete pr vodce.
- 11. Spušt ní instala ního softwaru.

#### Použití systému Windows 98 SE s kabelem USB nebo paralelním kabelem

POZNÁMKA: V závislosti na softwaru a tiskárnách, které jsou již v po íta i nainstalovány, se zobrazení na monitoru m že lišit od zobrazení uvedeného v pokynech.

Pokud tiskárnu p ipojujete pomocí kabelu USB, musíte nainstalovat ovlada portu USB i vlastní ovlada tiskárny.

Po p ipojení kabelu a zapnutí tiskárny se na monitoru po íta e zobrazíPr vodce nov nalezeným hardwarem.

- 1. Vložte disk CD Ovlada e a utility. Poté klepn te na tla ítko Další.
- 2. Vyberte volbu Vyhledat vhodný ovlada a klepn te na tla ítko Další.
- 3. Používáte-li kabel USB, vyberte volbu Pouze Jednotka CD-ROM. Potom klepn te na tla ítko Další.

Používáte-li paralelní kabel, pokra ujte krokem 8.

- 4. Až pr vodce nalezne ovlada portu USB, klepn te na tla ítko Další.
- 5. Po nainstalování ovlada e portu USB klepn te na tla ítko Dokon it.

Pr vodce vás vyzve k vyhledání nových ovlada

- 6. Klepnutím na tla ítko Další vyhledejte ovlada tiskárny.
- 7. Vyberte volbu Vyhledat vhodný ovlada a klepn te na tla ítko Další.
- 8. Vyberte volbu Zadat pouze umíst ní a klepn te na tla ítko Další.
- 9. P ejd te k umíst ní ovlada e tiskárny na disku Ovlada e a utility.

D:\Drivers\Print\Win\_9xme\<složka pro požadovaný jazyk>\dkaay2da.inf
- 10. Ozna te ovlada a potom vyberte volbu instalovat aktualizovaný ovlada (doporu eno).
- 11. Klepn te na tla ítko Další.
- 12. Dokon ete instalaci klepnutím na tla ítko Další.
- 13. K pojmenování tiskárny použijte její výchozí název (nap íklad Tiskárna Dell Laser Printer 1710) nebo zadejte jedine ný název tiskárny. Poté klepn te na tla ítko Další.
- 14. Vytiskn te zkušební stránku klepnutím na tla ítko Ano. Potom klepn te na tla ítko Dokon it.

Do po íta e se nainstalují všechny pot ebné soubory.

- 15. Po vytišt ní zkušební stránky klepnutím na tla ítko Ano zav ete okno se zprávou.
- 16. Instalaci dokon ete klepnutím na tla ítko Dokon it.
- 17. Spušt ní instala ního softwaru.

#### Použití systém Macintosh OS 9.2 a OS 10.2

Nejaktuáln jší ovlada e pro systém Macintosh jsou k dispozici ke stažení na webových stránkách spole nosti Dell.

- 1. P ejd te na webové stránky support.dell.com a klepn te na odkaz Small Business (Malé spole nosti).
- 2. V sekci Product Support (Podpora produkt ) klepn te na odkaz Downloads & Drivers (Soubory ke stažení & ovlada e).
- 3. V rozbalovacím seznamu Product Model (Model produktu) vyberte položku Printer (Tiskárna) a pak vyberte položku 1710n (Network Laser) (1710n (sí ová laserová))
- 4. Klepn te na ikonu se šipkou.
- 5. V rozbalovacím seznamu Select Your Download Category (Vyberte kategorii pro stažení) vyberte položku Printer Drivers (Ovlada e tiskárny).
- 6. V rozbalovacím seznamu Select an Operating System (Vyberte opera ní systém) vyberte položku Not Applicable (Není k dispozici).
- 7. V rozbalovacím seznamu Select an Operating System Language (Vyberte jazyk opera ního systému) vyberte jazyk, který používáte.
- 8. Klepn te na tla ítko Submit (Odeslat).
- 9. V sekci Printer Drivers (Ovlada e tiskárny) vyberte v seznamu požadovanou tiskárnu.
- 10. V sekci Driver (Ovlada ) vyberte v seznamu požadovaný ovlada tiskárny.
- 11. Klepn te na název souboru ovlada e.
- 12. Vyberte možnost Download Now Using HTTP (Stáhnout pomocí HTTP) nebo Download Now Using FTP (Stáhnout pomocí serveru FTP).

- 13. Klepn te na tla ítko I agree (Souhlasím).
- 14. Vyberte možnost Save to Disk (Uložit na disk) a pak klepn te na tla ítko OK.
- 15. Vyberte umíst ní a pak klepn te na tla ítko Save (Uložit).
- 16. Vyhledejte soubor v po íta i a poklepáním na n j spus te instala ní software.
- 17. Po spušt ní instala ního softwaru klepn te na tla ítko Pokra ovat.
- 18. Procházejte jednotlivými okny instalace softwaru.

## Spušt ní instala ního softwaru

- 1. Vložte do po íta e disk CD Ovlada e a utility.
- 2. Disk CD Ovlada e a utility by m I automaticky spustit instala ní software.

Pokud se disk CD nespustí automaticky, klepn te na tla ítko Start→Spustit, zadejte p íkaz D:\setup.exe (kde písmeno D ozna uje jednotku CD-ROM) a potom klepn te na tla ítko OK. V opera ním systému Windows 2003 Server klepn te na tla ítko Otev ítv okn Stažení souboru.

- 3. Když se zobrazí okno disku CD *Ovlada e a utility*, klepn te na možnost Sí ová instalace Instalovat tiskárnu pro použití v síti.
- 4. P i provád ní místní instalace vyberte možnost I nstalovat tiskárnu v tomto po íta i Potom klepn te na tla ítko Další.

P i provád ní vzdálené instalace:

- a. Vyberte volbu I nstalovat tiskárnu v jednom nebo více vzdálených po íta ích Potom klepn te na tla ítko Další.
- b. Zadejte své uživatelské jméno a heslo správce a potom klepn te na tla ítko P idat.
- c. Vyberte klienty nebo servery a klepn te na tla ítko Další.
- 5. Vyberte sí ovou tiskárnu, kterou chcete nainstalovat. Pokud se tiskárna v seznamu nezobrazuje, aktualizujte seznam klepnutím na tla ítko Další nebo klepnutím na píkaz Pidat tiskárnupidejte tiskárnu do sít.
- 6. Vyberte volbu Provádím instalaci tiskárny na server. Potom klepn te na tla ítko Další.
- 7. Vyberte ze seznamu svou tiskárnu. Pokud chcete zm nit název uvedené tiskárny, zadejte do pole Název tiskárny nový název.
- 8. Chcete-li umožnit p ístup k této tiskárn i dalším uživatel m sít , vyberte volbu Sdílet tiskárnu s jinými po íta i. Potom zadejte sdílený název, umož ující uživatel m snadné rozpoznání.
- 9. Klepn te na tla ítko Další.
- 10. Vyberte software a dokumentaci, kterou chcete nainstalovat, a klepn te na volbu Instalovat.

11. Až se zobrazí okno Blahop ejeme!, zvolte, zda se má po íta restartovat i nikoli. Potom klepn te na tla ítko Dokon it.

# Sdílení tisku

Ke sdílení tiskárny v síti p i p ipojení kabelem USB nebo paralelním kabelem m žete použít funkce Ukázat a tisknout nebo Peer-to-peer spole nosti Microsoft. Tyto metody sdílení lze použít až poté, co je tiskárna sdílena a nainstalována na klientských po íta ích.

Jestliže však použijete n kterou z uvedených metod spole nosti Microsoft, nebudete mít k dispozici všechny funkce poskytované spole ností Dell (nap íklad Sledování stavu), které se instalují spole n s diskem CD *Ovlada e a utility.* 

## Sdílení tiskárny

1. Pouze opera ní systém Windows XP: Klepn te na tla ítko Start→Ovládací panely→Tiskárny a jiný hardware→Tiskárny a faxy.

Všechny ostatní opera ní systémy: Klepn te na tla ítko Start-Nastavení-Tiskárny.

- 2. Vyberte tiskárnu Dell Laser Printer 1710.
- 3. Klepn te na tla ítko Sdílení→soubor .
- 4. Klepn te na tla ítko Pokud jste si v domi bezpe nostního rizika, ale chcete sdílet tiskárny bez spušt ní pr vodce, klepn te zde .
- 5. Vyberte volbu Povolit pouze sdílení tiskárny. Potom klepn te na tla ítko OK.
- 6. Vyberte volbu Sdílet tuto tiskárnu a potom zadejte název do textového polí ka Sdílený název.
- 7. Klepn te na tla ítko Dodate né ovlada e a vyberte opera ní systémy všech klient sít, kte í na této tiskárn tisknou.
- 8. Klepn te na tla ítko OK.

Pokud n které soubory scházejí, zobrazí se výzva k vložení disku CD s opera ním systémem.

Kontrola úsp šného sdílení tiskárny:

- Zkontrolujte, zda je položka ve složce Tiskárny sdílena. Nap íklad v systému Windows 2000 se pod ikonou tiskárny zobrazuje ruka.
- P ejd te k možnostem Místa v síti nebo Okolní po íta e. Najd te hostitelský název serveru a vyhledejte sdílený název, který jste p id lili tiskárn.

Když je nyní tiskárna sdílena, m žete ji nainstalovat u klient v síti pomocí metod Ukázat a tisknout nebo Peer-to-peer.

## Instalace sdílené tiskárny na klientských po íta ích

### Ukázat a tisknout

Tato metoda nejlépe využívá systémové zdroje. Tiskový server spravuje úpravy ovlada e a zpracování tiskových úloh. Klienti sít se tak mohou rychleji vrátit ke svým program m.

P i použití metody Ukázat a tisknout se z tiskového serveru zkopíruje podsoubor informací ovlada e do klientského po íta e. Tyto informace posta ují k odeslání tiskové úlohy do tiskárny.

- 1. Na pracovní ploše systému Windows v klientském po íta i poklepejte na možnost Místa v síti nebo Okolní po íta e.
- 2. Najd te hostitelský název po íta e tiskového serveru a potom poklepejte na hostitelský název.
- 3. Pravým tla ítkem myši klepn te na název tiskárny. Potom klepn te na tla ítko Instalovat nebo P ipojit.

Po kejte, až se informace ovlada e zkopírují z po íta e tiskového serveru do klientského po íta e a do složky Tiskárny bude p idána nová tiskárna. Tento proces trvá r zn dlouhou dobu, podle zatížení sít a jiných initel .

- 4. Zav ete okno Místa v síti nebo Okolní po íta e.
- 5. Ov te instalaci tiskem zkušební stránky.
- 6. Pouze opera ní systém Windows XP: Klepn te na tla ítko Start→Ovládací panely→Tiskárny a jiný hardware→Tiskárny a faxy.

Všechny ostatní opera ní systémy: Klepn te na tla ítko Start-Nastavení-Tiskárny.

- 7. Vyberte práv vytvo enou tiskárnu.
- 8. Klepn te na možnost Vlastnosti→souboru.
- 9. Na kart Všeobecné klepn te na položku Vytisknout zkušební stránku.

Po úsp šném vytišt ní zkušební stránky je instalace tiskárny dokon ena.

#### Peer-to-peer

Použijete-li metodu Peer-to-peer, nainstaluje se kompletní ovlada tiskárny na každý klientský po íta . Sí oví klienti si zachovají kontrolu nad úpravami v ovlada i. Klientský po íta zajiš uje zpracování tiskové úlohy.

1. Pouze opera ní systém Windows XP: Klepn te na tla ítko Start→Ovládací panely→Tiskárny a jiný hardware→Tiskárny a faxy.

Všechny ostatní opera ní systémy: Klepn te na tla ítko Start-Nastavení-Tiskárny.

- 2. Klepnutím na tla ítko P idat tiskárnu spus tepr vodcep idáním tiskárny.
- 3. Klepn te na možnost Sí ovýtiskový server.
- 4. Vyberte sí ovou tiskárnu ze seznamu Sdílené tiskárny. Není-li tiskárna uvedena v seznamu, napište cestu k tiskárn do textového polí ka.

Nap íklad: \\<hostitelský název tiskového serveru>\<název sdílené tiskárny>

Hostitelský název tiskového serveru je název po íta e tiskového serveru, který ho identifikuje v síti. Název sdílené tiskárny je název p i azený b hem procesu instalace tiskového serveru.

5. Klepn te na tla ítko OK.

Pokud jde o novou tiskárnu, m že se zobrazit výzva k nainstalování ovlada e tiskárny. Není-li k dispozici žádný systémový ovlada , budete muset zadat cestu k dostupným ovlada m.

- 6. Vyberte, zda má být tato tiskárna u klienta nastavena jako výchozí. Potom klepn te na tla ítko Dokon it.
- 7. Ov te instalaci tiskem zkušební stránky:
  - a. Pouze opera ní systém Windows XP: Klepn te na tla ítko Start→Ovládací panely→Tiskárny a jiný hardware→Tiskárny a faxy.

Všechny ostatní opera ní systémy: Klepn te na tla ítko Start→Nastavení→Tiskárny.

- b. Vyberte práv vytvo enou tiskárnu.
- c. Klepn te na možnost Vlastnosti→souboru.
- d. Na kart Všeobecné klepn te na položku Vytisknout zkušební stránku.

Po úsp šném vytišt ní zkušební stránky je instalace tiskárny dokon ena.

# P ehled softwaru

- Systém správy toneru Dell™
- Nástroj pro nastavení místní tiskárny Dell
- Nástroj pro nastavení adresy IP
- Odinstalace softwaru tiskárny Dell
- Profilovací program ovlada e
- Webový konfigura ní nástroj tiskárny Dell

V závislosti na opera ním systému použijte pro instalaci kombinace softwarových aplikací disk CD *Ovlada e a utility,* který se dodává s tiskárnou.

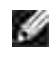

POZNÁMKA: Pokud jste tiskárnu a po íta zakoupili samostatn , musíte k instalaci t chto softwarových aplikací použít disk CD *Ovlada e a utility.* 

POZNÁMKA: Tyto softwarové aplikace nejsou k dispozici pro systémy Linux a Macintosh.

# Systém správy toneru Dell™

## Nástroj nastavení adresy IP

POZNÁMKA: Tato aplikace není k dispozici s opera ním systémem Windows 98 SE nebo ME nebo pokud je tiskárna p ipojena k po íta i místn.

Pro správu více stavových oken použijte aplikaci St edisko sledování stavu.

- Poklepáním na název tiskárny otev ete její stavové okno nebo jej otev ete stisknutím tla ítkaSpustit u konkrétní tiskárny.
- Vzhled seznamu tiskáren zm níte výb rem tla ítka Zobrazit.
- Stisknutím tla ítka Nápov da Ize zobrazit nápov du online.

### Okno stavu tisku

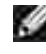

POZNÁMKA: Tato aplikace není k dispozici s opera ním systémem Windows NT, 98 SE nebo ME nebo pokud je tiskárna p ipojena k síti.

Okno stavu tisku zobrazuje stav tiskárny (Tiskárna je p ipravena, Tiskárna je odpojena a Kontrola chyb tiskárny) a název úlohy p i odesílání úlohy k tisku.

Okno stavu tisku také zobrazuje množství toneru a zahrnuje tyto možnosti:

- Sledování množství toneru v tiskárn.
- Objednání náhradního tonerové kazety klepnutím na tla ítko Objednat toner.
   Získání dalších informace pomocí aplikace pro objednávání spot ebního materiálu tiskáren Dell.

## Aplikace pro objednávání spot ebního materiálu tiskáren Dell

POZNÁMKA: Tato aplikace není k dispozici s opera ním systémem Windows 98 SE nebo ME.

Dialogové okno Objednat spot ební materiál lze otev ít z okna stavu tisku, okna Programy nebo poklepáním na ikonu na pracovní ploše.

Toner lze objednat telefonicky nebo pomocí Internetu.

- Klepn te na tla ítko Start→Programy nebo Všechny Programy→Tiskárny Dell→Tiskárna Dell Laser Printer 1710→Aplikace pro objednávání spot ebního materiálu tiskáren Dell Objeví se okno Objednat spot ební materiál.
- 2. Pokud objednáváte pomocí Internetu, klepn te na položku Navštívit webovou stránku spole nosti Dell pro objednávání tiskových kazet.
- 3. Pokud objednáváte telefonem, zvolte íslo, které se objeví pod záhlavím Telefonem.

## Nástroj pro nastavení místní tiskárny Dell

POZNÁMKA: Tato aplikace není k dispozici, pokud je tiskárna p ipojena k síti.

Použitím nástroje pro nastavení místní tiskárny Dell zm te a uložte nastavení tiskárny, která nejsou dostupná z ovlada e tiskárny (nap . aktivace alarmu, pokud chcete, aby tiskárna vydávala zvukový signál, když vyžaduje pozornost). Pokud tato nastavení zm níte, budou platná, dokud neprovedete další výb r a nepoužijete jej, nebo dokud neobnovíte p vodní nastavení tiskárny (výchozí nastavení výrobce). Nastavení jsou uspo ádána v nabídce, podobn jako na panelu ovládání na tiskárn .

Nástroj pro nastavení místní tiskárny Dell se do po íta e nainstaluje automaticky p i instalaci ovlada e tiskárny Dell. Klepn te na tla ítko Start-Programy nebo Všechny Programy-Tiskárny Dell-Tiskárna Dell Laser Printer 1710-Nástroj nastavení místní tiskárny Dell. Nástroj pro nastavení místní tiskárny Dell je funk ní pouze u tiskáren p ipojených p ímo k po íta i.

Pomocí nástroje pro nastavení místní tiskárny Dell Ize m nit následující nastavení:

|   | Nastavení dokon ování | Nastavení papíru           | Paralelní nastavení | Nastavení emulace<br>PCI |
|---|-----------------------|----------------------------|---------------------|--------------------------|
|   | Oboustrann            | Zdroj papíru               | PCL SmartSwitch     | Orientado                |
|   | Oboustrann p eloženo  | Formát papíru <sup>1</sup> | PS SmartSwitch      | Onentace                 |
| l |                       |                            |                     | ádk na stránku           |

| Kopie                                                            | Typ papíru <sup>1</sup>                                                       | Buffer paralelního                                                                                                    | Čí ko A 4                                                            |
|------------------------------------------------------------------|-------------------------------------------------------------------------------|----------------------------------------------------------------------------------------------------|----------------------------------------------------------------------|
| Prázdná strana                                                   | Vlastní typy <sup>2</sup>                                                     |                                                                                                    |                                                                      |
| Kompletování                                                     | Náhradní formát                                                               | Rozsi enyrezim                                                                                                    | zásobníku <sup>1</sup>                                               |
| Odd lovací listy                                                 | Konfigurace univerzálního<br>podava e                                         | Akceptovat inic                                                                                                    | Vkládat CR za LF                                                     |
| Zdroj odd lovacích list<br>Vícestránkový tisk                    | Povrch papíru <sup>3</sup>                                                    |                                                                                                    | Vkládat LF za CR                                                     |
| Vícestránkové po adí                                             | Gramáž papíru <sup>3</sup>                                                    |                                                                                                    |                                                                      |
| Vícestránkový náhled                                             |                                                                               |                                                                                                    |                                                                      |
| Vícestránkové ohrani ení                                         |                                                                               |                                                                                                    |                                                                      |
| Nastavení jazyka<br>PostScript<br>Tisk PS chyb<br>Priorita fontu | Nastavení kvality<br>Rozlišení tisku<br>Sytost toneru<br>PQET<br>PictureGrade | Základní nastavení<br>Jazyk tiskárny<br>Šet i proudu<br>Šet ení zdroji<br>Stahovat do<br>asový limit tisku<br>Limit pro ekání<br>Automatické<br>pokra ování<br>Napravit zaseknutí<br>Ochrana stránky<br>Oblast tisku<br>Jazyk výpis<br>Nastavení alarmu<br>Alarm pro toner | Nastavení USB<br>PCL SmartSwitch<br>PS SmartSwitch<br>Buffer pro USB |
| <sup>1</sup> pro podporované zdroje                              | -                                                                             | -                                                                                                    | -                                                                    |
| <sup>2</sup> pro íslo vlastního typu                             |                                                                               |                                                                                                    |                                                                      |
| <sup>3</sup> pro podporovaná média                               |                                                                               |                                                                                                    |                                                                      |

# Nástroj nastavení adresy IP

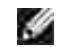

POZNÁMKA: Tato aplikace není k dispozici, pokud je tiskárna p ipojena místn k po íta i.

Nástroj nastavení adresy IP vám umožní nastavit adresu IP a další d ležité parametry IP. Manuální nastavení adresy IP:

- 1. Spus te Webový konfigura ní nástroj tiskárny Dell tak, že do internetového prohlíže e zadáte adresu IP vaší sí ové tiskárny.
- 2. Klepn te na tla ítko Nastavení tiskárny.
- 3. V nabídce Nastavení tiskového serveru klepn te na tla ítko TCP/IP.
- 4. Zadejte Adresu IP a nastavení Sí ová maskæ Brána.

POZNÁMKA: Pokud tato nastavení neznáte, obra te se na správce sít.

- 5. Klepn te na tla ítko Odeslat.
- 6. Do prohlíže e zadejte novou adresu IP, abyste mohli dále používat Webový konfigura ní nástroj tiskárny Dell.

# Odinstalace softwaru tiskárny Dell

K odinstalaci aktuáln nainstalovaného softwaru tiskárny nebo objekt tiskárny použijte Nástroj pro odinstalaci softwaru. Nástroj pro odinstalaci softwaru m žete získat dv ma zp soby:

 Pouze opera ní systém Windows XP: Klepn te na tla ítko Start→Ovládací panely→Tiskárny a jiný hardware→Tiskárny a faxy.

Všechny ostatní opera ní systémy: Klepn te na tla ítko Start-Nastavení-Tiskárny.

- a. Vyberte objekt tiskárny, kterou chcete odinstalovat, a potom na n j klepn te pravým tla ítkem myši.
- b. Vyberte položku Odinstalace softwaru Dell.
- c. Vyberte komponenty, které chcete odinstalovat, a potom klepn te na tla ítko Další.
- d. Klepn te na tla ítko Odinstalovat.
- e. Po dokon ení odinstalace klepn te na tla ítko OK.
- Klepn te na tla ítko Start-Programy nebo Všechny Programy-Tiskárny Dell®Tiskárna Dell Laser Printer 1710.
  - a. Vyberte položku Odinstalace softwaru tiskárny Dell.

- b. Vyberte komponenty, které chcete odinstalovat, a potom klepn te na tla ítko Další.
- c. Klepn te na tla ítko Odinstalovat.
- d. Po dokon ení odinstalace klepn te na tla ítko OK.

## Profilovací program ovlada e

Pro vytvo ení profil ovlada , které obsahují vlastní nastavení, použijte profilovací program ovlada e. Profil ovlada e m že obsahovat skupinu uložených nastavení ovlada e tiskárny a další údaje, nap .:

- o orientaci tisku a více stránek na list (nastavení dokumentu),
- o stav výstupního zásobníku p i instalaci (možnosti tiskárny),
- o formáty papíru definované uživatelem (vlastní formáty),
- o jednoduchý text a vodotisky,
- o reference o masce,
- o reference o fontech,
- o slou ení formulá

## Webový konfigura ní nástroj tiskárny Dell

POZNÁMKA: Tato aplikace není k dispozici, pokud je tiskárna p ipojena místn k po íta i.

Stalo se vám, že se úloha odeslaná do sí ové tiskárny na jiném pat e nevytiskla, protože se v ní zasekl papír nebo proto, že je podava prázdný? Jednou z funkcí webového nástroje Dell konfigurace tiskárny je nastavení informací e-mailem, které upozorní e-mailem vás nebo hlavního operátora v p ípad, že tiskárna pot ebuje spot ební materiál nebo zásah obsluhy.

Když vypl ujete inventární kartu tiskárny, kde je t eba uvést íslo položky všech tiskáren ve vaší oblasti, Webový konfigura ní nástroj tiskárny Dell obsahuje funkci poskytující informace o tiskárn, která tuto innost usnadní. Sta í zadat adresu IP každé tiskárny v síti a zobrazí se íslo položky.

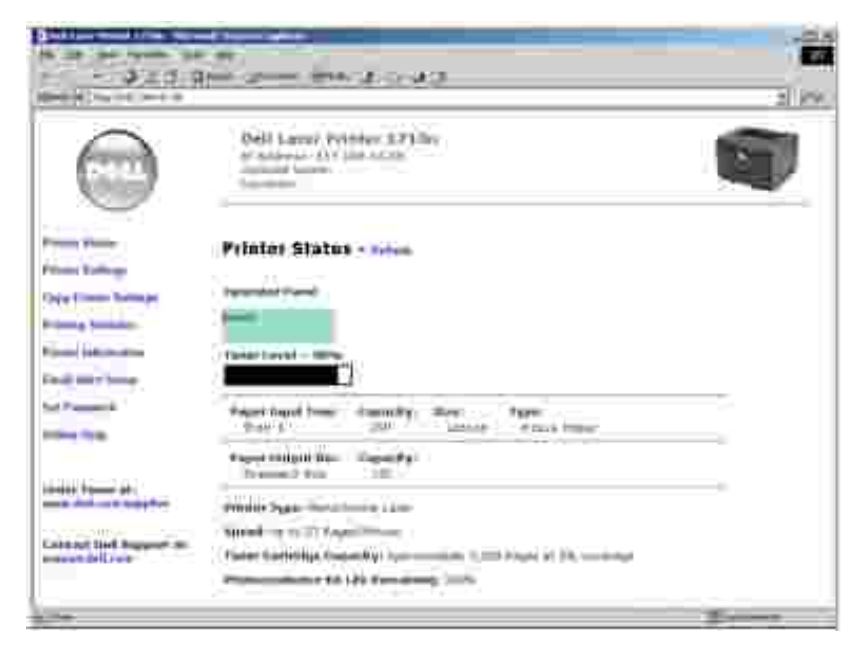

Funkce Webového konfigura ního nástroje tiskárny Dell vám také umožní zm nit nastavení tiskárny a sledovat vývoj tisku. Pokud jste správce sít, m žete snadno zkopírovat nastavení tiskárny do jedné nebo všech tiskáren v síti – p ímo z internetového prohlíže e.

Spus te Webový konfigura ní nástroj tiskárny Dell zadáním adresy IP vaší sí ové tiskárny do internetového prohlíže e.

Pokud neznáte adresu IP tiskárny, vytiskn te stránku nastavení sít, na které je uveden seznam adres IP.

Stránku nastavení sít lze vytisknout stisknutím a uvoln ním tla ítka Pokra ovat w na panelu ovládání na tiskárn. Informace o p id lení adresy IP naleznete v ásti <u>Nástroj nastavení adresy IP</u>.

Webový konfigura ní nástroj tiskárny Dell používejte pro tyto akce:

## Stav tiskárny

Získání okamžité informace o stavu spot ebního materiálu tiskárny. Když dochází toner, klepnutím na odkaz na dodávky toneru v prvním okn lze objednat další tonerové kazety.

## Nastavení tiskárny

Zm nu nastavení tiskárny, vzdálené zobrazení panelu ovládání a aktualizaci firmwaru tiskového serveru.

## Kopírování nastavení tiskárny

Rychlé zkopírování nastavení tiskárny do další tiskárny nebo tiskáren v síti zadáním adresy IP tiskárny.

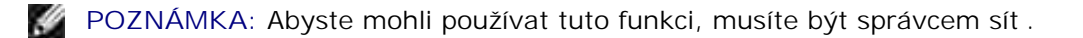

## Statistika tisku

Sledování vývoje tisku, jako je spot eba papíru a typy úloh, které se zadávají k tisku.

### Informace o tiskárn

Získání informací nutných kontaktování servisu, inventární hlášení, nebo stav aktuální pam ti a úrovn kód za ízení.

### Nastavení informací e-mailem

Pokud bude tiskárna pot ebovat spot ební materiál nebo zásah obsluhy, budete informováni e-mailem. Chcete-li dostávat informa ní e-mail, zadejte své jméno nebo své ozna ení hlavního operátora do okna seznamu e-mail .

## Nastavení hesla

Zamkn te panel ovládání heslem, aby ostatní uživatelé nemohli nedopat ením zm nit vybraná nastavení tiskárny.

POZNÁMKA: Abyste mohli používat tuto funkci, musíte být správcem sít.

### Nápov da online

Klepnutím na píkaz Help (Nápov da) navštívíte webovou stránku spole nosti Dell pro ešení problém tiskáren.

# Popis kontrolek na panelu ovládání

- <u>B žné sv telné sekvence</u>
- Sekundární chybové kódy

Kontrolky na panelu ovládání mají r zný význam podle po adí, ve kterém se rozsvítí. Kontrolky, které svítí, nesvítí nebo blikají, signalizují ur ité situace, nap . stav tiskárny, nutný zákrok (nap . došel papír) nebo servis.

| Nesvítí | Svítí | Bliká pomalu | Bliká rychle |
|---------|-------|--------------|--------------|
|         | ۲     | ×            | -).          |

## B žné sv telné sekvence

V následující tabulce jsou uvedeny nej ast jší sv telné sekvence. Klepnutím na odkaz v pravém sloupci získáte další informace o významu dané sekvence a možných akcích.

| B žné sv tel | né sekvence                |                                           |                                      |                    |       |                                                                        |
|--------------|----------------------------|-------------------------------------------|--------------------------------------|--------------------|-------|------------------------------------------------------------------------|
| Pokra ovat   | P ipraveno<br>nebo<br>Data | Málo<br>toneru<br>nebo<br>Vym te<br>válec | Založte<br>nebo<br>Odeberte<br>papír | Zaseknutý<br>papír | Chyba | Stav tiskárny                                                          |
|              | ዑ                          | <del>نه</del> (۲                          | ₿•                                   | ß                  | 1     |                                                                        |
|              | ۲                          |                                           |                                      |                    |       | <ul> <li><u>P ipravena</u></li> <li><u>Spo i energie</u></li> </ul>    |
|              | -)@-                       |                                           |                                      |                    |       | Zaneprázdn na                                                          |
|              | ×                          |                                           |                                      |                    |       | P <u>ipraveno</u><br><u>k hexadecimálnímu</u><br><u>trasování</u>      |
| ۲            | ۲                          |                                           |                                      |                    |       | <u>eká</u>                                                             |
|              | -))                        |                                           |                                      |                    | - 💓 - | <ul> <li><u>Odesílání</u></li> <li><u>Snížené rozlišení</u></li> </ul> |
| ۲            |                            |                                           |                                      |                    |       | <u>Není p_ipravena (tiskárna je offline)</u>                           |

|             |               |                              |               |           | ۲   | Zav etedví ka                                                                                                    |
|-------------|---------------|------------------------------|---------------|-----------|-----|----------------------------------------------------------------------------------------------------|
| ۲           |               |                              | ۲             |           |     | Založte médium                                                                                                    |
| 0           |               |                              | -)@-          |           |     | <u>Vložte do ru . podava e</u>                                                                                                    |
| -))         |               |                              | ۲             |           |     | Tisk strany dv úlohy s<br>oboustranným tiskem                                                                                     |
|             | ۲             |                              |               |           | ۲   | <ul> <li>Chybný kód základní<br/>desky</li> <li>Neplatný kód sít</li> </ul>                                                       |
|             |               | ۲                            |               |           |     | Málo toneru                                                                                                    |
| ۲           |               | -)@-                         |               |           |     | Zobrazovací válec je tém plný                                                                                                    |
|             |               | -)@-                         |               |           |     | Vym te zobrazovací válec                                                                                                    |
| ۲           |               | -)@+                         |               |           | -)) | Vym te zobrazovací válec<br>(úplné zastavení tiskárny)                                                                            |
|             |               | ۲                            |               |           | ۲   | <ul> <li><u>Nepodporovaná</u><br/><u>tonerová kazeta</u></li> <li><u>Tonerová kazeta není</u><br/><u>nainstalována</u></li> </ul> |
|             |               | ۲                            |               |           | -)) | Vym te neplatnou<br>tonerovou kazetu                                                                                              |
|             | ۲             | ۲                            | ۲             |           |     | <ul> <li>Programování<br/>strojového kódu</li> <li>Programuje se<br/>systémový kód</li> </ul>                                     |
| ۲           | ۲             | ۲                            | ۲             | ۲         | ۲   | <ul> <li><u>Zrušit úlohu</u></li> <li><u>Reset tiskárny</u></li> </ul>                                                            |
| - 🙊 -       | -))           | -)@-                         | -))           | -))       | -)) | Porucha. Nutný servisní<br>zásah.                                                                                                 |
| 0           |               |                              |               |           | ۲   | Chyba tiskárny*                                                                                                    |
| ۲           |               |                              |               | ۲         |     | Chyba tiskárny - zaseknutý<br>papír*                                                                                              |
| * Další inf | ormace nalezn | nete v ásti <mark>Sek</mark> | undární chybo | ové kódy. |     |                                                                                                    |

Sekundární chybové kódy

# Pokud svítí zárove kontrolka Chyba la Pokra ovat, Odošlo k sekundární chyb. Dvakrát rychle

stiskn te a uvoln te tla ítko Pokra ovat O. Zobrazí se sv telná sekvence sekundárního chybového kódu. V následující tabulce je uveden význam t chto sv telných sekvencí a možné akce.

| Sv telné sek | wence sekund               | árních chybov                          | rých kód                             |                      |       |                                                                       |
|--------------|----------------------------|----------------------------------------|--------------------------------------|----------------------|-------|-----------------------------------------------------------------------|
| Pokra ovat   | P ipraveno<br>nebo<br>Data | Málo toneru<br>nebo<br>Vym te<br>válec | Založte<br>nebo<br>Odeberte<br>papír | Zaseknutý<br>papír   | Chyba | Stav tiskárny                                                         |
| ۲            | ዑ                          | ¢ ۵<br>۲                               | ₽•                                   | ß                    | 1     |                                                                       |
| 0            | ۲                          |                                        |                                      |                      | ۲     | Komplexní strana                                                      |
| ۲            | -)).                       |                                        |                                      |                      | 0     | <u>Nedostate ná pam</u><br>tiskárny                                   |
| ۲            |                            | ۲                                      |                                      |                      | 0     | Nedostate ný prostor<br>pro kompletování                              |
| ۲            |                            | -::                                    |                                      |                      | 0     | Chyba písem                                                           |
| ۲            |                            |                                        |                                      | ۲                    | 0     | <u>Chybasí ovéhorozhraní</u>                                          |
| 0            |                            |                                        |                                      | - <mark>```</mark> - | ۲     | <u>Chybná komunikace</u><br><u>s hostitelským</u><br><u>po íta em</u> |
| ۲            |                            |                                        | -))                                  | -)@-                 | 0     | <u>Hlavní rozhraní</u><br>zablokováno                                 |
| ۲            | ۲                          | 0                                      |                                      |                      | 0     | <u>Pam plná</u>                                                       |
| ۲            | ۲                          |                                        | ۲                                    |                      | 0     | <u>Krátký papír</u>                                                   |
|              | ۲                          |                                        | ۲                                    |                      | 0     | Chybný kód základní<br>desky                                          |
|              | ۲                          |                                        | -)@-                                 |                      | ۲     | Neplatný kód sí ové<br>karty                                          |

| Sv telné sek                | vence sekundární              | ch chybový                                | ch kód i p       | oro zablokov       | ání       |                                                                 |                                                   |
|-----------------------------|-------------------------------|-------------------------------------------|------------------|--------------------|-----------|-----------------------------------------------------------------|---------------------------------------------------|
| Pokra ovat                  | P ipraveno/Data               | Málo<br>toneru<br>nebo<br>Vym te<br>válec | Založte<br>papír | Zaseknutý<br>papír | Chyba     | Stav<br>tiskárny                                                | Klepnutím<br>zde získáte<br>další<br>informace    |
|                             | ዓ                             | ¢ ≬<br>• ◯0                               | ₽*               | 9                  | 1         |                                                                 |                                                   |
| ۲                           | ۲                             |                                           |                  | ۲                  |           | Zaseknutý<br>papír u<br>vstupního<br>senzoru*                   | <u>Odstran ní</u><br>zaseknutého<br>papíru        |
| ۲                           | -))                           |                                           |                  | ۲                  |           | Zaseknutý<br>papír<br>v ru ním<br>podava i                      | <u>Odstran ní</u><br>zaseknutého<br>papíru        |
| ۲                           |                               | 0                                         |                  | ۲                  |           | Zaseknutý<br>papír p i<br>vstupu ze<br>zásobníku do<br>tiskárny | <u>Odstran ní</u><br>zaseknutého<br>papíru        |
| 0                           |                               |                                           | ۲                | ۲                  |           | Zaseknutý<br>papír p i<br>výstupu<br>úlohy z<br>tiskárny        | <u>Odstran ní</u><br><u>zaseknutého</u><br>papíru |
| ۲                           |                               | ۲                                         | 0                | ۲                  |           | Zaseknutý<br>papír<br>v zásobníku<br>1                          | <u>Odstran ní</u><br>zaseknutého<br>papíru        |
| ۲                           | 0                             |                                           | ۲                | ۲                  |           | Zaseknutý<br>papír<br>v zásobníku<br>2                          | <u>Odstran ní</u><br>zaseknutého<br>papíru        |
| * Papír se m<br>v ru nímpod | že u vstupního senz<br>ava i. | oru zaseknoi                              | utpivýst         | upu ze zásob       | níku a vs | stupu do tiskári                                                | ny nebo                                           |

| Comment<br>Comment<br>Commen | <ul> <li>Význam sv telné sekvence:</li> <li>Tiskárna je p ipravena p ijmout a zpracovat data.</li> <li>Tiskárna je v režimu šet i e proudu.</li> </ul> Možné akce: <ul> <li>Odešlete tiskovou úlohu.</li> <li>Stisknutím tla ítka Pokra ovat vytiskn te stránky nastavení nabídek, ze kterých lze zjistit aktuální nastavení tiskárny.</li> </ul>                                                                                                    |
|----------------------------------------------------------------------------------------------------|----------------------------------------------------------------------------------------------------|
| C D Landon Age                                                                                                    | <ul> <li>Stisknutím a podržením tla ítka Storno W tiskárnu resetujte.</li> <li>POZNÁMKA: Pokud chcete zm nit nastavení šet i e proudu, m žete to provést pouze pomocí nástroje pro nastavení místní tiskárny (informace naleznete v ásti <u>Nástroj pro nastavení místní tiskárny Dell</u>).</li> </ul>                                                                                                    |
| -                                                                                                    |                                                                                                    |
| (a)<br>(a)                                                                                                    | <ul> <li>Tiskárna je v innosti, p ijímá a zpracovává data nebo tiskne.</li> <li>Tiskárna defragmentuje pam typu flash, aby se obnovil prostor pro ukládání zabraný vymazanými zdroji.</li> <li>Tiskárna formátuje pam typu flash.</li> <li>Tiskárna ukládá zdroje, nap písma a makra, do pam ti typu flash.</li> <li>Tiskárna tiskne adresá, seznam písem, stránky nastavení nabídek nebo zkušební stránky kvality tisku.</li> </ul>                                                                                                    |
| <ul> <li>Tempiline</li> <li>Tempiline</li></ul>                                                                                                    | <ul> <li>Možné akce:</li> <li>Zaneprázdn na: <ul> <li>Po kejte, až hlášení zmizí.</li> <li>Stisknutím a uvoln ním tla ítka Storno</li> <li>Stisknutím a podržením tla ítka Storno</li> <li>tiskárnu resetujte.</li> </ul> </li> <li>Defragmentace, vytvá ení nebo programování pam ti flash: <ul> <li>Po kejte, až hlášení zmizí.</li> </ul> </li> </ul>                                                                                                    |
|                                                                                                    | <ul> <li>POZNÁMKA: P i zobrazení tohoto hlášení nevypínejte tiskárnu.</li> <li>Tisk adresá e, seznamu písem, stránek nastavení nabídek nebo zkušebních stránek: <ul> <li>Po kejte, až se stránky vytisknou. P i tisku stránek se zobrazuje hlášení Zaneprázdn na . Když se tisk zastaví, svítí kontrolka P ipraveno.</li> <li>Stisknutím a uvoln ním tla ítka Storno </li> <li>Stisknutím a podržením tla ítka Storno </li> <li>Pijímání a zpracování dat hostitelského rozhraní:</li> <li>Po kejte, až hlášení zmizí.</li> <li>Stisknutím a podržením tla ítka Storno </li> </ul> </li> </ul> |

|                                                                                                    | o Stisknutím a podržením tla ítka Storno 🔘 tiskárnu resetujte.                                                                                                    |
|----------------------------------------------------------------------------------------------------|----------------------------------------------------------------------------------------------------|
| (e)<br>(e)                                                                                                    | Význam sv telné sekvence:<br>Tiskárna je v režimu P ipravena a hexadecimální trasování je aktivní                                                                                                    |
| Transis Const<br>Transis Const<br>Transis Constant<br>Transis Constant<br>Transis Constant<br>Transis Const<br>Transis Const<br>Transis | <ul> <li>Možné akce:</li> <li>Pokro ilí uživatelé mohou p i ešení problém s tiskem použít hexadecimální trasování. Po vy ešení problému hexadecimální trasování vypnutím tiskárny.</li> <li>Stisknutím a podržením tla ítka Storno Stiskárnu resetujte.</li> </ul> |
| ())<br>())<br>())<br>())                                                                                                    | Význam sv telné sekvence<br>Tiskárna eká, dokud nevyprší asový limit tisku nebo dokud nep ijme další<br>data.                                                                                                    |
|                                                                                                    | <ul> <li>Možné akce:</li> <li>Stisknutím tla ítka Pokra ovat vytiskn te obsah vyrovnávací pam ti tisku.</li> <li>Stisknutím a uvoln ním tla ítka Storno zrušte tiskovou úlohu.</li> <li>Stisknutím a podržením tla ítka Storno tiskárnu resetujte.</li> </ul>      |

| (e)<br>(e)                                                                                                    | <ul> <li>Význam sv telné sekvence</li> <li>Tiskárna odstra uje porušená tisková data.</li> <li>Tiskárna zpracovává data nebo tiskne stránky, ale rozlišení u aktuální tiskové úlohy je zredukováno z 600 dpi na 300 dpi, aby se p edešlo chyb v d sledku zapln ní pam ti.</li> </ul> |
|----------------------------------------------------------------------------------------------------|----------------------------------------------------------------------------------------------------|
| Analytics<br>Territor<br>Territor<br>Terri | <ul> <li>Možné akce:</li> <li>Chcete-li tisknout další úlohy, po kejte, dokud se panel ovládání nevrátí do stavu P ipraveno.</li> <li>Stisknutím a uvoln ním tla ítka Storno zrušte tiskovou úlohu.</li> <li>Stisknutím a podržením tla ítka Storno tiskárnu resetujte.</li> </ul>   |
| ())<br>())<br>())<br>())<br>())                                                                                                    | Význam sv telné sekvence:<br>Tiskárna není p ipravena p ijímat nebo zpracovávat data nebo jsou porty<br>tiskárny offline.                                                                                                    |
| Constraints in the second second seco                                                                                                    | <ul> <li>Možné akce:</li> <li>Stisknutím tla ítka Pokra ovat se vra te stavu P ipraveno nebo Zaneprázdn no.</li> <li>Stisknutím a uvoln ním tla ítka Storno zrušte tiskovou úlohu.</li> <li>Stisknutím a podržením tla ítka Storno tiskárnu resetujte.</li> </ul>                    |

| (a)<br>(a)                             | Význam sv telné sekvence<br>Dví ka tiskárny jsou otev ena.                                                                                                    |
|----------------------------------------|----------------------------------------------------------------------------------------------------|
|                                        | Možné akce:<br>Zav etedví ka.                                                                                                    |
|                                        | Význam sv telné sekvence:<br>Médium v tiskárn, došlo nebo se správn, pezavádí                                                                                                    |
| •••••••••••••••••••••••••••••••••••••• | Možné akce:<br>• Založte média do zásobníku 1 nebo do volitelného zásobníku na 550 list                                                                                                    |
|                                        | <ul> <li>a stisknutím tla ítka Pokra ovat pokra ujte v tisku.</li> <li>Zkontrolujte, zda je médium správn založeno v zásobníku 1 nebo ve volitelném zásobníku na 550 list .</li> <li>Stisknutím tla ítka Storno zrušte tiskovou úlohu.</li> </ul> |

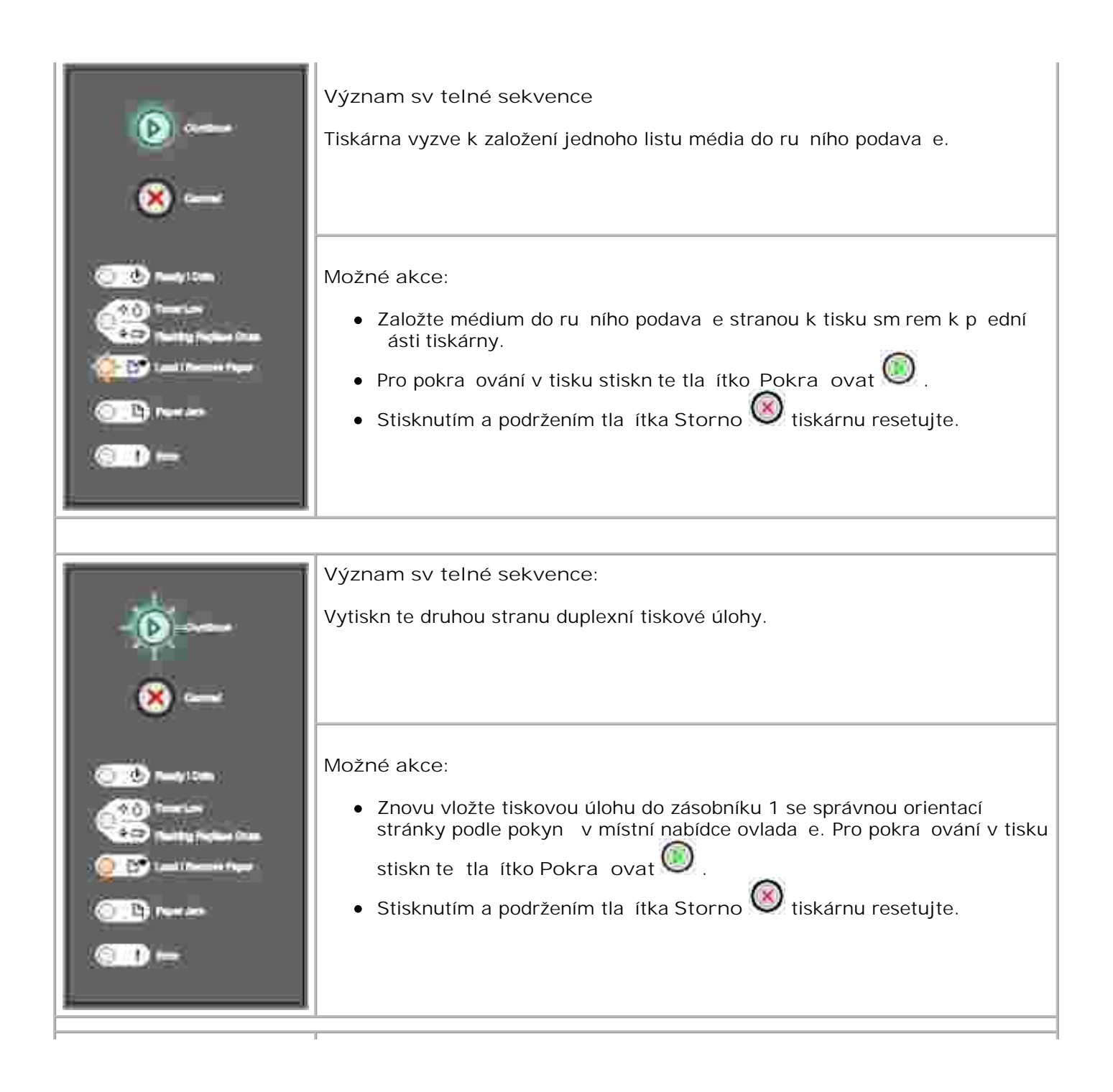

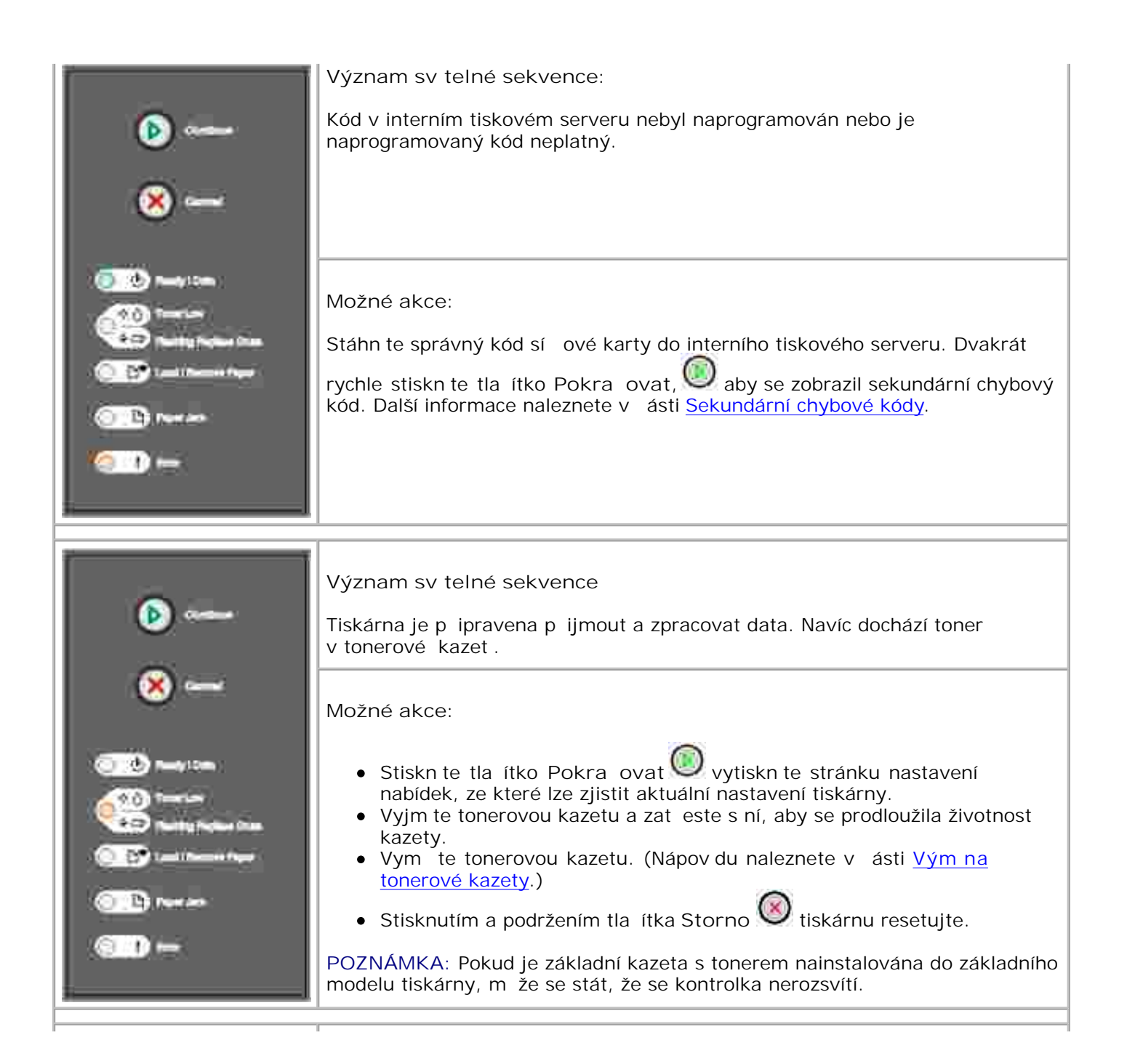

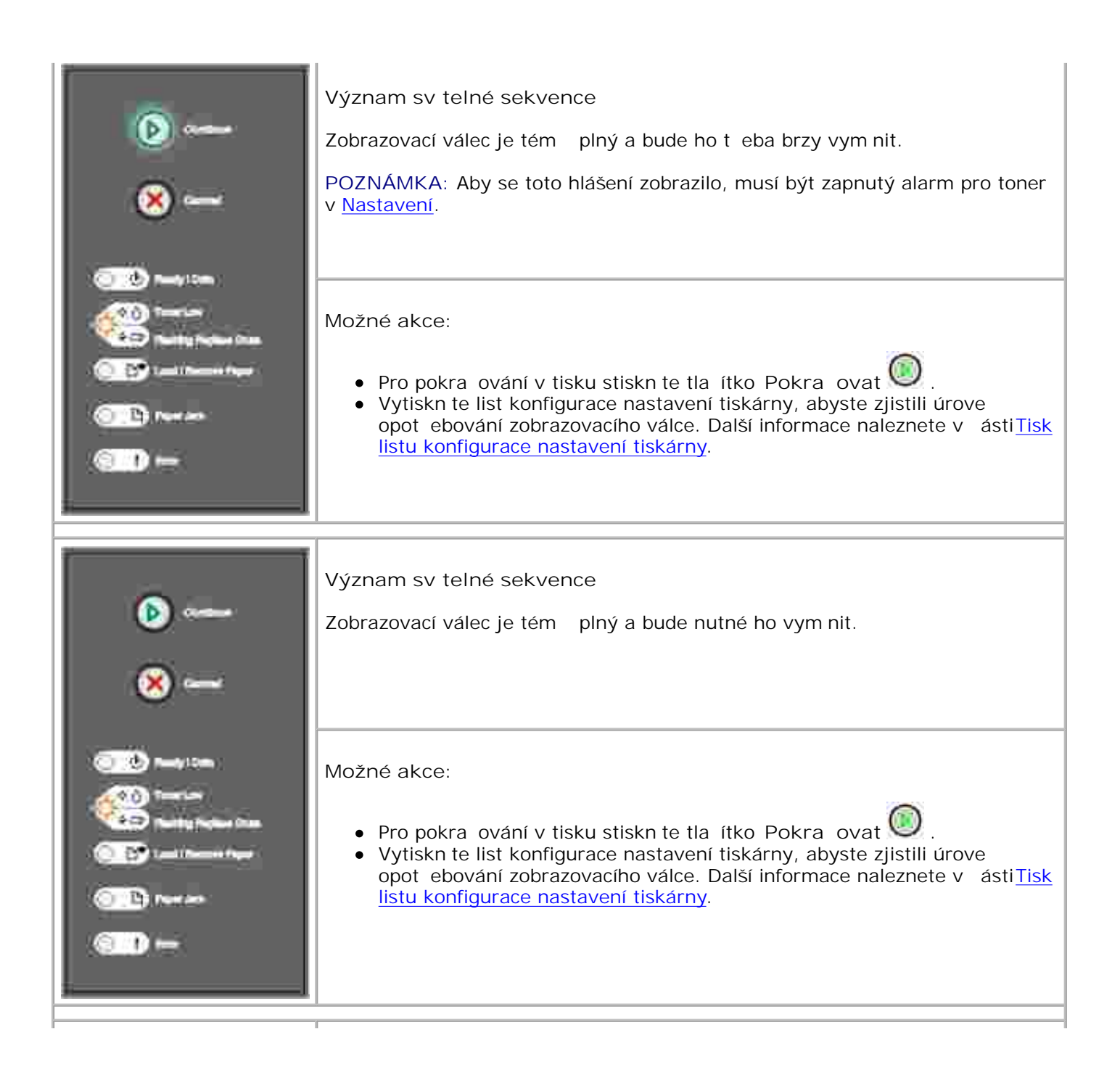

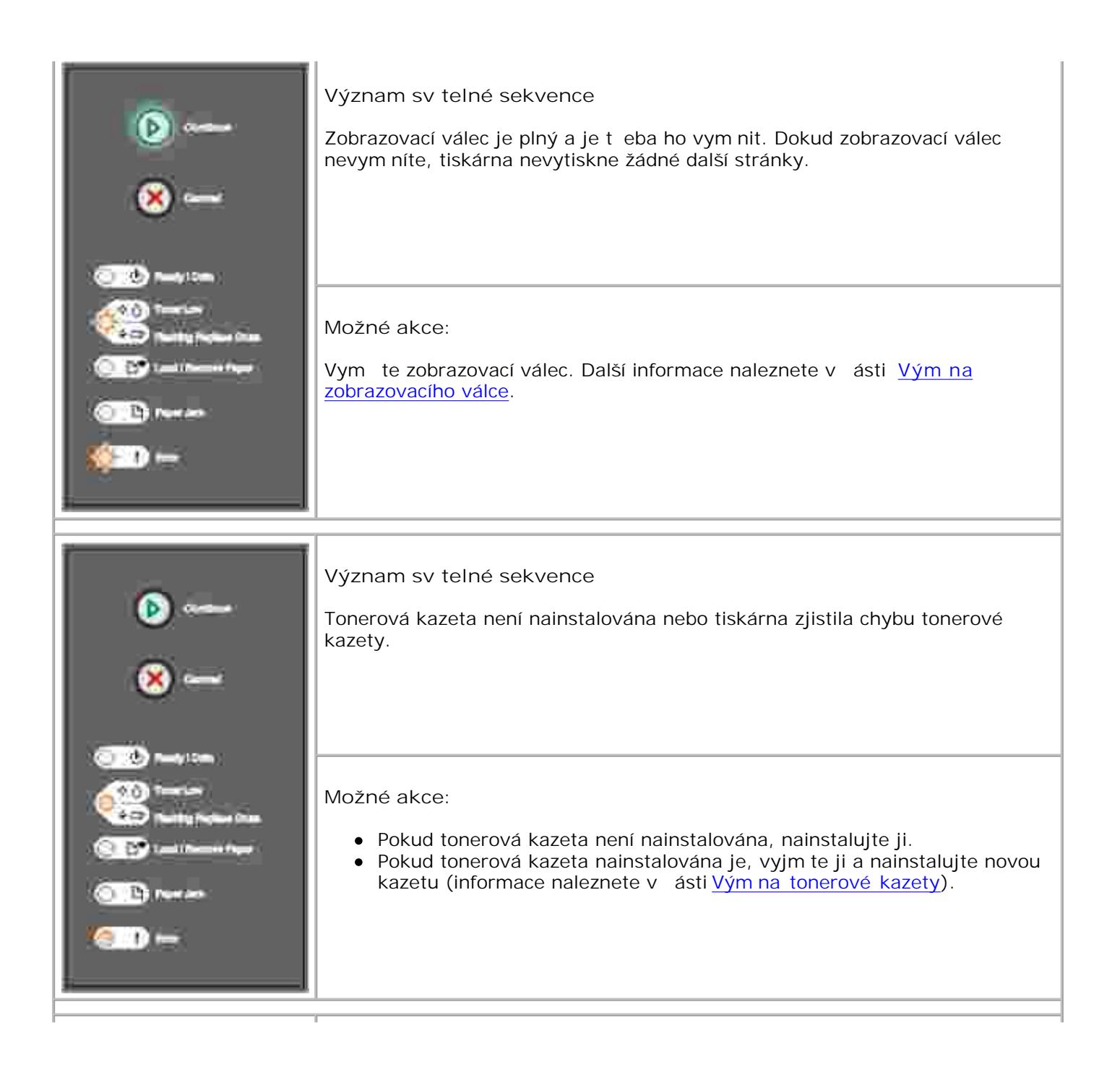

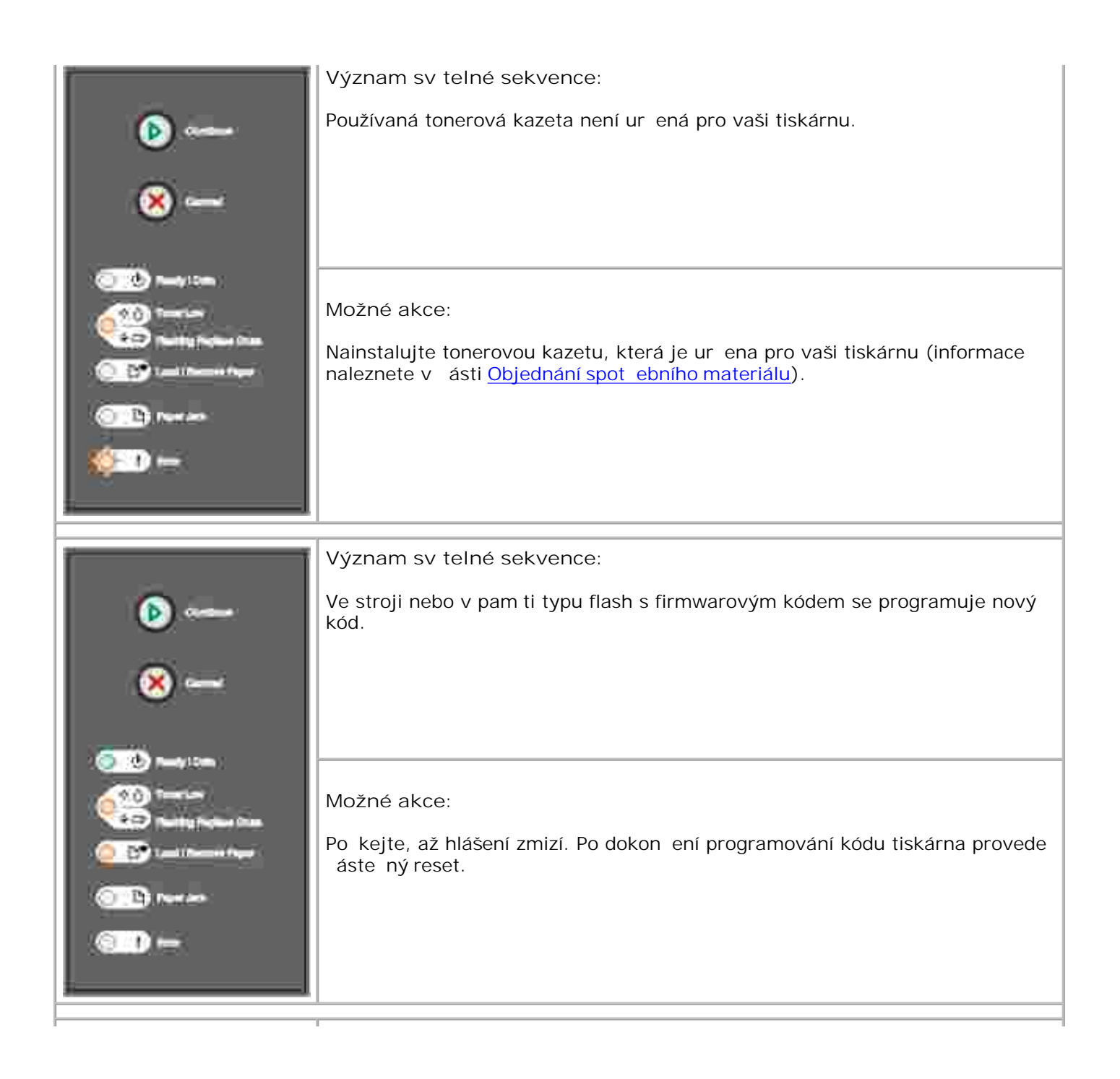

| <ul> <li>(a) and (b) and (c) and (c) and (</li></ul>                                                                                                    | <ul> <li>Význam sv telné sekvence:</li> <li>Aktuální tisková úloha se zruší.</li> <li>Tiskárna obnoví p vodní nastavení uživatele. Veškeré aktivní tiskové<br/>úlohy se zruší. Výchozí uživatelské nastavení z stane v platnosti, dokud<br/>ho nezm níte nebo dokud neobnovíte výchozí nastavení výrobce.</li> </ul> |
|----------------------------------------------------------------------------------------------------|----------------------------------------------------------------------------------------------------|
| Control propose from<br>Control propose from<br>Control Propose from<br>Control Propose and<br>Control Propose and<br>Control Propose from<br>Control Propose from<br>Co | Možné akce:<br>Po kejte, až hlášení zmizí.                                                                                                    |
|                                                                                                    | Význam sv telné sekvence                                                                                                    |
| - <u>()</u>                                                                                                    | Došlo k chyb vyžadující servisní zásah a tisk se zastavil.                                                                                                    |
| <b>⊗</b>                                                                                                    |                                                                                                    |
| and and a second second                                                                                                    | Možné akce:                                                                                                    |
|                                                                                                    | Tiskárnu vypn te a znovu zapn te. Pokud kontrolky stále blikají, kontaktujte spole nost Dell na adrese support.dell.com.                                                                                                    |
| Color Da novrana                                                                                                    |                                                                                                    |

| Í Í                                                                                                    | Význam sv telné sekvence:                                                                                                    |
|----------------------------------------------------------------------------------------------------|----------------------------------------------------------------------------------------------------|
| (b)                                                                                                    | V tiskárn došlo k jedné z následujících chyb:                                                                                                    |
| × ~                                                                                                    | <ul> <li>Pam je plná, nesta í k uložení obsahu vyrovnávací pam ti nebo nesta í na defragmentaci pam ti typu flash.</li> <li>Stránka je pro tisk p íliš komplexní nebo je kratší než nastavené okraje stránky.</li> <li>Rozlišení formátované stránky se sníží na 300 dpi.</li> <li>Došlo k chyb písem.</li> <li>P erušila se komunikace s hostitelským po íta em.</li> </ul> |
|                                                                                                    | Možné akce:                                                                                                    |
| 010 mare<br>(011) ==                                                                                                    | <ul> <li>Dvakrát rychle stiskn te tla ítko Pokra ovat, aby se zobrazil<br/>sekundární chybový kód. Další informace naleznete v ásti <u>Sekundární</u><br/><u>chybové kódy</u>.</li> </ul>                                                                                                    |
|                                                                                                    | <ul> <li>Stisknutím tla ítka Pokra ovat Solostra te sekundární hlášení.</li> </ul>                                                                                                    |
| <ul> <li>Note </li> <li>Note </li> <li>Note  </li> <li>Note </li> <li>Note  </li> <li>Note </li> <li>Note  </li> <li>Note  </li> <li>Note  Note Note <p< th=""><td>Význam sv telné sekvence<br/>V tiskárn je zaseknutý papír.</td></p<></li></ul> | Význam sv telné sekvence<br>V tiskárn je zaseknutý papír.                                                                                                    |
|                                                                                                    | Možné akce:                                                                                                    |
|                                                                                                    | <ul> <li>Dvakrát rychle stiskn te tla ítko Pokra ovat, aby se zobrazil sekundární chybový kód. Další informace naleznete v ásti <u>Sekundární chybové kódy</u>.</li> <li>Po odstran ní zaseknutých stránek z trasy papíru stisknutím tla ítka Pokra ovat obnovte tisk.</li> </ul>                                                                                            |

| ()<br>()<br>()<br>()<br>()<br>()<br>()<br>()<br>()<br>()<br>()<br>()<br>()<br>(                                                                                                    | Sekundární chybové kódy<br>Význam sv telné sekvence:<br>M že se stát, že se stránka nevytiskne správn , protože informace na stránce<br>je p íliš komplexní (tj. p íliš rozsáhlá pro pam tiskárny).                                                                                                    |
|----------------------------------------------------------------------------------------------------|----------------------------------------------------------------------------------------------------|
| Image: Limit       Image: Limit       Image: Limit | <ul> <li>Možné akce:</li> <li>Stisknutím tla ítka Pokra ovat odstra te hlášení a pokra ujte ve zpracování tiskové úlohy (n která tisková data se mohou ztratit).</li> <li>Jak se vyhnout této chyb : <ul> <li>Zjednodušte stránku snížením množství textu nebo grafiky na stránce a odstran ním nepot ebných stažených písem a maker.</li> <li>Zapn te ochranu stránky v <u>Nastavení v</u> nástroji pro nastavení místní tiskárny.</li> <li>Nainstalujte dopl kovou pam tiskárny (informace naleznete v ásti <u>Instalace dopl kové pam ové karty</u>).</li> </ul> </li> </ul> |
| <ul> <li>•••</li> <li>•••</li> <li>•••</li> <li>•••</li> </ul>                                                                                                    | Sekundární chybové kódy<br>Význam sv telné sekvence:<br>Tiskárna nemá dostatek pam ti na uložení dat ve vyrovnávací pam ti.                                                                                                    |
|                                                                                                    | <ul> <li>Možné akce:</li> <li>Nainstalujte dopl kovou pam (viz<u>Instalace dopl kové pam ové karty</u>).</li> <li>Stisknutím tla ítka Pokra ovat pokra ujte v tisku úlohy.</li> <li>Stisknutím tla ítka Storno zrušte tiskovou úlohu.</li> </ul>                                                                                                    |

| <b>(b)</b>                                                                                                    | Sekundární chybové kódy                                                                                                    |
|----------------------------------------------------------------------------------------------------|----------------------------------------------------------------------------------------------------|
|                                                                                                    | Význam sv telné sekvence:                                                                                                    |
| <b>x</b>                                                                                                    | Pam tiskárny nemá volný prostor nutný pro skládání tiskové úlohy.                                                                                                    |
|                                                                                                    | Píinou mže být jedna z následujících chyb:                                                                                                    |
| CON Naty Con<br>Constanting<br>Training Franker Street                                                                                                    | <ul> <li>Plná pam .</li> <li>Stránka je pro tisk pílišsložitá.</li> <li>Stránka je kratší než nastavené okraje stránky.</li> <li>Pam je nedostate ná pro uložení obsahu vyrovnávací pam ti.</li> </ul>                                                                                                    |
|                                                                                                    | Možné akce:                                                                                                    |
| ( <u>)</u>                                                                                                    | <ul> <li>Stisknutím tla ítka Pokra ovat odstra te hlášení a pokra ujte v tisku úlohy (m že se stát, že se úloha nevytiskne správn).</li> </ul>                                                                                                    |
| ļ                                                                                                    | <ul> <li>Stisknutím a uvoln ním tla ítka Storno Zrušte tiskovou úlohu.</li> </ul>                                                                                                    |
|                                                                                                    | <ul> <li>Stisknutím a podržením tla ítka Storno Stiskárnu resetujte.</li> <li>Jak se vyhnout této chyb :         <ul> <li>Zjednodušte tiskovou úlohu. Zjednodušte stránku snížením množství textu nebo grafiky na stránce a odstran ním nepot ebných stažených písem a maker.</li> <li>Nainstalujte dopl kovou pam tiskárny (informace naleznete v ásti Instalace dopl kové pam ové karty).</li> </ul> </li> </ul> |
|                                                                                                    | Sekupdární chybové kódy                                                                                                    |
| Contraction<br>Contraction<br>Contr | Význam sv telné sekvence:                                                                                                    |
|                                                                                                    | Tiskárna dostala požadavek na písmo PPDS, které není nainstalované.                                                                                                    |
|                                                                                                    | <ul> <li>Možné akce:</li> <li>Stisknutím a uvoln ním tla ítka Storno zrušte tiskovou úlohu.</li> <li>Stisknutím a podržením tla ítka Storno tiskárnu resetujte.</li> <li>Stisknutím tla ítka Pokra ovat odstra te hlášení a pokra ujte v tisku.</li> </ul>                                                                                                    |

| <b>(b)</b>                                                                                                    | Sekundární chybové kódy<br>Význam sv telné sekvence:                                                                                                    |
|----------------------------------------------------------------------------------------------------|----------------------------------------------------------------------------------------------------|
| ×                                                                                                    | Tiskárna není schopna navázat komunikaci se sítí.                                                                                                    |
|                                                                                                    | Možné akce:<br>Stisknutím tla ítka Pokra ovat odstra te hlášení a pokra ujte v tisku. (Je<br>možné, že se tisková úloha nevytiskne správn.)                                                 |
| ( <u>)</u>                                                                                                    |                                                                                                    |
| 🕑                                                                                                    | Sekundární chybové kódy<br>Význam sv telné sekvence:                                                                                                    |
| ×                                                                                                    | Tiskárna ztratila spojení s externím tiskovým serverem (nazývaným také adaptér externí sít , ENA).                                                                                          |
| <u></u> ~~~                                                                                                    | P i zapojení tiskárny do sít se sv telná sekvence zobrazí, ale po zapnutí tiskárna nerozezná tiskový server.                                                                                |
| Carlos Control Control | Možné akce:                                                                                                    |
| (1) Tean Jack<br>(1) Tean Jack                                                                                                    | <ul> <li>Zkontrolujte kabel, kterým je adaptér ENA p ipojen k tiskárn Tiskárnu resetujte vypnutím a zapnutím.</li> <li>Stisknutím a podržením tla ítka Storno iskárnu resetujte.</li> </ul> |

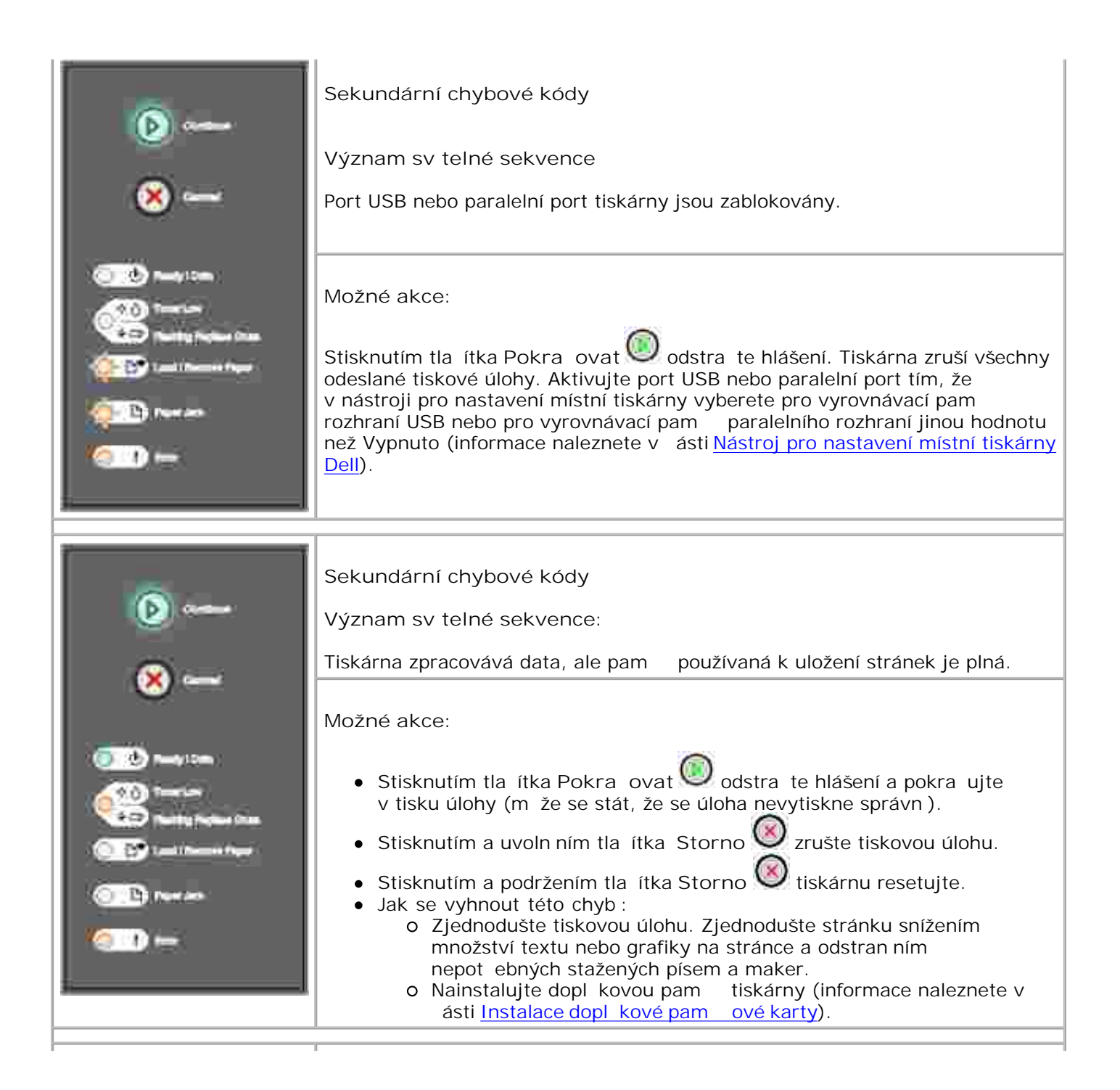

| ()<br>()<br>()<br>()<br>()<br>()<br>()<br>()<br>()<br>()<br>()<br>()<br>()<br>(                                                                                                    | Sekundární chybové kódy<br>Význam sv telné sekvence:<br>Papír je p íliš krátký pro vytišt ní formátovaných dat.<br>Toto hlášení se zobrazí, pokud tiskárna nerozpozná velikost média založeného<br>v zásobníku pebo pastal problém se zavád ním média                                                                                                    |
|----------------------------------------------------------------------------------------------------|----------------------------------------------------------------------------------------------------|
| Image Com       Image Com                                                                                                    | <ul> <li>Možné akce:</li> <li>Zkontrolujte, zda je zakládané médium dostate n velké.</li> <li>Otev ete p ední kryt, uvoln te trasu papíru, zav ete kryt a pokra ujte v tisku (informace naleznete v ásti Odstran ní zaseknutého papíru).</li> <li>Stisknutím tla ítka Pokra ovat odstra te hlášení a pokra ujte v tisku.</li> <li>Stisknutím tla ítka Storno zrušte tiskovou úlohu.</li> </ul> |
| (a)<br>(a)<br>(b)<br>(c)<br>(c)                                                                                                    | Sekundární chybové kódy<br>Význam sv telné sekvence:<br>Kód v interním tiskovém serveru nebyl naprogramován nebo je<br>naprogramovaný kód neplatný.                                                                                                    |
| Terretur<br>Terretur<br>Terret | Možné akce:<br>Stáhn te správný strojový kód do interního tiskového serveru.                                                                                                    |

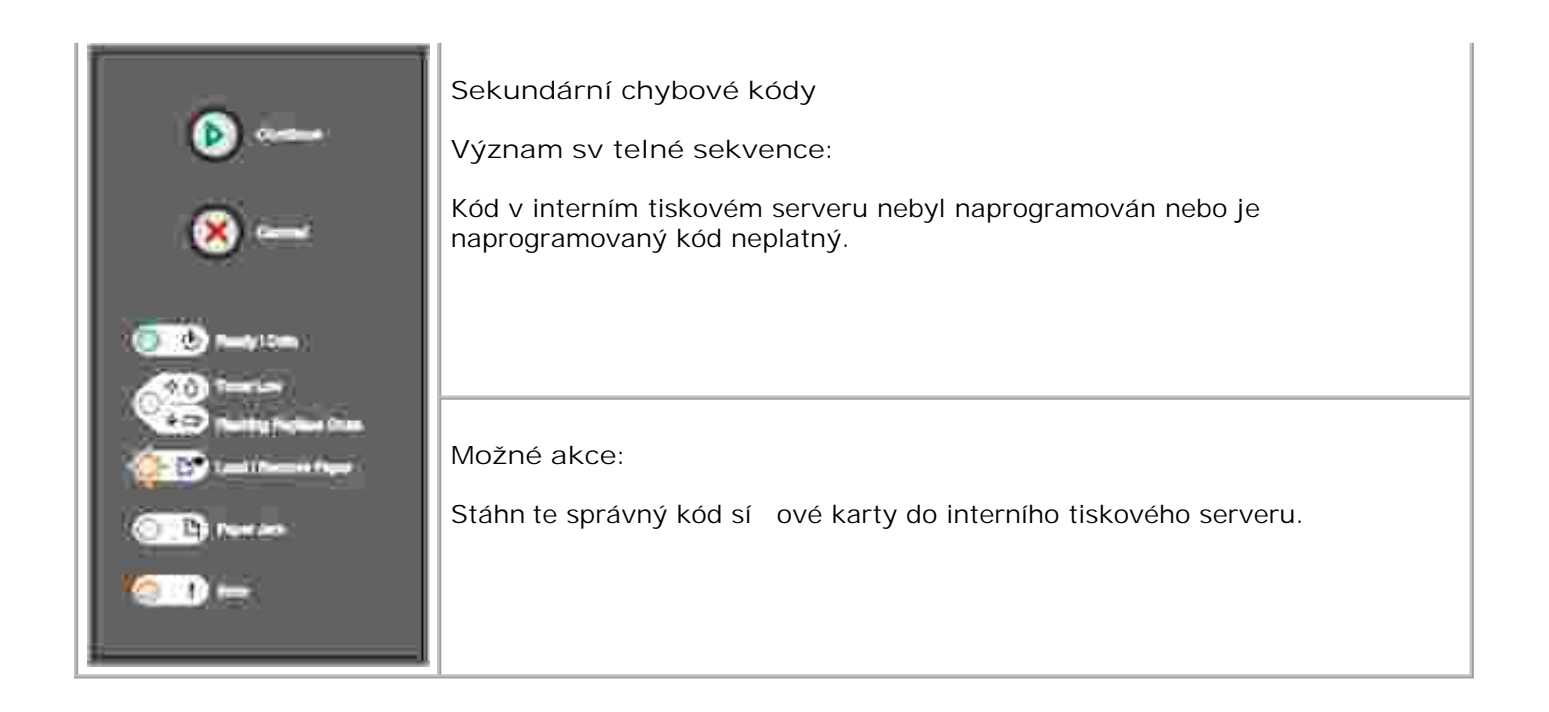

# Popis nabídek tiskárny

- Tisk listu konfigurace nastavení tiskárny
- P ehled nabídek

## Tisk listu konfigurace nastavení tiskárny

Pokro ilí uživatelé mohou p i ešení problém s tiskem nebo zm nách konfigurace nastavení tiskárny využít list konfigurace nastavení tiskárny, na kterém jsou vytisknuty instrukce pro postup nabídkami konfigurací a výb ru a uložení nových nastavení.

Chcete-li vytisknout list konfigurace nastavení tiskárny:

- 1. Vypn te tiskárnu.
- 2. Otev etep edníkryt.
- 3. P i zapínání tiskárny stiskn te a podržte tla ítko Pokra ovat 🤍
- 4. Probíhají sv telné cykly všech kontrolek.
- 5. Uzav ete kryt. Zobrazí se sv telná sekvence reprezentující hlavní nabídku.
- 6. Chcete-li vytisknout list konfigurace nastavení tiskárny, stiskn te a podržte tla ítko Pokra ovat 🥮 až do prob hnutí sv telných cykl kontrolek. List se vytiskne.

POZNÁMKA: List se vytiskne pouze, když je zobrazena hlavní nabídka.

# P ehled nabídek

Nabídky jsou reprezentovány sekvencemi kontrolek P ipravena , Málo toneru , Málo toneru , Založte/Odeberte papír , Založte/Odeberte papír , Založt

- Stisknutím a uvoln ním tla ítka Zrušit 🥙 se posunujete nabídkami a položkami nabídek.
- Stisknutím a uvoln ním tla ítka Pokra ovat 🤍 m žete dostat na požadované nastavení.

- Stisknutím a podržením tla ítka Pokra ovat až do prob hnutí sv telných cykl všech kontrolek uložíte nastavení.
- Stisknutím a podržením tla ítka Zrušit až do prob hnutí sv telných cykl všech kontrolek se vrátíte do základní nabídky.
- Vypnutím tiskárny uzav ete nabídky.

## Nabídka Sí

Použijte nabídku Sí ke zm nám nastavení tiskárny pro úlohy poslané p es sí ový port (a se jedná o standardní sí nebo sí ový dopln k < x > ).

#### **Režim NPA**

Toto nastavení použijte pro: sou asné odeslání tiskových úloh na tiskárnu a dotazu na informace o stavu tiskárny.

Hodnoty:

- o Vypnuto
- o Automaticky (tovární nastavení)

#### Binární Post script MAC

Toto nastavení použijte pro: konfiguraci tiskárny pro zpracování tiskových úloh v binárním jazyku PostScript Macintosh.

#### Hodnoty:

- o Vypnuto-Tiskárna filtruje tiskové úlohy v jazyku PostScript pomocí standardního protokolu.
- o Zapnuto—Tiskárna zpracovává tiskové úlohy v základním binárním jazyku PostScript z po íta e s opera ním systémem Macintosh. Toto nastavení asto zp sobuje selhání tiskových úloh.
- o Automaticky (tovární nastavení)—Tiskárna zpracovává tiskové úlohy z po íta používajících opera ní systém Windows nebo Macintosh.

### Nastavit rychlost karty

Toto nastavení použijte pro: automatické zjišt ní rychlosti sí ového p ipojení. Toto nastavení lze zrušit ru ním nastavením rychlosti.

- o Automaticky (tovární nastavení)-Tiskárnazjiš uje aktuální rychlost sí ového pipojení.
- o 10 Mb/s, poloduplexní—Tiskárna se pokouší p ipojit k síti pouze rychlostí 10 Mb/s, poloduplexní p enos.
- O 10 Mb/s, pln duplexní Tiskárna se pokouší p ipojit k síti pouze rychlostí 10 Mb/s, pln duplexní p enos.
- o 100 Mb/s, poloduplexní—Tiskárna se pokouší p ipojit k síti pouze rychlostí 10 Mb/s, poloduplexní p enos.
- o 100 Mb/s, pln duplexní Tiskárna se pokouší p ipojit k síti pouze rychlostí 10 Mb/s, pln duplexní p enos.

## Nabídka Paralelní

Nabídku Paralelní použijte ke zm n nastavení tiskárny pro úlohy zaslané p es paralelní port.

#### Režim NPA

Toto nastavení použijte pro: sou asné odeslání tiskových úloh na tiskárnu a dotazu na informace o stavu tiskárny.

Hodnoty:

- o Vypnuto
- o Zapnuto
- o Automaticky (tovární nastavení)

#### Protokol

Toto nastavení použijte pro: p íjem informací mnohem vyšší p enosovou rychlostí p i nastavení tiskárny na Fastbytes (pokud po íta funkci Fastbytes podporuje) nebo p íjem informací normální p enosovou rychlostí, p i nastavení tiskárny na Standardní.

Hodnoty:

- o Standardní
- o Fastbytes (tovární nastavení)

#### Paralelní režim 2
Toto nastavení použijte pro: rozpoznání, zda paralelní datový port je vzorkován na za átku (Zapnuto) nebo na konci (Vypnuto) vzorkovacího impulsu.

Hodnoty:

- o Vypnuto
- o Zapnuto (tovární nastavení)

#### Binární Post script MAC

Toto nastavení použijte pro: konfiguraci tiskárny pro zpracování tiskových úloh v binárním jazyku PostScript Macintosh.

Hodnoty:

- o Vypnuto-Tiskárna filtruje tiskové úlohy v jazyku PostScript pomocí standardního protokolu.
- Zapnuto—Tiskárna zpracovává tiskové úlohy v základním binárním jazyku PostScript z po íta e s opera ním systémem Macintosh. Toto nastavení asto zp sobuje selhání tiskových úloh.
- o Automaticky (tovární nastavení)—Tiskárna zpracovává tiskové úlohy z po íta používajících opera ní systém Windows nebo Macintosh.

#### Nabídka Nastavení

Nabídku Nastavení použijte ke konfiguraci tiskárny pro formátování konce ádku v závislosti na používaném opera ním systému po íta e.

#### Vkládat CR za LF

Toto nastavení použijte pro: nastavení automatického vložení CR (znak pro konec ádku) po znaku LF (posun na další ádek).

Hodnoty:

- o Vypnuto (tovární nastavení)
- o Zapnuto

Vkládat LF za CR

Toto nastavení použijte pro: nastavení automatického vložení LF (posun na další ádek) po CR (znak pro konec ádku).

Hodnoty:

- o Vypnuto (tovární nastavení)
- o Zapnuto

#### Nabídka USB

Nabídku USB použijte ke zm n nastavení tiskárny pro úlohy zaslané p es USB port.

#### Režim NPA

Toto nastavení použijte pro: sou asné odeslání tiskových úloh na tiskárnu a dotazu na informace o stavu tiskárny.

Hodnoty:

- o Vypnuto
- o Zapnuto
- o Automaticky (tovární nastavení)

#### Binární Post script MAC

Toto nastavení použijte pro: konfiguraci tiskárny pro zpracování tiskových úloh v binárním jazyku PostScript Macintosh.

#### Hodnoty:

- o Vypnuto-Tiskárna filtruje tiskové úlohy v jazyku PostScript pomocí standardního protokolu.
- o Zapnuto—Tiskárna zpracovává tiskové úlohy v základním binárním jazyku PostScript z po íta e s opera ním systémem Macintosh. Toto nastavení asto zp sobuje selhání tiskových úloh.
- o Automaticky (tovární nastavení)—Tiskárna zpracovává tiskové úlohy z po íta používajících opera ní systém Windows nebo Macintosh.

#### Nabídka Nástroje

Nabídku Nástroje použijte k ešení problém s tiskárnou.

#### Reset na tovární nastavení

Toto nastavení použijte pro: vrácení nastavení tiskárny na tovární nastavení. Reset tiskárny do p vodního nastavení m že n kdy vy ešit problémy s formátováním. Všechny položky nabídky se vrátí na tovární hodnoty krom :

- jazyka výpis,
- všech nastavení v nabídce Paralelní, Sí a USB.

Všechny zdroje (písma, makra a sad symbol) stažené do pam ti tiskárny (RAM) budou odstran ny. Zdroje v pam ti flash z stanou zachovány.

#### Reset íta e fotoválce

Toto nastavení použijte pro: nastavení íta e fotoválce zp t na nulu.

Zpráva Vym nit fotoválec zmizí *pouze*, pokud byl vym n n zobrazovací válec.

#### Hexadecimální trasování

Toto nastavení použijte pro: pomoc p i lokalizaci problém s tiskem, kdy se objevují neo ekávané znaky nebo n které znaky chybí. Hexadecimální trasování poskytne zprávu, jaké informace tiskárna získává, a pom že tak rozpoznat, jestli se jedná o problém s jazykovým p eklada em nebo s kabelem. Hexadecimální trasování ukon íte vypnutím tiskárny.

Hodnoty:

- o Vypnuto (tovární nastavení)
- o Zapnuto

#### Tisk testu kvality tisku

Toto nastavení použijte pro: pomoc p i lokalizaci problém s kvalitou tisku, jako jsou nap . pruhy. Pokud zvolíte toto nastavení, vytisknou se t i stránky, pomocí kterých je možné zhodnotit kvalitu tisku:

- stránka textu s informacemi o tiskárn, o kazetách, aktuálním nastavení okraj a grafice,
- dv stránky s grafikou.

# Tisk

- Tisková úloha s ru ním podáváním
- Tisk na ob strany papíru (Manuální oboustranný tisk)
- Tisk vícestránkových obrázk na jednu stránku (Tisk více stránek na list)
- Tisk knihy
- Tisk plakátu
- Tisk na hlavi kový papír
- Zrušení tiskové úlohy

## Tisková úloha s ru ním podáváním

Ru ní podava je umíst n na p ední stran tiskárny a m že podávat vždy pouze jeden list tiskového média.

P i používání ru ního podava e odešlete tiskovou úlohu na tiskárnu p ed založením tiskového média. Až bude tiskárna p ipravena, zobrazí sv telnou sekvenci Vložte do ru ního podava e V tomto okamžiku je t eba založit médium.

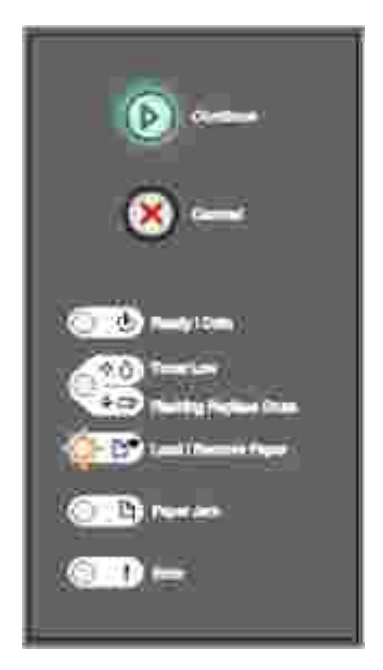

Tisková úloha s ru ním podáváním

- 1. V softwarové aplikaci po íta e vyberte položku Soubor →Tisk.
- 2. Klepnutím na položku Vlastnosti (nebo Možnosti, Tiskárna nebo Instalace, v závislosti na aplikaci) lze zobrazit nastavení ovlada tiskárny.
- 3. Klepn te na kartu Papír.

- 4. Vyberte Papír ru n z rozbalovacího seznamu Zásobník papíru.
- 5. Vyberte p íslušný typ a velikost papíru.
- 6. Klepn te na tla ítko OK.
- 7. Klepnutím na tla ítko OK v okn Tisk odešlete úlohu k tisku.

Tiskárna zobrazí sv telnou sekvenci Vložte do ru ního podava e

- 8. Umíst te list vybraného tiskového média potiskovanou stranou nahoru doprost ed ru ního podava e, až se p ední strana dotkne vodících lišt.
  - o Pr hledné fólie držte za hrany a nedotýkejte se strany, na kterou se bude tisknout. Mastnota z prst by mohla snížit kvalitu tisku.
  - o Obálky vkládejte chlopní dol a oblastí pro poštovní známku podle ilustrace.
  - Hlavi kový papír zakládejte tak, aby hlavi ka vstupovala do tiskárny jako první a papír byl lícovou stranou nahoru.
  - o Pokud se vyskytnou problémy s posunem papíru, papír obra te.
- 9. Upravte vodítka papíru podle ší ky tiskového média.
- 10. 3Držte ob strany tiskového média blízko ru ního podava e a tla te ho do tiskárny, dokud ho tiskárna automaticky nezachytí.

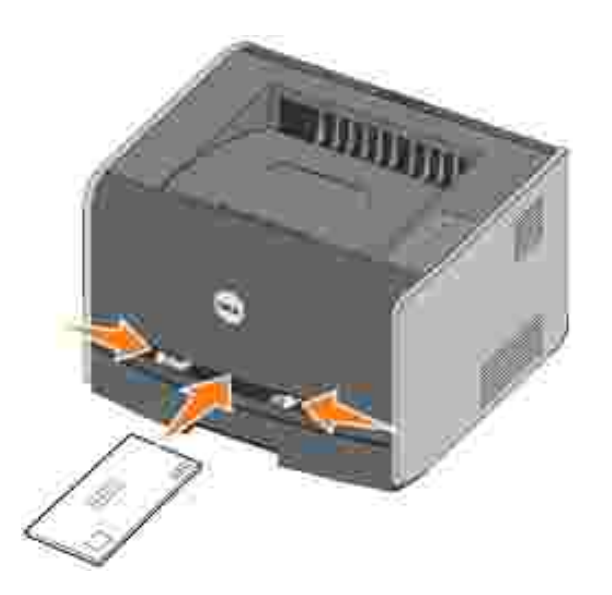

Mezi zachycením tiskového média a posunutím do tiskárny vznikne krátká prodleva.

UPOZORN NÍ: Netla te tiskové médium do podava e násilím. Zatla ení média silou zp sobuje zaseknutí papíru.

## Tisk na ob strany papíru (Manuální oboustranný tisk)

Tisk na ob strany papíru snižuje náklady na tisk.

A koliv m žete používat zásobník 1 nebo zásobník na 550 list pro tisk na první stranu duplexní úlohy, pro tisk na druhou stranu používejte pouze zásobník 1.

M žete zvolit, jak chcete tiskovou úlohu uspo ádat: Delší okraj nebo Kratší okraj.

 Delší okraj znamená, že stránky se svážou podél delší hrany (levá strana p i orientaci na výšku, horní strana p i orientaci na ší ku).

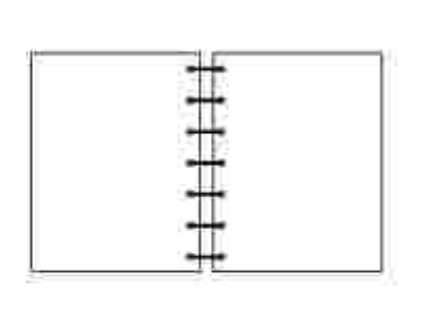

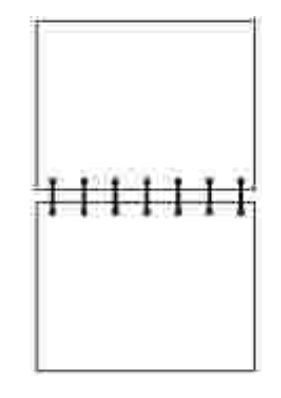

 Kratší okraj znamená, že stránky se svážou podél kratší strany (horní strana p i orientaci na výšku a levá strana na ší ku).

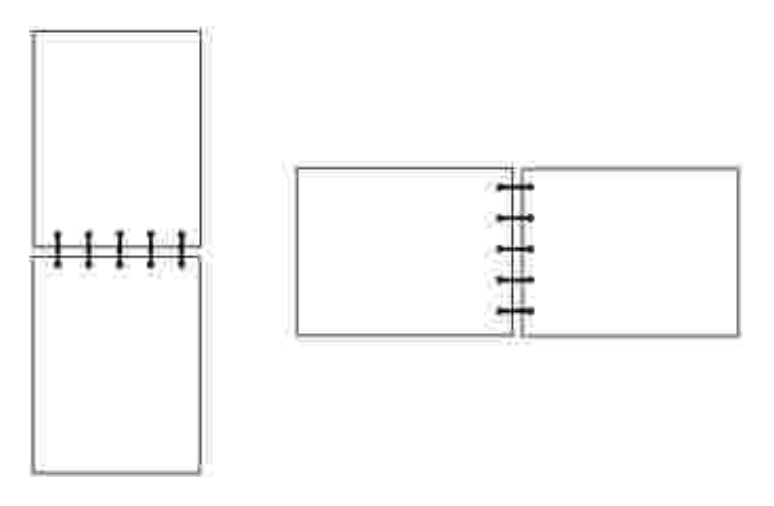

Oboustranný tisk úlohy s ru ním podáváním:

- 1. V softwarové aplikaci po íta e vyberte položku Soubor  $\rightarrow$ Tisk.
- 2. Klepnutím na položku Vlastnosti (nebo Možnosti, Tiskárna nebo Enstalace, v závislosti na aplikaci) Ize zobrazit nastavení ovlada tiskárny.
- 3. Na kart Rozvržení stránky vyberte možnost Oboustranný tisk.
- 4. Vyberte možnost Delší okraj nebo Kratší okraj.
- 5. Vyberte možnost Ru ní oboustranný tisk.

- 6. Klepn te na kartu Papír.
- 7. Vyberte Možnosti vstupu pro tiskovou úlohu.
- 8. Klepn te na tla ítko OK.
- 9. Klepn te na tla ítko OK v okn Tisk.

Tiskárna nejprve vytiskne každou druhou stranu dokumentu. P i tisku první strany tiskové úlohy se rozsvítí kontrolka Založte papír i a kontrolka Pokra ovat bliká.

10. Založte papír zp t do tiskárny potiskovanou stranou nahoru a horním okrajem sm rem k p ední ásti zásobníku.

# Tisk vícestránkových obrázk na jednu stránku (tisk více stránek na list)

Nastavení vícestránkového tisku (více stránek na list) se používá pro tisk vícestránkových obrázk na jednu stránku. Nap íklad možnost 2 stránky na list znamená, že dvoustránkový obrázek bude vytišt n na jednu stránku, možnost 4 stránky na list znamená, že ty stránkový obrázek bude vytišt n na jednu stránku apod.

Tiskárna využívá nastavení Vícestránkové po adí, Vícestránkový náhled a Vícestránkové ohrani ení pro ur ení po adí a orientace obrázk a ur ení, zda se má tisknout okraj kolem každého obrázku.

- 1. V softwarové aplikaci po íta e vyberte položku Soubor →Tisk.
- 2. Klepnutím na položku Vlastnosti (nebo Možnosti, Tiskárna nebo Instalace, v závislosti na aplikaci) lze zobrazit nastavení ovlada tiskárny.
- 3. Na kart Rozvržení stránky vyberte po et obrázk na stránku (z oddílu Tisk více stránek) a orientaci papíru.

Umíst ní závisí na po tu obrázk a na jejich orientaci.

Nap íklad pokud vyberete vícestránkový tisk 4 stránek na list a orientaci na výšku, výsledky se mohou lišit v závislosti na vybrané hodnot možnosti Vícestránkové po adí.

Nap í

| ũ. | 2  |
|----|----|
| 3  | 14 |

Dol

| ij, | 3          |
|-----|------------|
| 2   | <b>4</b> j |

- 4. Chcete-li tisknout jednotlivé strany s viditelným okrajem vyberte možnost Tisk ohrani ení stránky.
- 5. Klepn te na tla ítko OK.
- 6. Klepnutím na tla ítko OK v okn Tisk odešlete úlohu k tisku.

## Tisk knihy

Nastavení Kniha umožní tisknout více stránek ve form knihy, aniž byste museli znovu formátovat dokument. Stránky se tisknou ve správném po adí. Stránky se tisknou tak, aby hotový složený dokument mohl být p eložen uprost ed každé stránky a vytvo ila se kniha.

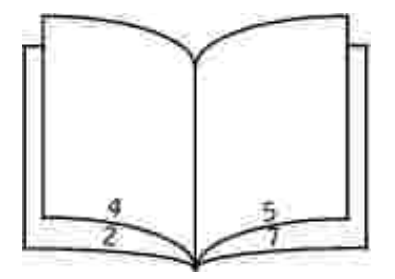

Pokud dokument obsahuje mnoho stránek, m že být obtížné knihu složit. Pokud tisknete pom rn rozsáhlou knihu, m žete využít volbu Po et list ve svazku a ur it, kolik stránek má obsahovat jeden svazek. Tiskárna vytiskne pot ebný po et svazk , které potom m žete spojit do jedné knihy. Tisk ve svazcích usnadní zarovnání vn jšího okraje stránek.

P ed vybráním funkce Kniha je t eba ur it, zda chcete tisknout s použitím volby Oboustranný tisk. Pokud vyberete Tisk s funkcí kniha, ovládací prvky pro volbu oboustranného tisku jsou potla eny a z stávají v posledním nastavení.

- 1. V softwarové aplikaci po íta e vyberte položku Soubor →Tisk.
- 2. Klepnutím na položku Vlastnosti (nebo Možnosti, Tiskárna nebo Instalace, v závislosti na aplikaci) lze zobrazit nastavení ovlada tiskárny.
- 3. Na kart Rozvržení stránky klepn te na položku Více možností rozvržení stránky.
- 4. Klepn te na položku Kniha.
- 5. Pokud je tisková úloha rozsáhlá, m žete využít volbu Po et list ve svazku.
- 6. Vyberte pro tiskovou úlohu vhodný vázací okraj.
- 7. Chcete-li na stránkách vytisknout viditelné skládací zna ky, zaškrtn te položku Tisknout skládací zna ku.
- 8. Poklepejte na tla ítko OK.
- 9. Klepnutím na tla ítko OK v okn Tisk odešlete úlohu k tisku.

## Tisk plakátu

Nastavení Plakát umožní vytisknout jeden obrázek na n kolik stránek. Po vytisknutí m žete stránky sestavit a vytvo it jeden velký obrázek.

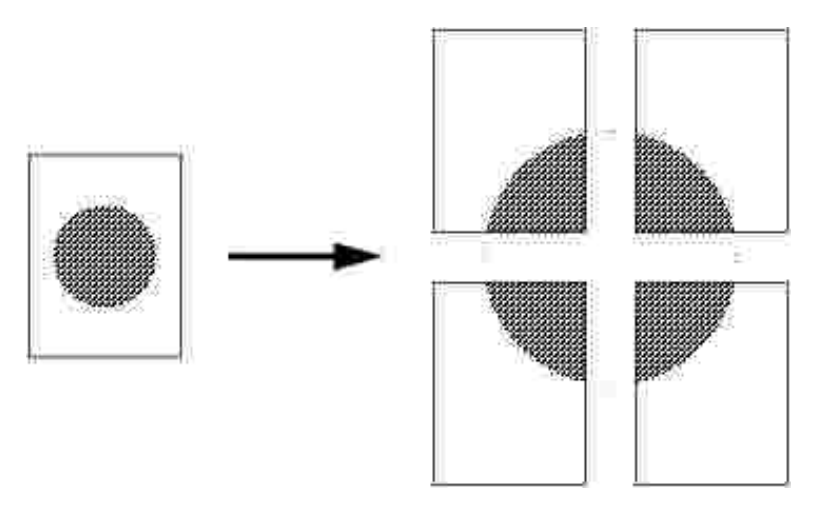

- 1. V softwarové aplikaci po íta e vyberte položku Soubor →Tisk.
- 2. Klepnutím na položku Vlastnosti (nebo Možnosti, Tiskárna nebo Instalace, v závislosti na aplikaci) lze zobrazit nastavení ovlada tiskárny.
- 3. Na kart Rozvržení stránky klepn te na položku Více možností rozvržení stránky.

- 4. Klepn te na položku Plakát.
- 5. Vyberte velikost plakátu výb rem po tu stránek, které budou k tvorb plakátu použity.
- 6. Chcete-li na každou stránku vytisknout o ezové zna ky, zaškrtn te volbu Tisknout o ezové zna ky
- 7. Zvolte velikost p ekrytí jednotlivých stránek.
- 8. Poklepejte na tla ítko OK.
- 9. Klepnutím na tla ítko OK v okn Tisk odešlete úlohu k tisku.

#### Tisk na hlavi kový papír

P i tisku na hlavi kový papír zkontrolujte, zda je papír založen ve správné orientaci.

- 1. Zkontrolujte, zda je hlavi kový papír správn založen podle zdroje papíru, který používáte.
  - o Zásobník 1 nebo 2—Založte hlavi kový papír stranou se vzorkem sm rem dol . Horní hranu listu s logem umíst te do p ední ásti zásobníku.
  - Ru ní podava —Založte hlavi kový papír tak, aby hlavi ka vstupovala do tiskárny jako první a papír byl lícovou stranou nahoru.

POZNÁMKA: Pokud používáte ru ní podava , nejprve odešlete úlohu k tisku, a když tiskárna zobrazí sv telnou sekvenci Vložte do ru ního podava e, založte hlavi kový papír (viz ást <u>Tisková úloha s</u> ru ním podáváním).

- 2. V softwarové aplikaci po íta e vyberte položku Soubor →Tisk.
- 3. Klepnutím na položku Vlastnosti (nebo Možnosti, Tiskárna nebo Instalace, v závislosti na aplikaci) lze zobrazit nastavení ovlada tiskárny.
- 4. Klepn te na kartu Papír.
- 5. Z rozbalovacích seznam typu papíru vyberte možnost Hlavi kový papír.
- 6. Vyberte vhodnou velikost papíru a zásobník.
- 7. Klepn te na tla ítko OK.
- 8. Klepnutím na tla ítko OK v okn Tisk odešlete úlohu k tisku.

## Zrušení tiskové úlohy

Tiskovou úlohu lze zrušit z panelu ovládání nebo z po íta e. Když se úloha ruší, na panelu ovládání se zobrazí sv telná sekvence Zrušit úlohu.

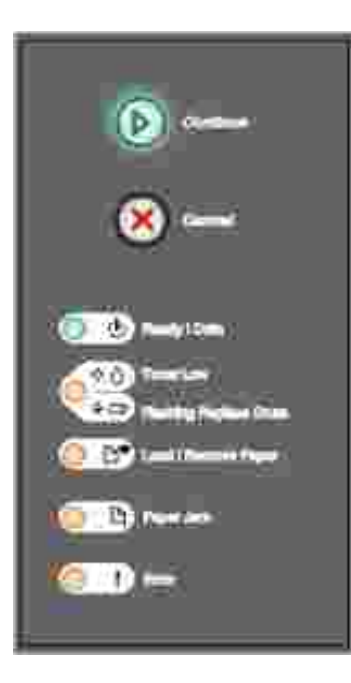

#### Z panelu ovládání tiskárny

Stisknutím a uvoln ním tla ítka Storno 🥘 zrušte tiskovou úlohu, která se práv tiskne.

#### Z po íta e

1. Pouze opera ní systém Windows XP: Klepn te na tla ítko Start→Ovládací panely→Tiskárny a jiný hardware→Tiskárny a faxy.

Všechny ostatní opera ní systémy: Klepn te na tla ítko Start →Nastavení →Tiskárny.

2. Poklepejte na tiskárnu, kterou používáte pro tisk úlohy.

Zobrazí se seznam tiskových úloh.

3. Klepn te pravým tla ítkem myši na dokument, jehož tisk chcete zastavit, a poté klepn te na tla ítko Storno.

# Údržba tiskárny

- Objednání spot ebního materiálu
- Skladování spot ebního materiálu
- Vým na tonerové kazety
- Vým na zobrazovacího válce
- išt ní o ky tiskové hlavy
- Odinstalování ovlada

#### Objednání spot ebního materiálu

Pokud je tiskárna p ipojena k síti, napište její adresu IP do webového prohlíže e, aby se spustil webový konfigura ní nástroj Dell a klepn te na odkaz na dodávky toneru.

- 1. Klepn te na tla ítko Start→Programy nebo Všechny programy→Tiskárny Dell→Dell Laser Printer 1710→Dell Printer Supplies–Laser.
- 2. Zobrazí se okno Objednat tonerové kazety:
  - a. Vyberte model tiskárny z rozbalovacího seznamu na obrazovce.
  - b. Zadejte na štítku uvedené servisní íslo tiskárny Dell do daného pole.

Štítek se servisním íslem je umíst n uvnit p edních dve í tiskárny.

- c. Klepn te na položku Navštívit webové stránky pro objednání kazet Dell.
- 3. Objednejte toner na adrese www.dell.com/supplies.

#### Skladování spot ebního materiálu

#### Skladování tiskových médií

Využijte následující pokyny pro správné skladování tiskových médií. Pomohou vám eliminovat problémy s podáváním papíru a nerovnom rnou kvalitou tisku:

- Doporu ujeme skladovat tisková média v prost edí s teplotou p ibližn 21 °C (70 °F) a relativní vlhkostí 40 %.
- Krabice s tiskovými médii skladujte rad ji na palet nebo na polici než p ímo na zemi.

- Pokud skladujete samostatná balení tiskového média v originální krabici, musí být uložena na rovném povrchu, aby se hrany neohýbaly nebo nevlnily.
- Na balení tiskových médií nic nepokládejte.

#### Skladování tonerových kazet

Tonerové kazety skladujte v originálním balení, dokud nebudete p ipraveni je použít.

Neskladujte tonerové kazety v t chto podmínkách:

- P i teplotách vyšších než 40 °C (104 °F).
- V prost edí s velkými výkyvy vlhkosti nebo teploty.
- Na pímém slunci.
- Na prašných místech.
- Dlouhou dobu v aut .
- V prost edí s žíravými plyny
- V prost edí se slaným vzduchem.

#### Vým na tonerové kazety

Zbývající množství toneru v kazet m žete p ibližn ur it vytišt ním listu konfigurace nastavení tiskárny. Tento list pomáhá p i rozhodování, zda je pot ebné objednat náhradní spot ební materiál. Další informace o tisku listu konfigurace nastavení tiskárny naleznete v ásti <u>Tisk listu konfigurace nastavení tiskárny</u>.

Pokud je tonerová kazeta tém prázdná, zobrazí se sv telná sekvence Málo toneru. I když je zobrazena tato sekvence, m žete stále krátkou dobu tisknout, kvalita tisku se však za ne snižovat, protože dochází toner.

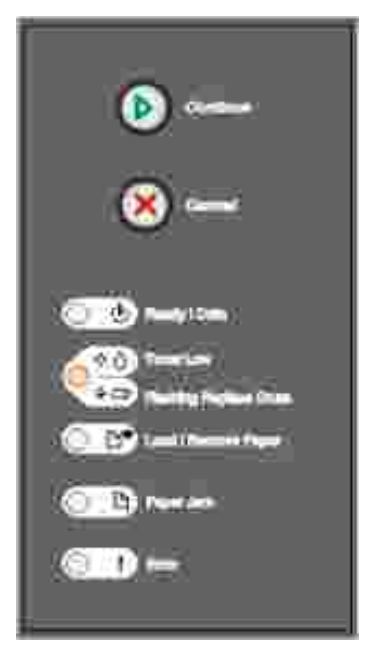

Když se objeví sv telná sekvence Málo toneru nebo pokud je tisk vybledlý, vyjm te tonerovou kazetu. Pevn ji uchopte a n kolikrát s ní zat este do stran a zep edu dozadu, aby se v ní znovu rovnom rn rozmístil toner. Pak tonerovou kazetu vložte zp t a pokra ujte v tisku. Opakujte tento postup vícekrát, dokud tisk nez stane vybledlý. Když tisk z stane vybledlý, vym te tonerovou kazetu.

Postup p i vým n tonerové kazety:

1. Otev ete p ední kryt stisknutím tla ítka na levé stran tiskárny a sklopením krytu.

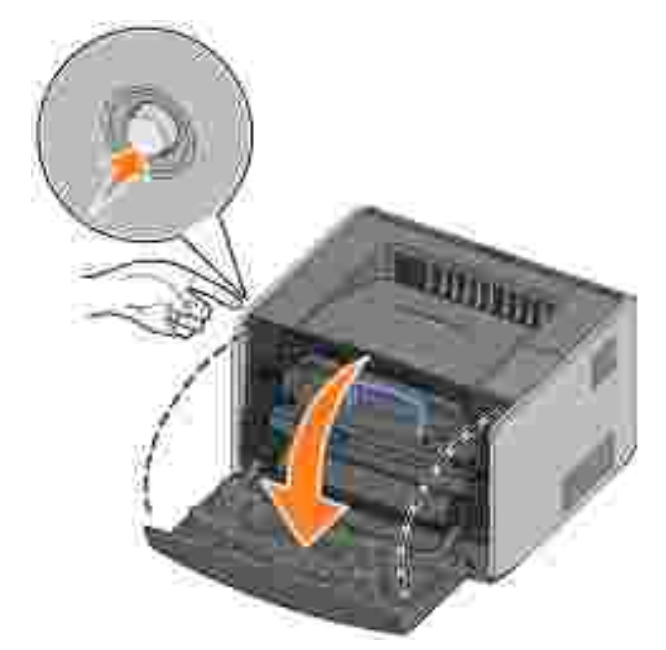

- X VÝSTRAHA: P i vým n tonerové kazety nevystavujte novou kazetu po delší dobu p ímému slune nímu zá ení. P sobení sv tla by mohlo zp sobit problémy s kvalitou tisku.
- 2. Stiskn te tla ítko na podstav sestavy tonerové kazety.

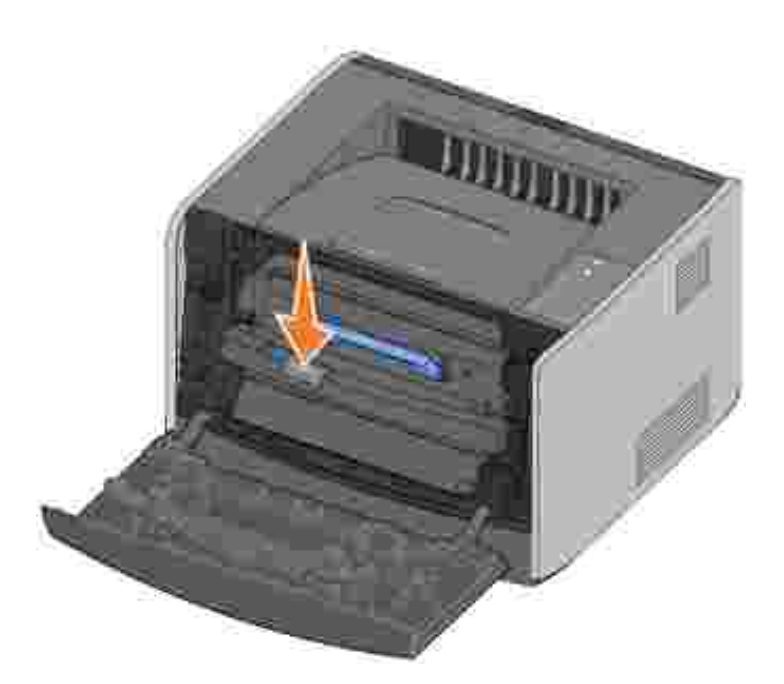

3. Pomocí držadla vytáhn te tonerovou kazetu nahoru a ven.

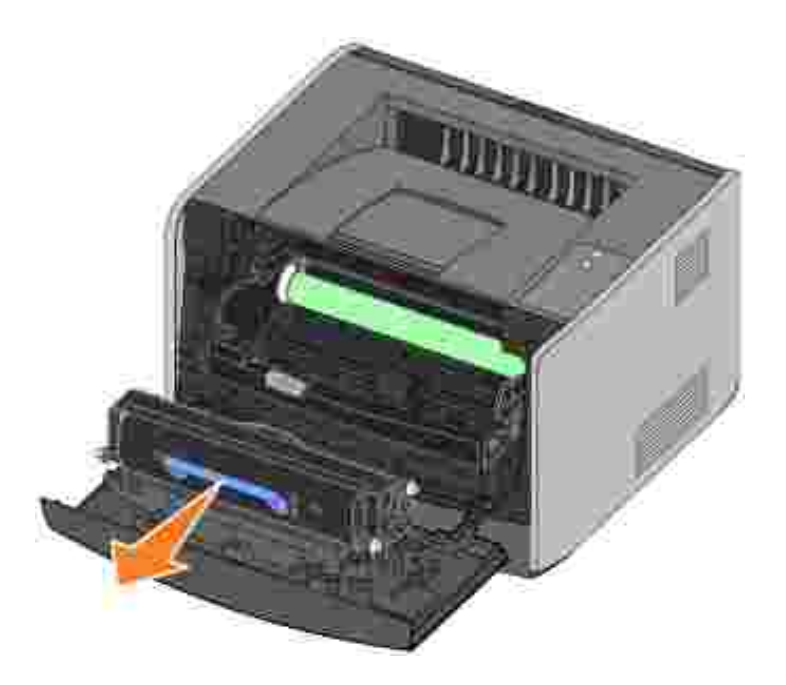

- 4. Rozbalte novou tonerovou kazetu.
- 5. Otá ejte kazetou všemi sm ry, aby se toner rozprost el.

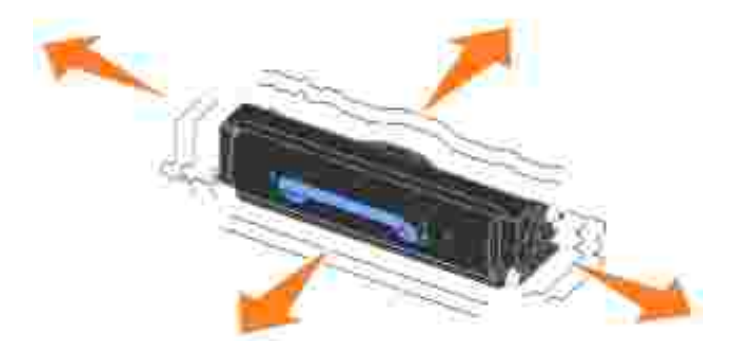

6. Nainstalujte novou tonerovou kazetu vyrovnáním bílých vále k na tonerové kazet s bílými šipkami na vodítkách zobrazovacího válce a zasu te tonerovou kazetu dovnit na doraz. Pokud je kazeta správn nainstalovaná, *zapadne* na své místo.

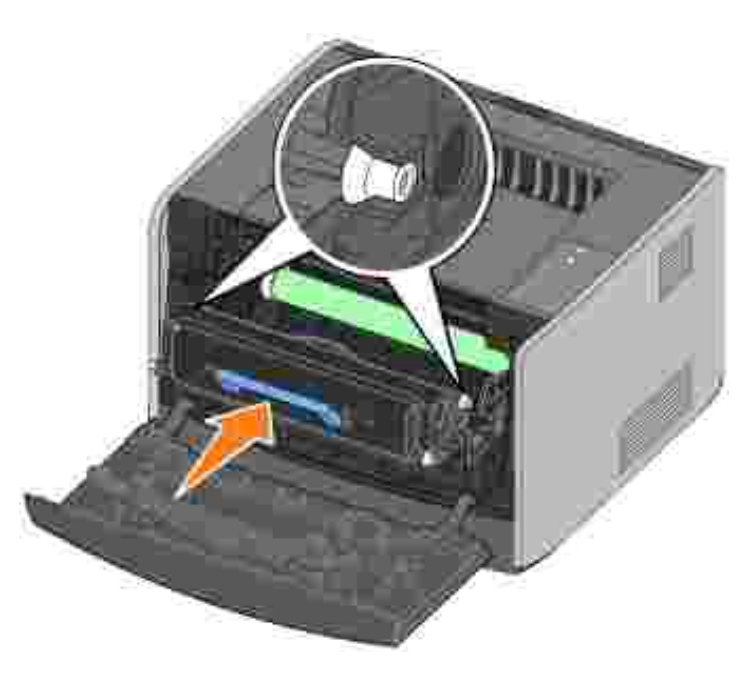

7. Zav etep edníkryt.

#### Vým na zobrazovacího válce

Zapln ní zobrazovacího válce m žete p ibližn ur it vytišt ním listu konfigurace nastavení tiskárny. Tento list pomáhá p i rozhodování, zda je pot ebné objednat náhradní spot ební materiál. Další informace o tisku listu konfigurace nastavení tiskárny naleznete v ásti <u>Tisk listu konfigurace nastavení tiskárny</u>.

Tiskárna zastaví innost, když zobrazovací válec dosáhne maximální po et 40 000 stran, aby se zajistila kvalita tisku a zabránilo poškození tiskárny. Tiskárna automaticky oznámí, když se blíží dosažení maximálního po tu stran pro zobrazovací válec. Další informace naleznete v ásti <u>Vym te zobrazovací</u> <u>válec</u>.

Když se poprvé objeví sv telná sekvence Vym te zobrazovací válec, ihned objednejte nový zobrazovací válec. Tiskárna m že pokra ovat ve správné innosti i po dosažení oficiálního konce životnosti zobrazovacího válce (p ibližn 30 000 stran), kvalita tisku se však za ne významn snižovat, dokud fotoválec nep estane být funk ní p i dosažení maximálního po tu 40 000 stran.

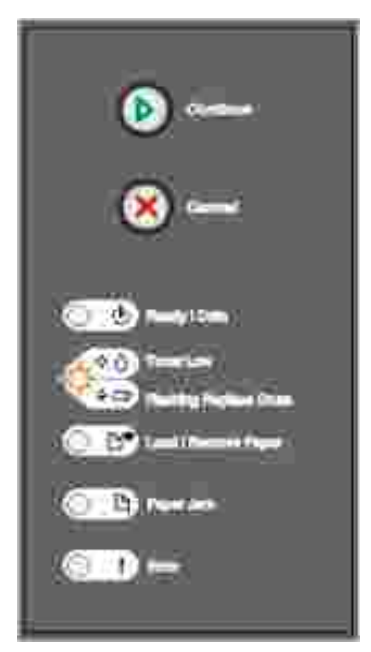

UPOZORN NÍ: P i vým n zobrazovacího válce nenechávejte tonerovou kazetu nebo nový zobrazovací válec po delší dobu na p ímém sv tle. P sobení sv tla by mohlo zp sobit problémy s kvalitou tisku.

Postup p i vým n zobrazovacího válce:

1. Otev ete p ední kryt stisknutím tla ítka na levé stran tiskárny a sklopením krytu.

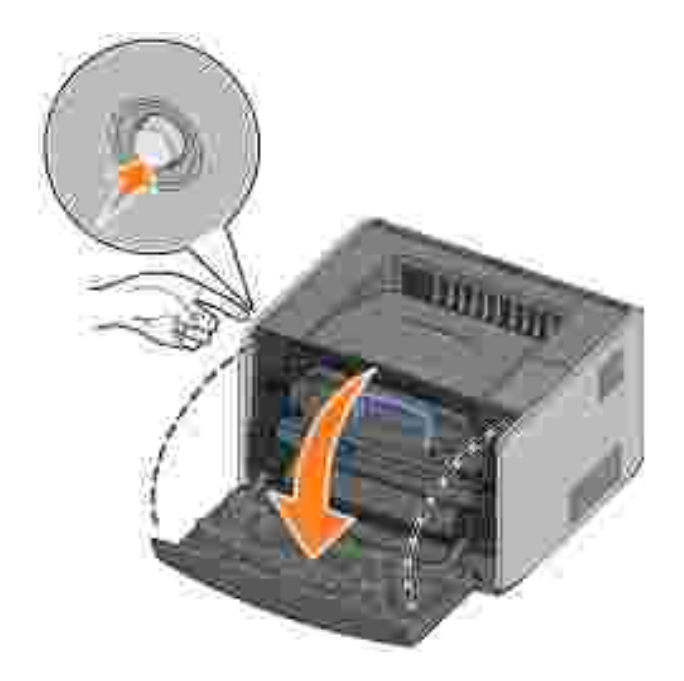

2. Vytáhn te sestavu tonerové kazety ven z tiskárny tak, že použijete držadlo tonerové kazety.

POZNÁMKA: Nestiskn te tla ítko na sestav tonerové kazety.

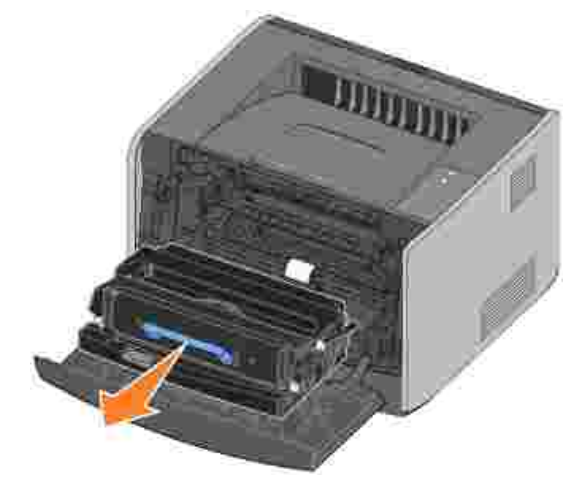

Položte sestavu tonerové kazety na rovný a istý povrch.

3. Stiskn te tla ítko na podstav sestavy tonerové kazety.

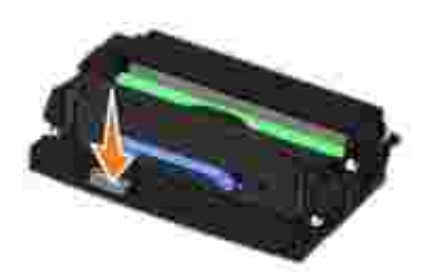

4. Pomocí držadla vytáhn te tonerovou kazetu nahoru a ven.

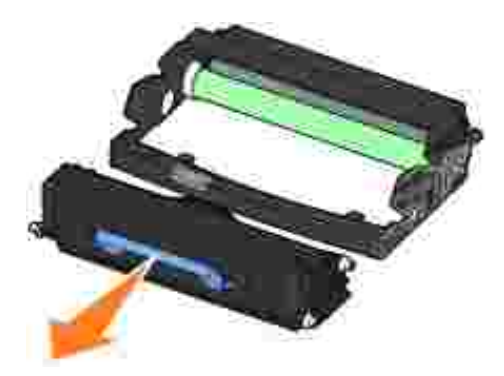

- 5. Rozbalte nový zobrazovací válec.
- 6. Nainstalujte novou tonerovou kazetu do nové sestavy tonerové kazety tím, že vyrovnáte bílé vále ky na tonerové kazet s bílými šipkami na vodítkách zobrazovacího válce a stla íte tonerovou kazetu dovnit na doraz. Pokud je kazeta správn nainstalovaná, *zapadne* na své místo.

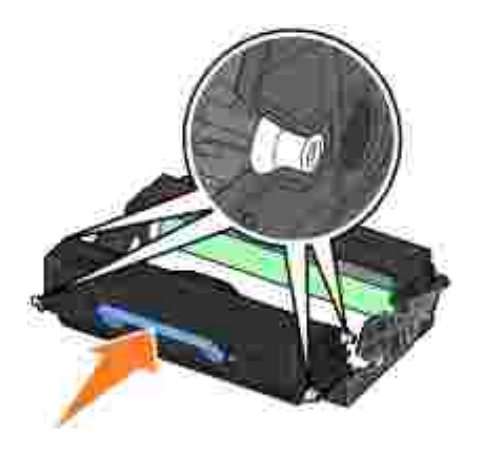

 Nainstalujte sestavu tonerové kazety do tiskárny vyrovnáním modrých šipek na vodítkách sestavy tonerové kazety s modrými šipkami na vodítkách v tiskárn a zasu te sestavu tonerové kazety dovnit na doraz.

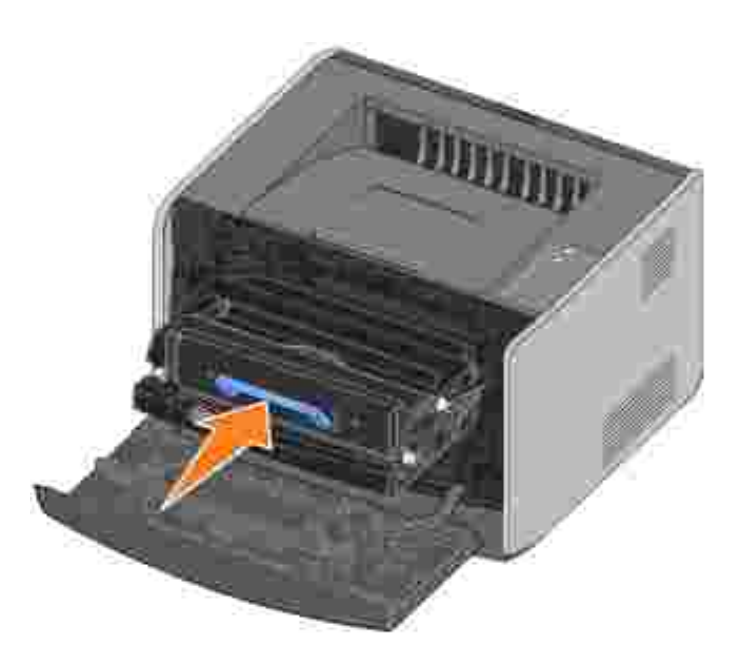

8. Po provedení vým ny zobrazovacího válce byste m li resetovat íta zobrazovacího válce. íta resetujte stisknutím tla ítka Storno (), dokud nebudou kontrolky postupn blikat.

UPOZORN NÍ: Resetování íta e zobrazovacího válce bez vým ny zobrazovacího válce m že poškodit tiskárnu a zrušit platnost záruky.

9. Zav etep edníkryt.

## išt ní o ky tiskové hlavy

Vy išt ním o ky tiskové hlavy m žete vy ešit n které problémy s kvalitou tisku.

- 1. Vypn te tiskárnu.
- 2. Otev ete p ední kryt stisknutím tla ítka na levé stran tiskárny a sklopením krytu.

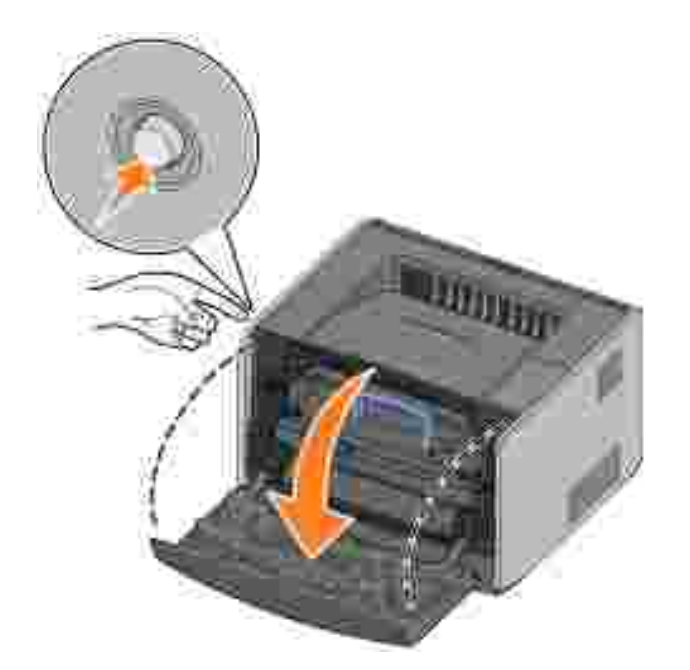

3. Odstra te sestavu tonerové kazety z tiskárny vytažením držadla tonerové kazety.

POZNÁMKA: Nestiskn te tla ítko na sestav tonerové kazety.

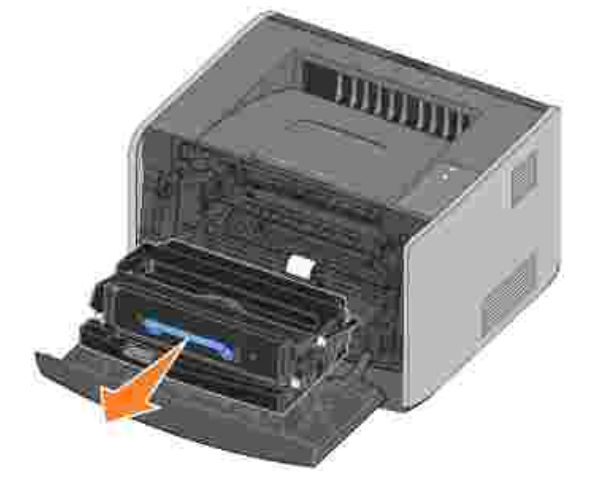

Položte sestavu tonerové kazety na rovný a istý povrch.

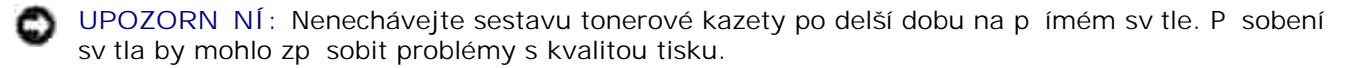

4. Vyhledejte sklen nou o ku tiskové hlavy, která je umíst na v prohloubené oblasti v horní ásti tiskárny.

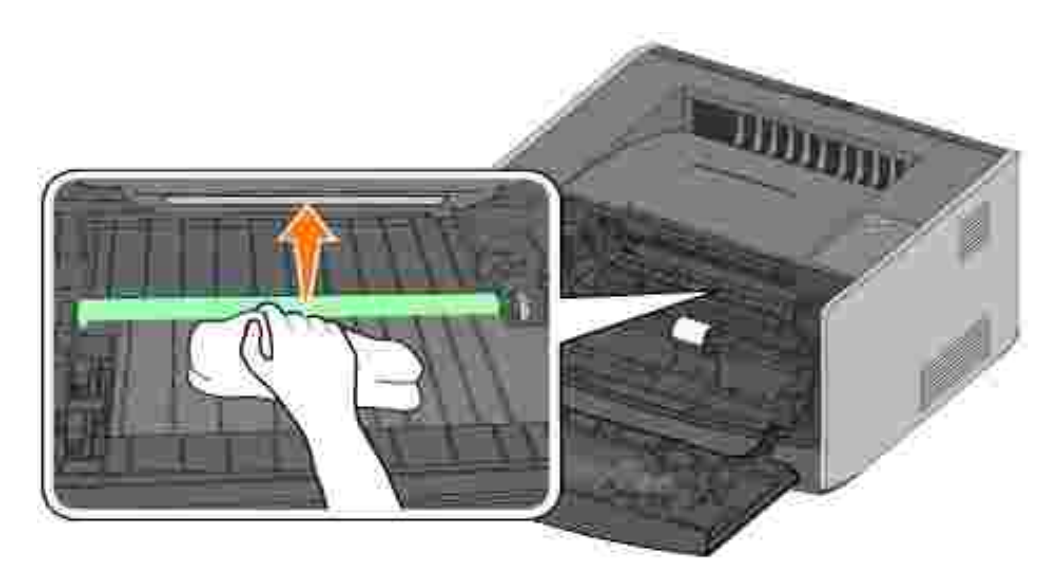

5. o ku tiskové hlavy jemn ot ete istým suchým had íkem, ze kterého se neuvol ují vlákna.

UPOZORN NÍ: Pokud byste nepoužili istý suchý had ík, ze kterého se neuvol ují vlákna, mohlo by dojít k poškození o ky tiskové hlavy.

6. Nainstalujte sestavu tonerové kazety do tiskárny vyrovnáním modrých šipek na vodítkách sestavy tonerové kazety s modrými šipkami na vodítkách v tiskárn a zasu te sestavu tonerové kazety dovnit na doraz.

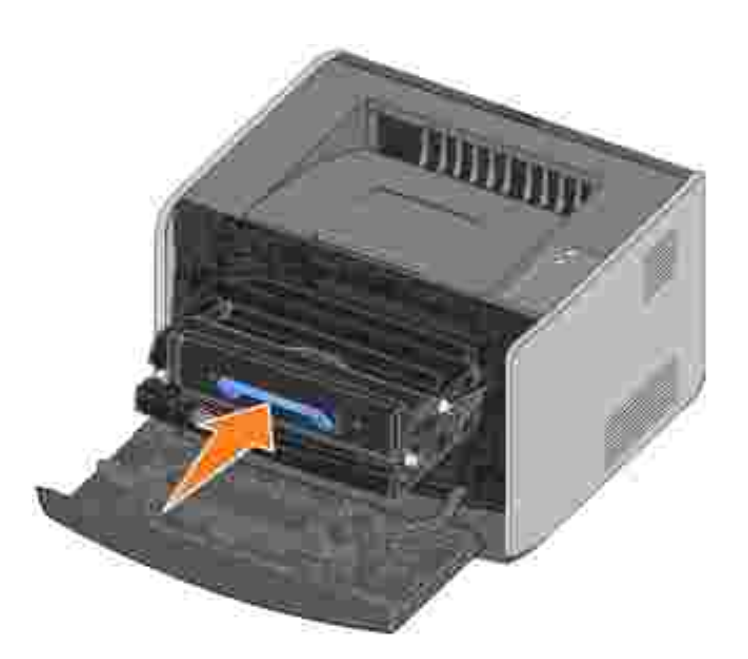

- 7. Zav etep edníkryt.
- 8. Zapn te tiskárnu.

#### Odinstalace ovlada

Disk CD *Ovlada e a utility* obsahuje ovlada e a pomocné programy pro tiskárnu a p íslušenství. Disk CD obsahuje také nástroj pro odinstalaci softwaru, který slouží pro odstran ní softwaru nainstalovaného k tiskárn nebo objekt tiskárny.

Nástroj pro odinstalaci softwaru m žete získat dv ma zp soby:

 Pouze opera ní systém Windows XP: Klepn te na tla ítko Start→Ovládací panely→Tiskárny a jiný hardware→Tiskárny a faxy.

Všechny ostatní opera ní systémy: Klepn te na tla ítko Start-Nastavení-Tiskárny.

- a. Vyberte objekt tiskárny, kterou chcete odinstalovat, a potom na n j klepn te pravým tla ítkem myši.
- b. Vyberte možnost Odinstalovat software Dell.
- c. Vyberte komponenty, které chcete odinstalovat, a potom klepn te na tla ítko Další.
- d. Klepn te na tla ítko Odinstalovat.
- e. Po dokon ení odinstalace klepn te na tla ítko OK.
- Klepn te na tla ítko Start→Programy nebo Všechny programy→Tiskárny Dell→Dell Laser Printer 1710→Odinstalovat software k tiskárn Dell.
  - a. Vyberte komponenty, které chcete odinstalovat, a potom klepn te na tla ítko Další.
  - b. Klepn te na tla ítko Odinstalovat.
  - c. Po dokon ení odinstalace klepn te na tla ítko OK.

# ešení problém

- Základní problémy
- Problémy s kvalitou tisku
- Kontaktování servisu

# Základní problémy

Následující tabulku lze využít k nalezení ešení p ípadných problém s tiskem. Pokud se problém nepoda í vy ešit, kontaktujte spole nost Dell na adrese support.dell.com. Je možné, že je nutná vým na nebo vy išt ní n kterého dílu tiskárny pracovníkem servisu.

| Tisk je vybledlý, ale kontrolka Málo toneru 🌼 💧 /Vym 🛛 te válec 🖕 💭 nesvítí.                                                                                                    |  |  |
|----------------------------------------------------------------------------------------------------|--|--|
| Vyjm te tonerovou kazetu, pevn ji uchopte a n kolikrát s ní zat este do stran a zep edu dozadu, aby se využil zbývající toner. Pak tonerovou kazetu vložte zp t a pokra ujte v tisku. Opakujte tento postup vícekrát, dokud tisk nez stane vybledlý. Když tisk z stane vybledlý, vym te tonerovou kazetu. Další informace naleznete v ásti <u>Vým na tonerové kazety</u> . |  |  |
|                                                                                                    |  |  |
| Kontrolka Málo toneru 🤗 🛈 /Vym te válec 🔍 💭 svítí (nebliká).                                                                                                    |  |  |
| Vyjm te tonerovou kazetu, pevn ji uchopte a n kolikrát s ní zat este do stran a zep edu dozadu, aby se využil zbývající toner. Pak tonerovou kazetu vložte zp t a pokra ujte v tisku. Opakujte tento postup vícekrát, dokud tisk nez stane vybledlý. Když tisk z stane vybledlý, vym te tonerovou kazetu. Další informace naleznete v ásti Vým na tonerové kazety.         |  |  |
| Kontrolka Málo toneru 🍄 🛆 /Vym te válec 🖕 🗂 bliká.                                                                                                    |  |  |
| Zobrazovací válec je tém plný a bude nutné ho vym nit. Ihned objednejte nový zobrazovací válec. Další informace naleznete v ásti <u>Vým na zobrazovacího válce</u> .                                                                                                    |  |  |
| Kontrolky Málo toneru 🗘 /Vym te válec 🖕 🗂 a Chyba 🛿 blikají.                                                                                                    |  |  |
| Zobrazovací válec je plný a je teba ho vym nit. Dokud zobrazovací válec nevym níte, tiskárna nevytiskne žádné další stránky. Další informace naleznete vásti Vým na zobrazovacího válce.                                                                                                    |  |  |
| Kontrolka Založte papír i svítí pesto, že je v zásobníku na 250 nebo 550 list založen papír.                                                                                                    |  |  |
| Zkontrolujte, že je zásobník zcela zasunutý.                                                                                                    |  |  |
| Tiskárna je zapnutá a kontrolka Chyba svítí.                                                                                                    |  |  |
| Zkontrolujte, že je kryt tiskárny zav ený.                                                                                                    |  |  |

Kontrolky na panelu ovládání se po zapnutí tiskárny nerozsvítí. • Po kejte, zda se kontrolky nerozsvítí. M že to trvat n kolik sekund. Zkontrolujte, zda je napájecí kabel pevn zapojen do zadní ásti tiskárny a do elektrické zásuvky. Stránky jsou prázdné. • V tiskové kazet pravd podobn došel toner. Vym te tonerovou kazetu. Další informace naleznete v ásti Vým na tonerové kazety. Je možné, že došlo k chyb softwaru. Zkuste tiskárnu vypnout a znovu zapnout. Tiskárna je zapnutá, ale netiskne. • Zkontrolujte, zda je nainstalována tonerová kazeta. Zkontrolujte, zda je paralelní kabel, kabel USB nebo sí ový kabel pevn zapojený v konektoru na zadní stran tiskárny. • Stisknutím a uvoln ním tla ítka Pokra ovat 🤍 vytiskn te stránku nastavení nabídek. Tímto zp sobem lze zjistit, zda se problém týká tiskárny, nebo po íta e. Pokud lze vytisknout stránku nastavení nabídek, týká se problém po íta e nebo softwarového programu. Pokud nelze vytisknout stránku nastavení nabídek, kontaktujte spole nost Dell na adrese support.dell.com. Neda í se vám zav ít p ední kryt. Zkontrolujte, že je tonerová kazeta ve správné poloze. V tiskárn chybí díly nebo jsou poškozené. Kontaktujte spole nost Dell na adrese support.dell.com. Odstran ní zaseknutého papíru Pokud dojde k zaseknutí papíru, tiskárna se zastaví a rozsvítí se kontrolky Zaseknutý papír a Pokra) ovat 💹 na panelu ovládání. Stisknutím a uvoln ním tlajítka Pokraj ovat 🗏 dvakrát rychle za sebou zobrazíte sekundární sekvenci kontrolky Zaseknutý papír. Pokud dojde k zaseknutí papíru, doporu ujeme uvolnit celou trasu papíru. Uvoln te trasu papíru:

1. Pokud zavádíte papír ze zásobníku, vyjm te zásobník a potom odstra te veškerý zaseknutý papír.

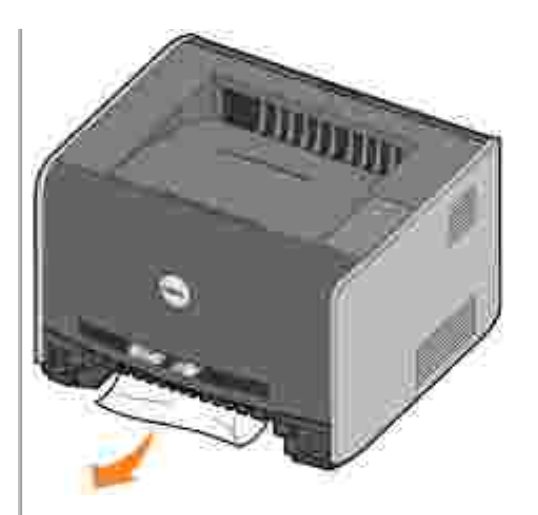

2. Otev ete p ední kryt a vyjm te sadu tonerové kazety.

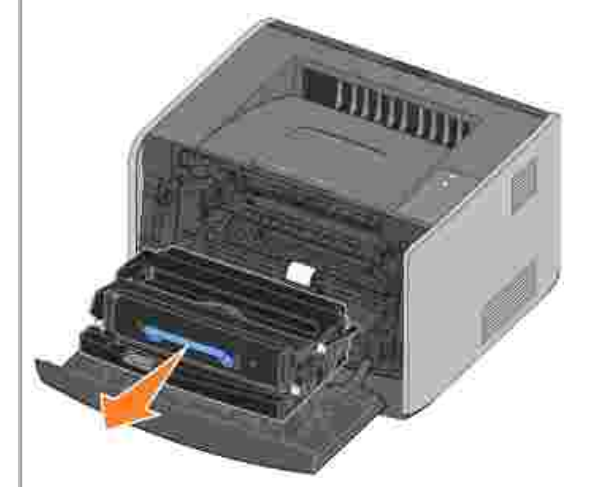

POZNÁMKA: Nevystavujte po delší dobu sadu tonerové kazety p ímému sv tlu. Delší vystavení p ímému sv tlu m že zp sobit problémy s kvalitou tisku.

3. Odstra te zaseknutý papír v oblasti za sadou tonerové kazety.

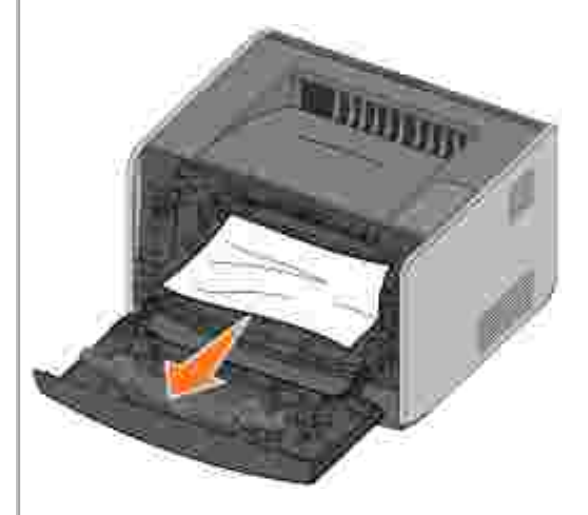

4. Zvedn te záklopku na p ední stran tiskárny a odstra te zaseknutý papír pod záklopkou.

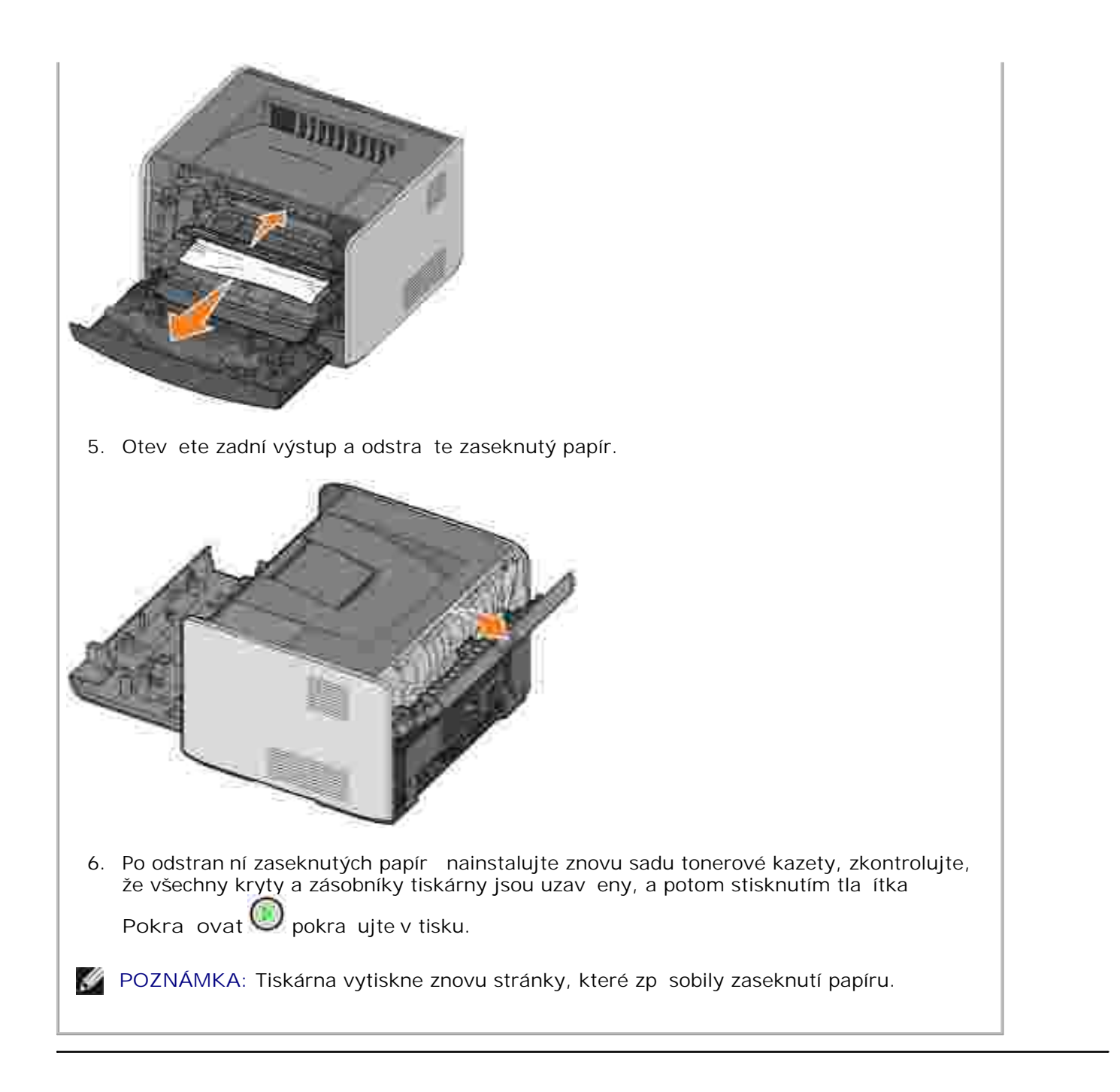

## Problémy s kvalitou tisku

Následující tabulku lze využít k nalezení ešení p ípadných problém s tiskem. Pokud se problém nepoda í vy ešit, kontaktujte spole nost Dell na adrese support.dell.com. Je možné, že je nutná vým na nebo vy išt ní n kterého dílu tiskárny pracovníkem servisu.

Tisk je píliš sv tlý.

- Nastavení sytosti toneru<sup>2</sup> je p íliš sv tlé.
- Používáte papír, který neodpovídá specifikacím tiskárny.

- V tonerové kazet dochází toner.
- Tonerová kazeta je vadná.

Vyzkoušejte následující postup:

- V ovlada i tiskárny zvolte jiné nastavení sytosti toneru<sup>2</sup> a teprve poté odešlete úlohu k tisku.
- Založte papír z nového balení.
- Nepoužívejte papír s hrubým povrchem.
- Zkontrolujte, že nevkládáte do zásobníku vlhký papír.
- Vym te tonerovou kazetu. Informace naleznete v ásti Vým na tonerové kazety.

Tisk je p íliš tmavý, nebo se šedým pozadím.

- Nastavení sytosti toneru<sup>2</sup> je píliš tmavé.
- Tonerová kazeta je vadná.

Vyzkoušejte následující postup:

- V ovlada i tiskárny zvolte jiné nastavení sytosti toneru<sup>2</sup> a teprve poté odešlete úlohu k tisku.
- Vym te tonerovou kazetu. Informace naleznete v ásti Vým na tonerové kazety.

Na stránce se objevují bílé pruhy.

Optická o ka tiskové hlavy je zne išt ná nebo je vadná tonerová kazeta nebo zapéka .

Vyzkoušejte následující postup:

- Vy ist te optickou o ku tiskové hlavy.
- Vým te tonerovou kazetu. Informace naleznete v ásti Vým na tonerové kazety.
- Vym te zapéka <sup>1</sup>.

Na stránce se objevují vodorovné pruhované linie.

Tonerová kazeta nebo zapéka mohou být vadné, prázdné nebo opot ebované. Podle pot eby vym te tonerovou kazetu (informace naleznete <u>Vým na tonerové kazety</u>) nebo zapéka<sup>1</sup>.

Na stránce se objevují svislé pruhované linie.

Tonerový prášek se rozmazává p ed zapékáním na papír nebo je tonerová kazeta vadná.

Vyzkoušejte následující postup:

- Pokud je papír píliš tuhý, zkuste ho zavád t z jiného zásobníku nebo z ru ního podava e.
- Vym te tonerovou kazetu. Informace naleznete v ásti Vým na tonerové kazety.

Stránka obsahuje chyby tisku.

- Papír zvlhnul kv li vysoké vlhkosti prost edí.
- Používáte papír, který neodpovídá specifikacím tiskárny.
- Zapéka je opot ebovaný nebo vadný.

Vyzkoušejte následující postup:

- Vložte do zásobníku papíru papír z nového balení.
- Nepoužívejte papír s hrubým povrchem.
- Zkontrolujte, že nastavení typu papíru v ovlada i tiskárny odpovídá používanému typu papíru.
- Vym te zapéka <sup>1</sup>.

#### Kvalita tisku na pr hlednou fólii je špatná (Výtisk obsahuje sv tlé nebo tmavé skvrny, tonerový prášek je rozmazaný nebo se objevují vodorovné i svislé sv tlé pruhy.) Používáte pr hledné fólie, které neodpovídají specifikacím tiskárny. • Typ formulá e v ovlada i tiskárny není nastaven na pr hlednou fólii. Vyzkoušejte následující postup: Používejte pouze pr hledné fólie doporu ené výrobcem tiskárny. • Zkontrolujte, zda je typ formulá e nastaven na pr hlednou fólii. Na stránce se objevují áste ky toneru. Tonerová kazeta je vadná. Zapéka je opot ebovaný nebo vadný. Tonerový prášek se dostal na trasu papíru. Vyzkoušejte následující postup: Vym te tonerovou kazetu. Informace naleznete v ásti Vým na tonerové kazety. • Vym te zapéka <sup>1</sup>. • Obra te se na servis. Toner se p i manipulaci s listy z papíru snadno smaže. Nastavení povrchu papíru neodpovídá typu papíru nebo speciálnímu médiu, které používáte. Nastavení gramáže papíru neodpovídá typu papíru nebo speciálnímu médiu, které používáte. Zapéka je opot ebovaný nebo vadný. Vyzkoušejte následující postup: Zm te nastavení povrchu papíru<sup>2</sup> z Normální na Hladký nebo Hrubý. Zm te nastavení gramáže papíru<sup>2</sup> z Oby ejný na Karton (nebo jinou vhodnou gramáž). • Vym te zapéka <sup>1</sup>. Hustota tisku je nerovnom rná. Tonerová kazeta je vadná. Vym te tonerovou kazetu. Informace naleznete v ásti Vým na tonerové kazety. P i tisku se na stránce zobrazují stíny. • Typ formátu je v ovlada i tiskárny nastaven nesprávn. • V tonerové kazet je málo toneru. Vyzkoušejte následující postup: Zkontrolujte, že nastavení typu formátu odpovídá papíru nebo speciálnímu médiu, které používáte. • Vym te tonerovou kazetu. Informace naleznete v ásti Vým na tonerové kazety. Tiskárna tiskne jen po jedné stran listu. Tonerová kazeta není správn nainstalována. Vyndejte tonerovou kazetu a znovu ji vložte. Okraje jsou nesprávné.

Nastavení velikosti formulá e v ovlada i tiskárny se liší od formátu papíru, který je vložen do zásobníku. Nastavte správn velikost formulá e a opakujte tisk úlohy.

#### Tisk je pok ivený (má nevhodný sklon).

- Vodící lišty vybraného zásobníku nejsou v poloze odpovídající formátu papíru vloženému do zásobníku.
- Vodící lišty ru ního podava e nejsou v poloze odpovídající formátu papíru vloženému do podava e.

Vyzkoušejte následující postup:

- Posu te vodící lišty v zásobníku tak, aby p iléhaly k okraj m papíru.
- Posu te vodící lišty v ru ním podava i tak, aby p iléhaly k okraj m papíru.

Stránky vycházejí z tiskárny prázdné.

Tonerová kazeta je vadná nebo prázdná. Vym te tonerovou kazetu. Informace naleznete v ásti <u>Vým na tonerové kazety</u>.

Stránky vycházejí z tiskárny siln erné.

Tonerová kazeta je vadná nebo tiskárna pot ebuje údržbu.

Vyzkoušejte následující postup:

- Vym te tonerovou kazetu. Informace naleznete v ásti Vým na tonerové kazety.
- Obra tesenaservis.

Papír se siln kroutí, když vychází z tiskárny do odklada e.

Nastavení povrchu papíru neodpovídá typu papíru nebo speciálnímu médiu, které používáte. Zm te nastavení povrchu papíru<sup>2</sup> z Hrubý na Normální nebo Hladký.

<sup>1</sup> Zavolejte servisního technika, aby vym nil zapéka .

<sup>2</sup> Toto nastavení se dá zm nit pomocí Nástroje nastavení místní tiskárny. Další informace naleznete v ásti <u>Nástroj pro nastavení místní tiskárny Dell</u>.

#### Kontaktování servisu

Než se obrátíte na servis, zkontrolujte následující skute nosti:

- Je napájecí kabel správn p ipojen k tiskárn?
- Je napájecí kabel správn zapojen do ádn uzemn né elektrické zásuvky?
- Je tiskárna správn p ipojena k po íta i?
- Jsou všechna za ízení p ipojená k tiskárn správn zapojena a zapnuta?
- Není elektrická zásuvka vypnuta pomocí n jakého spína e?
- Nevyho ela pojistka?
- Nemáte ve vaší oblasti výpadek elektrického proudu?
- Je v tiskárn nainstalovaná tonerová kazeta?

• Je kryt tiskárny zcela uzav en?

Pokud jiné ešení nepom že, zkuste tiskárnu vypnout a op t zapnout. Pokud tiskárna stále nepracuje odpovídajícím zp sobem, kontaktujte servis. Pokud lze tisknout, stisknutím a uvoln ním tla ítka Pokra ovat

vytiskn te stránku nastavení nabídek, na níž je uveden typ modelu tiskárny a další informace, které bude servisní technik pravd podobn pot ebovat.

Další informace získáte od spole nosti Dell na adrese support.dell.com.

# Specifikace tiskárny

- P ehled
- Požadované okolní podmínky
- Úrovn hluku
- Emulace, kompatibilita a konektivita
- Podporované opera ní systémy
- Pokyny pro tisková média
- Kabely
- Certifikace

#### P ehled

|                                                                   | 1710                          | 1710n                                                  |
|-------------------------------------------------------------------|-------------------------------|--------------------------------------------------------|
| Základní pam                                                      | 16 MB                         | 32 MB                                                  |
| Maximální velikost pam ti                                         | 144 MB                        | 160 MB                                                 |
| Konektivita                                                       | Paralelní kabely a kabely USB | Paralelní kabely a kabely USB<br>10/100BaseTx Ethernet |
| Dodává se s tiskovou kazetou<br>výt žnost p i p ibližn 5% pokrytí | 3 000 stran                   | 3 000 stran                                            |
| Pracovní cyklus (pr m rný)                                        | 500 stran/m sí n              | 500 stran/m sí n                                       |
| Pracovní cyklus (maximální)                                       | 10 000 stran/m sí n           | 10 000 stran/m sí n                                    |
| Životnost tiskárny                                                | 120 000 stran                 | 120 000 stran                                          |

## Požadované okolní podmínky

| Podmínka   | Teplota                         | Relativní vlhkost (bez<br>kondenzace) | Nadmo ská výška                                                  |
|------------|---------------------------------|---------------------------------------|------------------------------------------------------------------|
| Provoz     | 16 až 32 °C<br>(60 až 90 °F)    | 8 % až 80 %                           | 0 m až 2 500 m (8 200 stop)                                      |
| Skladování | 0 až 40 °C (32 až<br>104 °F)    | 8 % až 80 %                           |                                                                  |
| P eprava   | -20 až 40 °C (-<br>4 až 104 °F) | 8 % až 95 %                           | Atmosférický tlak 0,25<br>(ekvivalentní 10 300 m; 34 000 stopám) |

## Úrovn hluku

Následující m ení byla provedena v souladu s normou ISO 7779 a zve ejn na v souladu s normou ISO 9296.

| 1 - metr pr m rný akustický tlak, dBA |        |
|---------------------------------------|--------|
| Tisk                                  | 52 dBA |
| Stav ne innosti (Pohotovostní režim)  | 30 dBA |

## Emulace, kompatibilita a konektivita

| Emulace       | PostScript 3, PCL 6                                                             |
|---------------|---------------------------------------------------------------------------------|
| Kompatibilita | Windows 98 SE/ME, Windows 2000, Windows NT 4.0, Windows XP, Windows Server 2003 |
| Konektivita   | Paralelní kabely a kabely USB<br>10/100BaseTx Ethernet (jen pro model 1710n)    |

#### Shoda s MI B

Databáze sí ových dopl k (MIB, Management Information Base) je databáze obsahující informace o sí ových za ízeních (jako nap . adaptérech, mostech, sm rova ích nebo po íta ích). Tyto informace pomáhají správc m sít spravovat sí (analyzují výkon, p enos, chyby apod.). Tiskárna Dell Laser Printer 1710 odpovídá p edepsanému systému specifikací MIB, které umož ují, aby byla tiskárna rozpoznána a ízena r znými softwarovými systémy pro správu sít a tiskárnu, jako je Dell OpenManage™, IT Assistant, Hewlett-Packard OpenView, CA Unicenter, Hewlett-Packard Web JetAdmin, Lexmark MarkVision Professional atd.

## Podporované opera ní systémy

Tiskárna Dell Laser Printer 1710 podporuje tyto opera ní systémy:

- Microsoft Windows 98 Druhé vydání
- Microsoft Windows ME
- Microsoft Windows XP
- Microsoft Windows x64
- Microsoft Windows NT 4 00
- Microsoft Windows NT 4,00 Server
- Microsoft Windows 2000 Professional

- Microsoft Windows 2000 Server
- Microsoft Windows 2000 Advanced Server
- Microsoft Windows Server 2003 •
- Novell® NetWare® 5.x, 6.x v etn podpory NDPS/iPrint
- Novell Distributed Print Services™ (NDPS™) 2.0 nebo nov jší s bránou Novell NDPS IP
- Red Hat Enterprise 3.0
- SuSE Enterprise Linux 8.0, 9.0
- SuSE Linux 9.1, 9.2, 9.3
- Debian 3.0 rev 2, 3.1
- Linspire 4.5
- Red Flag 4.0 (pouze zjednodušená ínština)
- Mac OS 9.2 a OS 10 2

#### Pokyny pro tisková média

Výb r správného papíru nebo jiného média snižuje výskyt problém p i tisku. Pro tisk s nejvyšší kvalitou vyzkoušejte zvažovaný vzorek papíru nebo zvláštního média, ješt než je nakoupíte ve velkém množství.

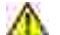

\Lambda 🛛 VÝSTRAHA: Produkt využívá proces tisku, p 🛛 i n mž dochází k zah 🛛 ívání tiskových médií. P 🔅 vysoké teplot mohou ur itá média vydávat zá ení. Aby byla vylou ena možnost škodlivého zá ení, je nutné, abyste se seznámili s ástí provozních pokyn, která obsahuje pokyny k výb ru vhodných tiskových médií.

- Používejte xerografický papír o gramáži 20 lb (75 g/m<sup>2</sup>).
- Používejte pr hledné fólie ur ené pro laserové tiskárny.
- Používejte papírové štítky ur ené pro laserové tiskárny.
- Používejte obálky vyrobené z bankovního papíru o gramáži 24 lb (90 g/m<sup>2</sup>). Abyste snížili výskyt zablokování papíru, nepoužívejte obálky, které:
  - o jsou zprohýbané,
  - o jsou slepené dohromady,
  - o jsou jinak poškozené,
  - o mají okénka, otvory, perforaci, vý ezy nebo reliéfní tisk,
  - o mají kovové sponky, drátky nebo kovové úchyty,

- o mají nalepené poštovní známky,
- o mají nekrytou lepivou plochu, když jsou zalepené.
- Požívejte pohlednice o maximální gramáži 163 g/m<sup>2</sup> a minimálním formátu 3 palce x 5 palc (76,2 mm x 127 mm).

| Zdroj                                                  | Médium a formát                                                                                                    | Gramáž                                      | Kapacita                                                                           |
|--------------------------------------------------------|----------------------------------------------------------------------------------------------------|---------------------------------------------|------------------------------------------------------------------------------------|
| Zásobník 1                                             | Papír, štítky: A4, A5, JIS B5, Letter, Legal,<br>Executive, Folio, Statement<br>Pr hledné fólie: A4, Letter                                                                                                    | 16–24 lb<br>(6 0–90 g/m <sup>2</sup> )      | 250 list (papír o<br>gramáži 20 lb)<br>50 papírových štítk<br>50 pr hledných fólií |
| Dopl kový zásobník<br>na 550 list                      | Papír, štítky: A4, A5, JIS B5, Letter, Legal,<br>Executive, Folio, Statement<br>Pr hledné fólie: A4, Letter                                                                                                    | 16–24 lb<br>(6 0–90 g/m <sup>2</sup> )      | 550 list (papír o<br>gramáži 20 lb)<br>50 papírových štítk<br>50 pr hledných fólií |
| Ru ní podava                                           | Papír, štítky: A4, A5, JIS B5, Letter, Legal,<br>Executive, Folio, Statement<br>Pr hledné fólie: A4, Letter<br>Obálky: Monarch (7 3), 9, Com-10, C5, B5,<br>DL<br>Karton*<br>Minimální formát papíru: 3 palce x 5 palc<br>(76 mm x 127 mm)<br>Maximální formát papíru:<br>8,5 palce x 14 palc (216 mm x 356 mm) | 1 6–43 lb<br>(60 –163<br>g/m <sup>2</sup> ) | 1 list (všechny typy<br>médií)                                                     |
| *P i tisku pohlednic p<br>v ásti <u>Používání zadr</u> | pomocí ru ního podava e otev ete zadní výstu<br>ního výstupu.                                                                                                    | p. Další informac                           | e naleznete                                                                        |

#### Typy a formáty médií

## Kabely

Spojovací kabel tiskárny Dell Laser Printer 1710 musí odpovídat následujícím požadavk m:

| P ipojení Certifikad        | ce kabelu |  |
|-----------------------------|-----------|--|
| USB USB 2.0                 |           |  |
| Paralelní IEEE-1284         |           |  |
| 10/100BaseT Ethernet CAT-5E | CAT-5E    |  |

# Certifikace

USB-IF

# Právní p edpisy

- Poznámka ke zna ce CE
- Shoda s normou EN 55022 (pouze v eské republice)
- Polské testovací a certifika ní centrum
- Soulad s programem ENERGY STAR®

Elektromagnetické rušení p edstavuje jakékoli signály nebo emise vyza ované ve volném prostoru nebo vedené p es kabely, které ohrožují funkci rádiové navigace nebo jiné bezpe nostní služby, nebo vážným zp sobem snižují, zabra ují i opakovan p erušují licencované rádiové vysílání. Mezi radiokomunika ní služby pat í nap íklad komer ní vysílání na frekvencích AM/FM, televizní vysílání, služby mobilních operátor, radar, ízení letového prostoru, pager a služby osobní komunikace (PCS). Tyto licencované služby vytvá ejí elektromagnetické prost edí spolu s vysíla i frekvencí, jakými jsou nap íklad digitální za ízení.

Elektromagnetická kompatibilita je schopnost elektronických za ízení fungovat správn ve spole ném elektronickém prost edí. P estože bylo toto za ízení vyrobeno tak, aby vyhovovalo omezením regula ních p edpis týkajícím se elektromagnetického rušení, nem žeme zaru it, že v p ípad ur ité instalace k rušení nedojde. Pokud mezi tímto za ízením a radiokomunika ními p ístroji dochází k rušení (zjistíte to tak, že za ízení vypnete a poté je op t zapnete), m žete situaci napravit jedním nebo n kolika z následujících opat ení:

- P esm rujte p ijímací anténu.
- P emíst te za ízení s ohledem na umíst ní p ijíma e.
- P emíst te televizor dále od p ijíma e.
- Zapojte za ízení do jiné zásuvky, aby za ízení a p ijíma byly napájeny p es r zné obvody.

V p ípad pot eby se obra te na zástupce technické podpory spole nosti Dell nebo na zkušeného opravá e rádiových p ijíma a televizor, kte í vám poskytnou další užite né rady.

Za ízení Dell jsou vyrobena, otestována a vyhodnocena z hlediska p edpokládaného elektromagnetického prost edí. Tato hodnocení se vztahují k t mto definicím elektromagnetického prost edí:

- T ída A za ízení vhodná pro obchodní nebo pr myslové prost edí.
- T ída B za ízení vhodná pro reziden ní oblasti.

Za ízení IT, v etn p ídavných desek, tiskáren, vstupních a výstupních za ízení, monitor a podobných za ízení, která jsou integrována v po íta i nebo p ipojena k po íta i, musí vyhovovat klasifikaci elektromagnetického prost edí po íta e.

Upozorn ní týkající se stín ných signálových kabel : Pro p ipojení za ízení k jakémukoli za ízení spole nosti Dell používejte pouze stín né kabely. Snížíte tak možnost rušení radiokomunika ních p ístroj . Použití stín ných kabel zajistí zachování odpovídající klasifikace elektromagnetické kompatibility daného prost edí. Pro paralelní tiskárny poskytuje spole nost Dell kabel. Kabely jsou dostupné u spole nosti Dell na webových stránkách www.dell.com.
V tšina za ízení Dell má klasifikaci pro prost edí t ídy B. Použití n kterých dopl k však m že n které konfigurace p esunout do t ídy A. Abyste mohli ur it elektromagnetickou kategorii svého za ízení, prostudujte si následující ásti. Každá ást poskytuje informace o elektromagnetické kompatibilit a elektromagnetickém rušení nebo bezpe nostní informace o produktu s ohledem na konkrétní zemi.

# CE Notice (European Union)

Ozna ení produktu symbolem **CE** znamená, že toto za ízení spole nosti Dell vyhovuje požadavk m sm rnice elektromagnetické kompatibility 89/336/EEC a sm rnice nízkého nap tí 73/23/EEC pro Evropskou unii. Takové ozna ení znamená, že toto za ízení Dell vyhovuje t mto technickým normám:

- EN 55022 Za ízení informa ní techniky Charakteristiky rádiového rušení Meze a metody m ení.
- EN 55024 Za ízení informa ní techniky Charakteristiky odolnosti Meze a metody m ení.
- EN 61000-3-2 Elektromagnetická kompatibilita (EMC) ást 3.: Meze Oddíl 2: Meze pro emise harmonických proud (spot ebi , které mají vstupní fázový proud L 16 A).
- EN 61000-3-3 Elektromagnetická kompatibilita (EMC) ást 3: Meze Oddíl 3: Omezení kolísání nap tí a blikání v rozvodných sítích nízkého nap tí pro za ízení se jmenovitým proudem L 16 A.
- EN 60950 Bezpe nost za ízení informa ní techniky.
- EN 60825-1 Bezpe nost laserových za ízení.

POZNÁMKA: Požadavky na emise u normy EN 55022 rozlišují dv kategorie:

- T ída A pro typické komer ní oblasti.
- T ída B pro typické domácí oblasti.

Chcete-li ur it, která kategorie se vztahuje na toto za ízení, prostudujte si informace FCC nebo ICES na štítku umíst ném na zadním, bo ním nebo dolním panelu za ízení. Pokud informace FCC nebo ICES na štítku uvád jí t ídu A, platí pro toto za ízení následující varování:

VAROVÁNÍ TÝKAJÍCÍ SE VYSOKOFREKVEN NÍHO RUŠENÍ: Toto je produkt tídy A. V domácím prost edím že zp sobit vysokofrekven nírušení. Z toho d vodu je uživatel povinen u init píslušná opat ení.

Pokud informace FCC nebo ICES na štítku uvád jí t ídu B, platí pro toto za ízení následující informace:

Tento p ístroj spole nosti Dell je ur en k použití v domácím prost edí typickém pro t ídu B.

Prohlášení o shod v souladu s výše uvedenými sm rnicemi a normami bylo provedeno v sídle spole nosti Dell Inc. Products Europe BV, Limerick, Irsko. Na stejném míst je toto prohlášení také uloženo.

### Poznámka ke zna ce CE

Tento p ístroj vyhovuje základním požadavk m sm rnice Evropské unie 1999/5/EC.

#### C€

### Shoda s normou EN 55022 (pouze v eské republice)

This device belongs to Class B devices as described in EN 55022, unless it is specifically stated that it is a Class A device on the specification label. The following applies to devices in Class A of EN 55022 (radius of protection up to 30 meters). The user of the device is obliged to take all steps necessary to remove sources of interference to telecommunication or other devices.

Pokud uent na typovém lititku počítače uvedeno, še spadá do třídy A podle EN 55022, spadá automaticke dotřídy B podle EN 55022. Pro zařízení záčazení do třídy A (ochranné pásmo 30ni) podle EN 55022 platí nasledujíčí. Dojde di k rušení telekomunikačních nébo jiných zařízení, je užívatel povinen provért taková opatření, aby rušení odstrand.

### Polské testovací a certifika ní centrum

Za ízení musí být napájeno ze zásuvky s ochranným obvodem (3kolíková zásuvka). Veškeré za ízení fungující spole n (po íta , monitor, tiskárna atd.) musí mít stejný zdroj napájení.

Vodi fáze elektroinstalace místnosti musí mí rezervní ochranu proti zkratu ve form pojistky s nominální hodnotou nep ekra ující 16 ampér (A).

Pro úplné vypnutí je nutno odpojit napájecí kabel od zásuvky napájení, která by se m la nacházet v blízkosti za ízení a která by m la být snadno p ístupná.

Zna ka ochrany "B" potvrzuje, že je za ízení v souladu s požadavky na ochranu dle normy PN-EN 55022.

この装置は、情報処理装置等電波探客自主規制協議会(VOOI)の基準に基づくクラス / 情報技術装置です。 この装置を客庭環境で使用すると電波妨害を引き起こすことがあります。この場合には使用者が適切な 対策を講ずるよう要求されることがあります。 VCC1

### Soulad s programem ENERGY STAR®

Každý produkt Dell opat ený logem ENERGY STAR® (na vlastním produktu nebo v rámci úvodní obrazovky) byl certifikován jako produkt v souladu s požadavky ENERGY STAR® organizace EPA, a to v dob, kdy byl spole ností Dell odeslán. Spot ebu energie a její vedlejší ú inky m žete dále snížit tím, že produkt budete vypínat v dob, kdy jej delší dobu nepoužíváte (obzvlášt v noci a o víkendech).

# Dodatek

- Zásady technické podpory spole nosti Dell
- Spojení se spole ností Dell
- Záru ní a reklama ní zásady

# Zásady technické podpory spole nosti Dell

Technická podpora s asistencí technika vyžaduje spolupráci a ú ast zákazníka p i procesu ešení problém a zajiš uje obnovení opera ního systému, návrat softwaru a hardwarových ovlada do p vodní konfigurace dodávané spole ností Dell, stejn jako ov ení správného fungování tiskárny a veškerého hardwaru instalovaného spole ností Dell. Krom technické podpory s asistencí technika je na stránkách podpory spole nosti Dell k dispozici technická podpora online. Další možnosti technické podpory je možné zakoupit.

Spole nost Dell poskytuje omezenou technickou podporu pro tiskárny a jakýkoli software nebo periferní za ízení poskytované spole ností Dell. Podpora pro software nebo za ízení od jiné spole nosti je poskytována vlastním výrobcem, v etn toho, který byl nainstalován pomocí Software & Peripherals (DellWare), ReadyWare nebo Custom Factory Integration (CFI/DellPlus).

## Spojení se spole ností Dell

P ístup k podpo e spole nosti Dell naleznete na stránkáchsupport.dell.com. Na stránce WELCOME TO DELL SUPPORT vyberte oblast, ve které se nacházíte a vypl te informace požadované pro získání p ístupu k nástroj m a informacím odborné pomoci.

Se spole ností Dell se m žete spojit elektronicky pomocí následujících adres:

- Webové stránky www.dell.com/ www.dell.com/ap/ (pouze pro Asii a Tichomo í) www.euro.dell.com (pouze pro Evropu) www.dell.com/la/ (pouze pro Latinskou Ameriku) www.dell.com/jp/ (pouze pro Japonsko)
- Anonymní p ístup k severu FTP ftp.dell.com/
  P ihlašte se jako uživatel: anonymous a místo hesla použijte vaši e-mailovou adresu.
- Elektronická služba podpory mobile\_support@us.dell.com support@us.dell.com apsupport@dell.com (pouze pro Asii a Tichomo í) support.euro.dell.com (pouze pro Evropu)
- Elektronická služba cenových nabídek sales@dell.com

apmarketing@dell.com (pouze pro Asii a Tichomo í)

• Elektronická informa ní služba info@dell.com

### Záru ní a reklama ní zásady

Spole nost Dell Inc. ("Dell") vyrábí hardwarové produkty z ástí a komponent, které jsou nové nebo s novými ekvivalentní, ve shod se standardními pr myslovými postupy. Informace o zárukách spole nosti Dell na tiskárnu naleznete v *P íru ce majitele*.

# Licen ní informace

Rezidentní software tiskárny obsahuje:

- Software vyvinutý spole ností Dell nebo jinou spole ností a podléhající jejich autorským práv m
- Software modifikovaný spole ností Dell a poskytovaný s licencí GNU General Public License verze 2 a Lesser General Public License verze 2.1
- Software poskytovaný s licencí a vyjád ením o záruce BSD

Klepn te na název dokumentu, který si chcete prohlédnout:

- BSD Licence and Warranty Statements
- GNU Licence

Software modifikovaný spole ností Dell s licencí GNU je poskytován zdarma. Smíte jej ší it anebo modifikovat v souladu s podmínkami výše uvedených licencí. Tyto licence vám neposkytují žádná práva na software tiskárny chrán ný autorskými právy spole nosti Dell nebo jiné spole nosti.

Vzhledem k tomu, že software s licencí GNU, na kterém je modifikace spole nosti Dell založena, je poskytován bez záruky, na použití modifikované verze spole nosti Dell se taktéž záruka nevztahuje. Další informace o omezení záruky naleznete ve zmín ných licencích.

Pro získání soubor zdrojového kódu pro software s licencí GNU modifikovaný spole ností Dell spus te disk CD *Ovlada e a utility*, který je dodávaný s tiskárnou, a klepn te na položku Spojení se spole ností Dell nebo vyhledejte informace v *P íru ce majitele*, ást Spojení se spole ností Dell.